# BAB III PELAKSANAAN KERJA PROFESI

### 3.1 Bidang Kerja

Saat melaksanakan KP di PT Midi Utama Indonesia, Tbk, praktikan bekerja pada divisi *finance*, departemen *treasury*, sub departemen *virtual transaction*. Selama bekerja, praktikan melakukan pekerjaan *virtual*. Berikut merupakan pekerjaan-pekerjaan yang praktikan lakukan:

1. Menarik saldo *online shop* Alfamidi.

- 2. Mengirimkan *payout online shop* dan hasil *breakdown* kepada RPA Alfamidi untuk mendapat hasil komparasi keuangan *online shop* Alfamidi.
- 3. Membuat laporan breakdown online shop.
- 4. Membuat laporan keuangan cancel untuk online shop Gomart.
- 5. Melengkapi status *refund online shop* Alfamidi pada *drive* perusahaan yang disediakan.
- 6. Membantu pengecekan uang masuk online shop Alfamidi.
- 7. Mengerjakan monitoring pembayaran, uang masuk, dan selisih fee Alfamidi kepada vendor online shop Midikring.

# 3.2 Pelaksanaan Kerja

Sebelum praktikan terjun langsung kedalam pengoperasional online shop Alfamidi, praktikan diberikan kesempatan untuk mengenal cabang-cabang Alfamidi dan kode cabang terkait, dimulai dari cabang Bekasi, Makassar, Medan, Samarinda, Bitung, Yogyakarta, Palu, Manado, Pasuruan, Kendari, Ambon, dan Pasuruan. Praktikan juga mempelajar perbedaan dan sistem operasional hubungan antara cabang dengan *head office*. Setelah praktikan memahami cabang-cabang yang terdapat di Alfamidi, selanjutnya praktikan dikenalkan dengan 7 *online shop* Alfamidi dan sistem keuangannya, sebelum langsung melakukan olah data *breakdown* dari mutasi keuangan dari setiap *online shop* tersebut.

Dengan memahami terlebih dahulu hubungan antara branch dan head office dengan online shop Alfamidi, maka praktikan menjadi lebih memahami alur dan sistem mutasi kas masuk *online shop* Alfamidi yang dikirimkan oleh tim *payment* Alfamidi setiap harinya. Selain itu praktikan juga jadi lebih memahami cara kerja tim *virtual transaction*.

Dalam mengolah datanya, praktikan menggunakan microsoft excel, *website dashboard* perusahaan, dan sistem akuntansi perusahaan bernama SQL.

# 3.2.1 Menarik Saldo Online Shop Alfamidi

Alfamidi memiliki beberapa *online shop* yang harus dilakukan penarikan saldo secara mandiri. Adapun *online shop* tersebut adalah Blibli, Shopee, Bukalapak, dan Tokopedia. Saldo Blibli harus dilakukan penarikan setiap hari kerja yaitu senin-jumat dan saldo Shopee, Bukalapak, serta Tokopedia ditarik pada hari Jumat. Saldo Blibli akan muncul pada setiap mutasi, sedangkan saldo Shopee, Bukalapak, serta Tokopedia hanya muncul pada mutasi hari Senin. Penarikan saldo pada *online shop* dilakukan praktikan untuk menarik pendapatan *online shop* Alfamidi dan berguna bagi praktikan untuk membuat laporan *breakdown onlineshop* melalui mutasi. Berikut adalah *flowchart* alur penarikan saldo *online shop* Alfamidi sesuai dengan yang praktikan kerjakan:

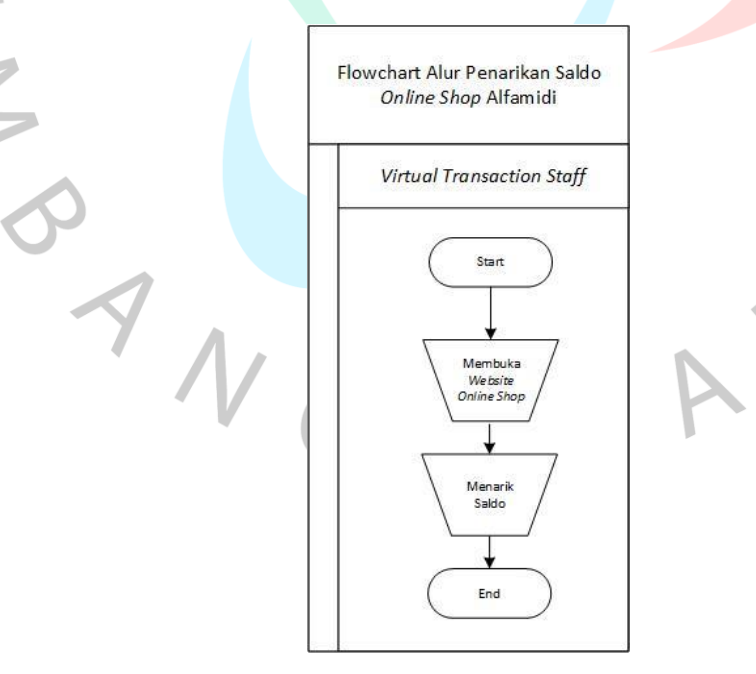

Gambar 3.1 Flowchart Alur Penarikan Saldo Online Shop Alfamidi

# 3.2.2 Mengirim *Payout Online Shop* dan Hasil *Breakdown* Kepada RPA Alfamidi

Setiap harinya praktikan bertugas untuk mengirimkan *payout online shop* maupun hasil *breakdown* kepada RPA Alfamidi melalui email. RPA atau *Robotic Process Automation* merupakan teknologi perangkat lunak komputer yang digunakan untuk meniru tindakan manusia yang berinteraksi secara berulang juga sederhana dengan sistem digital.

RPA pada Alfamidi dikerjakan oleh tim *Finance Information System* (FIS). Pada sistem kerjanya, praktikan akan mendownload *payout online shop* atau laporan pendapatan lalu mengubah excelnya mengikuti template yang telah tim FIS sediakan dan mengirimkannya kepada tim FIS melalui email. Selanjutnya pada hari yang sama tim FIS akan mengirimkan hasil komparasi pendapatan *online shop* tersebut antara yang diterima oleh HO dan cabang.

Selain *payout online shop*, praktikan juga mengirimkan laporan *breakdown* dari hasil olah data hasil sebelumnya kepada tim FIS melalui email untuk didapatkan hasil komparasinya lagi. Berikut adalah *flowchart* alur pengiriman *payout* dan laporan *breakdown online shop* Alfamidi sesuai dengan yang praktikan kerjakan:

ANG

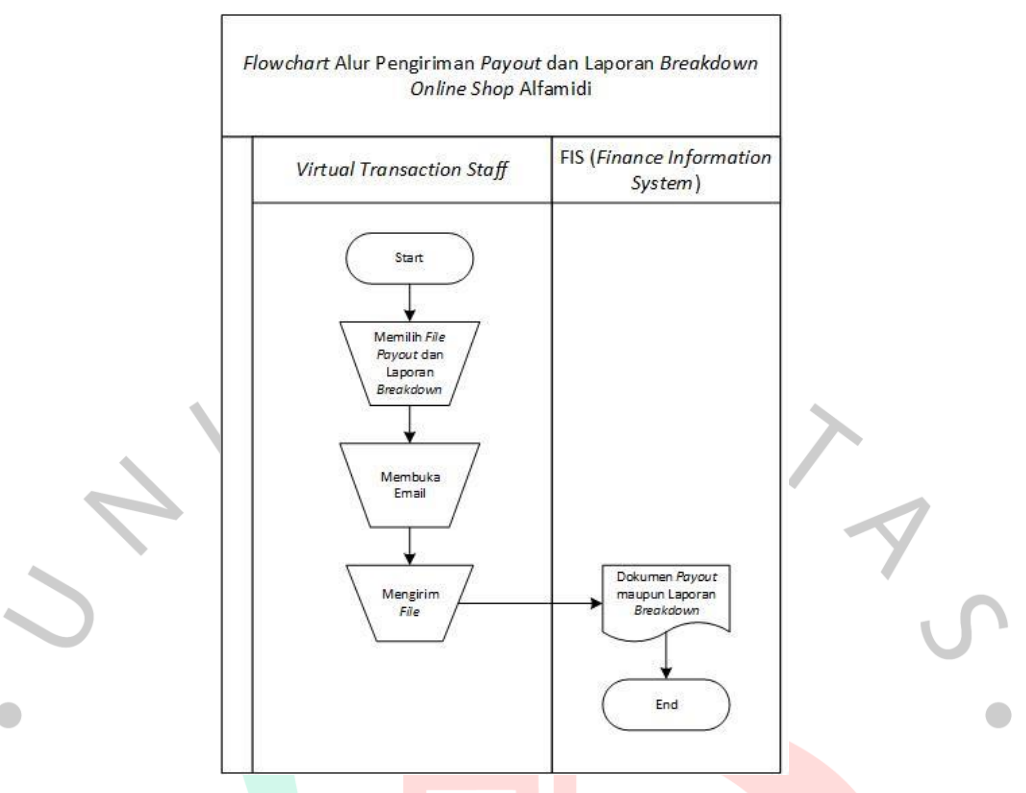

Gambar 3.2 Flowchart Alur Pengiriman Payout dan Laporan Breakdown Online Shop Alfamidi

## 3.2.3 Membuat Laporan Breakdown Online Shop

N.

# 3.2.3.1 Mutasi sebagai Modal Pembuatan Laporan Breakdown Online Shop

Mutasi adalah seluruh catatan atau riwayat transaksi yang terjadi dalam sebuah rekening, yang dapat berupa aliran dana masuk maupun keluar. Pada Alfamidi mutasi diperoleh dari tim *payment finance* Alfamidi. Saldo pendapatan *online shop* yang terdapat pada mutasi didapat dengan menarik saldo pada *website online shop* terkait sesuai jadwal penarikan *online shop* yang sudah ditetapkan. Berikut merupakan contoh dari mutasi kas masuk *online shop* Alfamidi.

#### Informasi Rekening - Mutasi Rekening

| No. rekening |                         |
|--------------|-------------------------|
| Nama         | BANK A HO MIDI KRING    |
| Periode      | 22/08/2022 - 22/08/2022 |
| Kode Mata Ua | ng Rp                   |

| Tanggal<br>Transaksi | Keterangan                                                                                               | Cabang | Jumlah                 |
|----------------------|----------------------------------------------------------------------------------------------------|--------|------------------------|
| 22/08                | DB OTOMATIS BA JASA BCA VA 22/08 39933/00000                                                             | 7645   | 201,362.00 DB          |
| 22/08                | KARTU KREDIT TANGGAL :20/08 MID:001101509 MIDI KRIING TGH:00002744800.00 ADM:00000049405.00              | 0960   | 2,695,395.00 CR        |
| 22/08                | KARTU KREDIT TANGGAL :21/08 MID:001101509 MIDI KRIING TGH:00005495600.00 ADM:00000098921.00              | 0960   | 5,396,679.00 CR        |
| 22/08                | KARTU KREDIT MID:001101509 MIDI KRIING TGH:00004560638.00 ADM:00000082092.00                             | 0960   | 4,478,546.00 CR        |
| 22/08                | TRSF E-BANKING CR 2208/FTSCY/WS95051 2929605617.00 P184253570 2208 WLST04e5cc6a1a2493 DOMPET ANAK BANGSA | 0000   | 2,929,605,617.00<br>CR |
| 22/08                | TRSF E-BANKING DB 2208/FTASW/WS95051 3014046228.00 TRF DR BCA KRING MIDI UTAMA INDONES                   | 0000   | 3,014,046,228.00<br>DB |
| 22/08                | KR OTOMATIS LLG-CITIBANK PT ECART WEBPORTAL ID1496K-20220822                                             | 0938   | 8,851,404.00 CR        |
| 22/08                | TRSF E-BANKING CR 2208/FTSCY/WS95051 21196767.00 MT G556319238 2208 Rf8J51Cj4ynNBp1Mtu MIDTRANS PT       | 0000   | 21,196,767.00 CR       |
| 22/08                | TRSF E-BANKING CR 2208/FTSCY/WS95051 17129597.00 MT G556319238 2208 dcAJa6isDjV0CcWTUV MIDTRANS PT       | 0000   | 17,129,597.00 CR       |
| 22/08                | TRSF E-BANKING CR 2208/FTSCY/WS95051 16427010.00 MT G556319238 2208 8KiZhRmYoClebJeQdf MIDTRANS PT       | 0000   | 16,427,010.00 CR       |
| 22/08                | TRSF E-BANKING CR 2208/FTSCY/WS95051 8687181.00 GkNPUyymw-12781920 220822Cashout GLOBAL DIGITAL NIA      | 0000   | 8,687,181.00 CR        |
| 22/08                | KR OTOMATIS TRM BCA VA 22/08 39933/00000 220822213737BN                                                  | 7645   | 53,467,750.00 CR       |
| Saldo Awal           | 74,071,353.00                                                                                            |        |                        |
| Mutasi Debet 3       | ,014,247,590.00 2                                                                                        |        |                        |
| Mutasi Kredit 3      | ,067,935,946.00 10                                                                                       |        |                        |
| Saldo Akhir          | 127,759,709.00                                                                                           |        |                        |

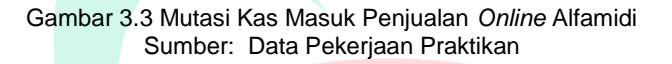

Data diatas merupakan contoh mutasi pada tanggal 22 Oktober 2022. Praktikan memilih contoh mutasi ini dikarenakan tanggal 22 Oktober 2022 merupakan hari Senin yang dimana pada hari Jumat praktikan menarik saldo untuk Shopee, Tokopedia, Bukalapak, dan Blibli. Sehingga transaksi mutasi pada hari senin lebih banyak dan beragam. Pada Gambar 3.1, jumlah pada mutasi menunjukkan jumlah pendapatan yang diperoleh Alfamidi dan Keterangan merupakan keterangan *online shop* dari jumlah pemasukan tersebut.

Selanjutnya, yang praktikan lakukan adalah melakukan olah data untuk setiap *online shop* dengan memisahkan jumlah CR (kredit) dan DB (Debit) untuk dipisahkan menjadi CR saja lalu dibuat menurun rapih sesuai jenisnya menjadi sebagai berikut:

22

| _  |                                      |                                                                                                    |        |                    |   |   |     |
|----|--------------------------------------|----------------------------------------------------------------------------------------------------|--------|--------------------|---|---|-----|
| A  | 1 • $f_x$                            | Informasi Rekening - Mutasi Rekening                                                                    |        |                    |   |   | ~   |
| 4  | Α                                    | В                                                                                                    | С      | D                  | E | F | ( 4 |
| 1  | Informasi Rekening - Mutasi Rekening |                                                                                                    |        |                    |   |   |     |
| 2  | No. rekening : 7645081234            |                                                                                                    |        |                    |   |   |     |
| 3  | Nama : BANK A HO MIDI KRING          |                                                                                                    |        |                    |   |   |     |
| 4  | Periode : 19/08/2022 - 19/08/2022    |                                                                                                    |        |                    |   |   |     |
| 5  | Kode Mata Uang : Rp                  |                                                                                                    |        |                    |   |   |     |
| 6  | Tanggal Transaksi                    | Keterangan                                                                                              | Cabang | Jumlah             |   |   |     |
| 7  | 19-Au                                | KARTU KREDIT MID:001101509 MIDI KRIING TGH:00003607200.00 ADM:00000064928.00                            | 960    | 3,542,272.00 CR    |   |   |     |
| 8  | 19-Au                                | TRSF E-BANKING CR 1908/FTSCY/WS95051 816512401.00 P183855615 1908 WLST0e263317fa1f06 DOMPET ANAK BANGSA | C      | 816,512,401.00 CR  |   |   |     |
| 9  | 19-Au                                | TRSF E-BANKING CR 1908/FTSCY/WS95051 13780096.00 SHOPEE_000000006 166087449000055584 AIRPAY INTERNATION | C      | 13,780,096.00 CR   |   |   |     |
| 10 | 19-Au                                | TRSF E-BANKING CR 1908/FTSCY/WS95051 9922755.00 WD213781078 MIDI UTAMA INDONE TOKOPEDIA PT              | C      | 9,922,755.00 CR    |   |   |     |
| 11 | 19-Au                                | TRSF E-BANKING CR 1908/FTSCY/WS95051 704700.00 ATC200205720 ATC200205720 BUKALAPAKCOM TBK P             | C      | 704,700.00 CR      |   |   |     |
| 12 | 19-Au                                | TRSF E-BANKING CR 1908/FTSCY/WS95051 10665875.00 Z4SuFadjT-12772932 190822Cashout GLOBAL DIGITAL NIA    | C      | 10,665,875.00 CR   |   |   |     |
| 13 | 19-Au                                | TRSF E-BANKING CR 1908/FTSCY/WS95051 21227927.00 MT G556319238 1908 j1ksQXFOSaqxaOrzuS MIDTRANS PT      | C      | 21,227,927.00 CR   |   |   |     |
| 14 | 19-Au                                | KR OTOMATIS TRM BCA VA 19/08 39933/00000 220819212516BN                                                 | 7645   | 5 15,770,000.00 CR |   |   |     |
| 15 |                                      |                                                                                                    |        |                    |   |   |     |
| 16 | 19-Au                                | DB OTOMATIS BA JASA BCA VA 19/08 39933/00000                                                            | 7645   | 6 210,446.00 DB    |   |   |     |
| 17 | 19-Au                                | TRSF E-BANKING DB 1908/FTASW/WS95051 887867571.00 TRF DR BCA KRING MIDI UTAMA INDONES                   | C      | 887,867,571.00 DB  |   |   |     |
| 18 | Saldo Awal : 70,023,344.00           |                                                                                                    |        |                    |   |   |     |
| 19 | Mutasi Debet : 888,078,017.00        | 2                                                                                                    |        |                    |   |   |     |
| 20 | Mutasi Kredit : 892,126,026.00       | 8                                                                                                    |        |                    |   |   |     |
| 21 | Saldo Akhir : 74,071,353.00          |                                                                                                    |        |                    |   |   |     |
| 22 |                                      |                                                                                                    |        |                    |   |   |     |

Gambar 3.4 Pemisahan Jenis Transaksi Pada Mutasi Sumber: Data Pekerjaan Praktikan

Dengan memisahkan transaksi CR dan DB seperti pada gambar 3.2, praktikan jadi lebih mudah mengidentifikasi jenis transaksi *online shop* dan jumlah pendapatannya. Adapun selanjutnya yang perlu praktikan lakukan adalah melakukan olah data atas semua jenis transaksi CR pada mutasi.

# 3.2.3.2 Laporan breakdown online shop

Laporan keuangan mempunyai fungsi penting bagi suatu perusahaan karena manfaatnya yang dapat digunakan untuk mengetahui informasi kesehatan keuangan perusahaan beserta dengan kinerja dan perubahan posisi keuangannya yang dapat dipakai sebagai modal untuk mengambil suatu keputusan bisnis.

PT Midi Utama Indonesia, Tbk menjawab tantangan teknologi dengan menjual produknya dalam 7 *marketplace* sebagai suatu *online shop. Breakdown* merupakan rincian anggaran biaya yang PT Midi Utama Indonesia, Tbk gunakan untuk mengambil suatu keputusan. Keputusan ini didasari oleh sistem sentralisasi pemasukan *online shop* di *head office*. Laporan *breakdown* dikerjakan dengan melakukan perbandingan antara laporan pendapatan *online shop* Alfamidi dengan transaksi yang diterima oleh cabang Alfamidi pada sistem informasi akuntansi perusahaan bernama SQL. Dengan mengerjakan *breakdown* mutasi kas masuk dari setiap *online shop*, PT Midi Utama Indonesia, Tbk dapat mengambil keputusan dan tindakan untuk merekonsiliasi pendapatan cabang sebagai utang. Hal ini dikarenakan pada laporan *breakdown* kita dapat melihat cabang pengirim setiap transaksi yang terjadi dan berarti hasil yang didapat

pada laporan *breakdown* sudah sesuai dengan transaksi yang tercatat pada cabang.

Laporan *breakdown* juga dapat digunakan oleh *ledger online shop* Alfamidi untuk mencatat laporan pemasukan, karena angka dari hasil laporan *breakdown* merupakan hasil yang sudah dirincikan secara akurat, serta sudah sama hasilnya dengan yang tercatat pada cabang. Oleh karena itulah laporan *breakdown* menjadi laporan penting bagi PT Midi Utama Indonesia, Tbk.

### 3.2.2.2.1 Laporan Breakdown pada Shopee

Shopee merupakan sebuah *platform* belanja *online* yang menyediakan pengalaman berbelanja secara online yang mudah, aman, dan cepat bagi pelanggan dengan dukungan pembayaran dan logistik yang kuat dengan penyesuaiaan yang telah disediakan untuk tiap wilayah. Menurut data yang dibuat oleh situs agregator belanja *online e-commerce*, iPrice, Shopee masuk menjadi perusahaan *e-commerce* yang paling berpengaruh di Asia Tenggara untuk kuartal I-2022. Oleh karena itu, Alfamidi turut menjadikan Shopee sebagai *online shop* untuk menjual produknya sehingga konsumen tidak hanya dapat berbelanja secara langsung ke toko. Berikut merupakan tampilan toko Alfamidi dalam aplikasi Shopee:

| ALFAMID OFFICIAL STORE          Produk: 1,7R8           Produk: 1,7R8           Penglkut: 62,7R8             + IKOTT           R OFAT           Penduk: 1,7R8           Penduk: 1,7R8           Penduk: 1,2R8             Halaman Utama           Remua Produk           PROMO JSM (25-28 A           PROMO HAP (22-28 A           PROMO DUA MINGGU           Perawatan Rumah | S   Shopee Mall                                       | Cari di toko ini                                                                                           | Di toko ini 🗸 Q                                                                                                    |
|----------------------------------------------------------------------------------------------------|-------------------------------------------------------|----------------------------------------------------------------------------------------------------|----------------------------------------------------------------------------------------------------|
| Halaman Utama Semua Produk PROMO JSM (25-28 A., PROMO HAP (22-28 A., PROMO DUA MINGGU , Perawatan Rumah Lainnya 🔻                                                                                                    | ALFAMIDI OFFICIAL STORE<br>Actif Smith lab<br>+ IKUTI | <ul> <li>⊖ Produk: 1,7RB</li> <li>ℜ Mengikut: 10</li> <li>⇒ Performa Chat: 67% (Hitungan Jam) ©</li> </ul> | <ul> <li>Bingikut: 62,7RB</li> <li>✿ Penilaian: 4.8 (43,5RB Penilaian)</li> <li>֎ Bergabung: 5 Tahun Lalu</li> </ul> |
|                                                                                                    | Halaman Utama Semua Produk Pi                         | ROMO JSM ( 25-28 A PROMO HAP ( 22-28 A                                                                     | . PROMO DUA MINGGU Perawatan Rumah Lainnya 🔻                                                                         |

Gambar 3.5 Laman Shopee Alfamidi Sumber: *Website* Shopee Sejak bergabungnya Alfamidi kedalam Shopee 5 tahun yang lalu, Alfamidi selalu berusaha memberi kemudahan untuk belanja berbagai produk kebutuhan sehari-hari. Adapun yang perlu praktikan lakukan adalah melakukan saldo Shopee setiap hari Jumat untuk dapat dilakukan olah data keuangan saldo pemasukan Shopee pada mutasi hari Senin.

Untuk menarik saldo, hal yang harus praktikan lakukan terlebih dahulu adalah mengunduh laporan pendapatan Shopee untuk satu minggu dihitung dari tanggal penarikan terakhir. Ketika laporan pendapatan sudah praktikan unduh, langkah selanjutnya adalah praktikan harus menghapus tabel dihitung dari jenis transaksi *withdrawal*, dan melakukan rumus *sum* pada pendapatan yang tidak terhapus. Jika hasil yang diperoleh sama dengan jumlah pendapatan yang terdapat pada website, barulah praktikan dapat melakukan penarikan saldo Shopee.

Setelah dilakukan penarikan saldo, maka pemasukan akan tercatat pada mutasi kas masuk pada hari kerja selanjutnya. Setelah mutasi diterima, praktikan lalu melakukan *breakdown* menggunakan laporan pendapatan shopee pada minggu terhitung yang sudah diunduh. Berikut merupakan tampilan dari informasi mutasi dan olah data breakdown Shopee yang praktikan lakukan untuk mutasi tanggal 19 Agustus 2022:

| 🖬 5-0-=                                                            | 01 Breakdown Shopee Aug 2022 - Excel                                                                     |                          | Sign in 🖬                            | – o ×                              |
|--------------------------------------------------------------------|----------------------------------------------------------------------------------------------------|--------------------------|--------------------------------------|------------------------------------|
| File Home Insert Page Layo                                         | ut Formulas Data Review View Help 🔉 Tell me what you want to do                                          |                          |                                      | ,∕2 <sub>4</sub> Share             |
| Paste<br>→ Clipboard r <sub>5</sub> Calibri Calibri Calibri B I 및  | $\begin{array}{c c c c c c c c c c c c c c c c c c c $                                                   | Cell<br>yles Cells       | mat<br>✓ Clear →<br>Economic Clear → | Sort & Find &<br>Filter * Select * |
| A1 • : × ✓ fx                                                      | Informasi Rekening - Mutasi Rekening                                                                     |                          |                                      | ^                                  |
| A                                                                  | В                                                                                                    | C D                      | E F                                  | G H 🔺                              |
| 1 Informasi Rekening - Mutasi Rekening                             | 4                                                                                                    |                          |                                      |                                    |
| 2 No. rekening : 7645081234                                        |                                                                                                    |                          |                                      |                                    |
| 3 Nama : BANK A HO MIDI KRING                                      |                                                                                                    |                          |                                      |                                    |
| 4 Periode : 19/08/2022 - 19/08/2022                                |                                                                                                    |                          |                                      |                                    |
| 5 Kobe Mata Gang : Kp                                              | Vataraana                                                                                                | Cabang Jumlah            |                                      |                                    |
| 7 10-Aur                                                           |                                                                                                    | Cabang Jumian            |                                      |                                    |
| 8<br>1<br>1<br>1<br>1<br>3<br>1<br>3<br>1<br>3<br>1<br>3<br>1<br>3 | 1 ISE C-DAWKING CK 1908/F15CI/W 395051 15780090.00 SHOPEC_000000000 100087449000055584 AKPAT INTERNATION | 0 15,780,098.00 CK       |                                      |                                    |
| 9 OS BRANCH CODE                                                   | OS MPM CODE                                                                                              | Sum of Total Penghasilan |                                      |                                    |
| 10 SHZ1                                                            | h2b-navment-shonee                                                                                       | 13,780,096               |                                      |                                    |
| 11                                                                 | obe polyment propee                                                                                      | 2017 00:000              |                                      |                                    |
| 12                                                                 |                                                                                                    |                          |                                      |                                    |
| 13                                                                 |                                                                                                    |                          |                                      |                                    |
| 14                                                                 |                                                                                                    |                          |                                      |                                    |
| 15                                                                 |                                                                                                    |                          |                                      |                                    |
| 16                                                                 |                                                                                                    |                          |                                      |                                    |
| 17                                                                 |                                                                                                    |                          |                                      |                                    |
| 18                                                                 |                                                                                                    |                          |                                      |                                    |
| 19                                                                 |                                                                                                    |                          |                                      |                                    |
| 20                                                                 |                                                                                                    |                          |                                      |                                    |
| 21                                                                 |                                                                                                    |                          |                                      |                                    |
| 22                                                                 |                                                                                                    |                          |                                      |                                    |
| 23                                                                 |                                                                                                    |                          |                                      |                                    |
| mutasi 05 breakdo                                                  | own 05 mutasi 12 breakdown 12 mutasi 19 breakdown 19 (+) : 4                                             |                          |                                      | •                                  |
|                                                                    |                                                                                                    |                          | H R P -                              | + 90%                              |

Gambar 3.6 Informasi Pemasukan Shopee Pada Mutasi Sumber: Data Pekerjaan Praktikan

| 🗄 চন                     | ⇔- =                                                       |                                       |        |                                      | 01 Breakdown Shopee A                    | lug 2022 ·    | Excel                                |                                        |                                 |                   |       |               | Sign ir | E | - | ٥    | ×   |
|--------------------------|------------------------------------------------------------|---------------------------------------|--------|--------------------------------------|------------------------------------------|---------------|--------------------------------------|----------------------------------------|---------------------------------|-------------------|-------|---------------|---------|---|---|------|-----|
| File H                   | Home insert Page La                                        | vout Formulas Da                      | ta Re  | view View He                         | ip O Tell me what you                    | want to do    |                                      |                                        |                                 |                   |       |               |         |   |   | Q Sh | are |
| Normal Page<br>Pre<br>Wo | e Break Page Custom<br>eview Layout Views<br>orkbook Views | <ul> <li>Ruler</li></ul>              | ar C   | om 100% Zoom to<br>Selection<br>Zoom | New Arrange Freeze<br>Window All Panes * | Split<br>Hide | ED Vie<br>ED Syr<br>ED Res<br>Window | w Side by S<br>achronous<br>set Window | Side<br>Scrolling<br>v Position | Switch<br>Windows | Macro | ]<br>15<br>15 |         |   |   |      | ^   |
| A291                     | _ • : × √ f:                                               | * * * * * * * * * * * * * * * * * * * |        |                                      |                                          |               |                                      |                                        |                                 |                   |       |               |         |   |   |      | ^   |
| A                        | B                                                          | С                                     | D      | E                                    | F                                        | G             | н                                    | 1                                      | J                               | К                 | L     | м             | N       | 0 | Р | Q    | 1   |
| 2                        | AOOH NAMA PENGIRIM                                         | AOOH WSH ORDER ID                     | BRANCH | AOOH TGL ORDER                       | Sum of Total Penghasilan                 |               |                                      |                                        |                                 |                   |       |               |         |   |   |      |     |
| 290                      | ACARTJV-B2B-SHOPEE                                         | 220808JEHQYEKE                        | SHZ1   | 8-Aug-22                             | 10.438                                   |               |                                      |                                        |                                 |                   |       |               |         |   |   |      |     |
| 291                      | ACARTJV-B2B-SHOPEE                                         | 220808K07HFST4                        | SHZ1   | 8-Aug-22                             | 65.706                                   |               |                                      |                                        |                                 |                   |       |               |         |   |   |      |     |
| 292                      | ACARTJV-B2B-SHOPEE                                         | 220808JUKHJ63P                        | SHZ1   | 8-Aug-22                             | 11.464                                   |               |                                      |                                        |                                 |                   |       |               |         |   |   |      |     |
| 293                      | ACARTJV-828-SHOPEE                                         | 220809N9730EBA                        | SHZ1   | 9-Aug-22                             | 11.464                                   |               |                                      |                                        |                                 |                   |       |               |         |   |   |      |     |
| 294                      | ACARTJV-B2B-SHOPEE                                         | 220808K3BQQ4EB                        | SHZ1   | 8-Aug-22                             | 42.779                                   |               |                                      |                                        |                                 |                   |       |               |         |   |   |      |     |
| 295                      | ACARTJV-B2B-SHOPEE                                         | 220808JCW9HHR1                        | SHZ1   | 8-Aug-22                             | 33.366                                   |               |                                      |                                        |                                 |                   |       |               |         |   |   |      |     |
| 296                      | ACARTJV-B2B-SHOPEE                                         | 220808KCQ76DWU                        | SHZ1   | 8-Aug-22                             | 7.549                                    |               |                                      |                                        |                                 |                   |       |               |         |   |   |      |     |
| 297                      | ACARTJV-828-SHOPEE                                         | 220808JRMN1C4K                        | SHZ1   | 8-Aug-22                             | 22.741                                   |               |                                      |                                        |                                 |                   |       |               |         |   |   |      |     |
| 298                      | ACARTJV-828-SHOPEE                                         | 220808JEK107YH                        | SHZ1   | 8-Aug-22                             | 11.370                                   |               |                                      |                                        |                                 |                   |       |               |         |   |   |      |     |
| 299                      | ACARTJV-B2B-SHOPEE                                         | 220808KCAJVHON                        | SHZ1   | 8-Aug-22                             | 22.741                                   |               |                                      |                                        |                                 |                   |       |               |         |   |   |      |     |
| 300                      | ACARTJV-B2B-SHOPEE                                         | 220808KCPYKSC4                        | SHZ1   | 8-Aug-22                             | 10.159                                   |               |                                      |                                        |                                 |                   |       |               |         |   |   |      |     |
| 301                      | ACARTJV-B2B-SHOPEE                                         | 220808KH16QAFS                        | SHZ1   | 8-Aug-22                             | 16.683                                   |               |                                      |                                        |                                 |                   |       |               |         |   |   |      |     |
| 302                      | ACARTJV-B2B-SHOPEE                                         | 220808H6N4DSOU                        | SHZ1   | 8-Aug-22                             | 10.109                                   |               |                                      |                                        |                                 |                   |       |               |         |   |   |      |     |
| 303                      | ACARTJV-B2B-SHOPEE                                         | 220809N3QVDRY5                        | SHZ1   | 9-Aug-22                             | 10.159                                   |               |                                      |                                        |                                 |                   |       |               |         |   |   |      |     |
| 304                      | ACARTJV-B2B-SHOPEE                                         | 220808H6PNXHSS                        | SHZ1   | 8-Aug-22                             | 42.779                                   |               |                                      |                                        |                                 |                   |       |               |         |   |   |      |     |
| 305                      | ACARTJV-B2B-SHOPEE                                         | 220808J2T5RQFW                        | SHZ1   | 8-Aug-22                             | 24.494                                   |               |                                      |                                        |                                 |                   |       |               |         |   |   |      |     |
| 306                      | ACARTJV-B2B-SHOPEE                                         | 220808H9PKVCCM                        | SHZ1   | 8-Aug-22                             | 19.572                                   |               |                                      |                                        |                                 |                   |       |               |         |   |   |      |     |
| 307                      | ACARTJV-B2B-SHOPEE                                         | 220808KHKEDEH5                        | SHZ1   | 8-Aug-22                             | 21.343                                   |               |                                      |                                        |                                 |                   |       |               |         |   |   |      |     |
| 308                      | ACARTJV-B2B-SHOPEE                                         | 220808KGMKAQUT                        | SHZ1   | 8-Aug-22                             | 21.343                                   |               |                                      |                                        |                                 |                   |       |               |         |   |   |      |     |
| 309                      | ACARTJV-828-SHOPEE                                         | 220808JAGX6MPW                        | SHZ1   | 8-Aug-22                             | 11.370                                   |               |                                      |                                        |                                 |                   |       |               |         |   |   |      |     |
| 310                      |                                                            |                                       |        |                                      | 13.780.096                               |               |                                      |                                        |                                 |                   |       |               |         |   |   |      |     |
|                          | mutasi 05 break                                            | down 05   mutasi 12                   | break  | down 12   mutasi                     | i 19 breakdown 19                        | ÷             |                                      | 1                                      |                                 |                   |       |               |         |   |   |      | Þ   |
|                          |                                                            |                                       | Ga     | mbar 3.7                             | ' Tampilan (                             | Dlah          | Dat                                  | a Bi                                   | reak                            | dowl              | n Sh  | ope           | Э       |   | 1 |      | _   |

Sumber: Data Pekerjaan Praktikan

Untuk mengolah data *breakdown* Shopee, praktikan terlebih dahulu membuat *sheet* khusus jumlah pendapatan yang tertera pada mutasi, lalu mulai melakukan olah data *breakdown* pada *sheet* yang *breakdown*. Cara praktikan melakukan olah data adalah dengan mengakses *software* sistem informasi akuntansi perusahaan yaitu SQL dengan menggunakan *script online shop* yang telah disediakan dengan menambahkan tanggal pada *text script* tersebut. Pada gambar praktikan mewarnai hasil akhir sebagai tanda bahwa praktikan berhasil membuat laporan *breakdown* dengan hasil yang *balance* antara mutasi dengan transaksi yang tercatat oleh cabang pada SQL, yaitu sebesar Rp 13.780.096.

Adapun pada Shopee, pengiriman barang seluruhnya dikirim dari cabang Bitung dengan kode SHZ1. Sehingga hasil laporan *breakdown* juga berfungsi salah satunya sebagai alat *head office* merekonsiliasi pendapatan cabang akibat adanya pendapatan *online shop* yang seluruhnya disentralisasi di *head office*. Berikut adalah *flowchart* alur laporan *breakdown* Shopee Alfamidi sesuai dengan yang praktikan kerjakan:

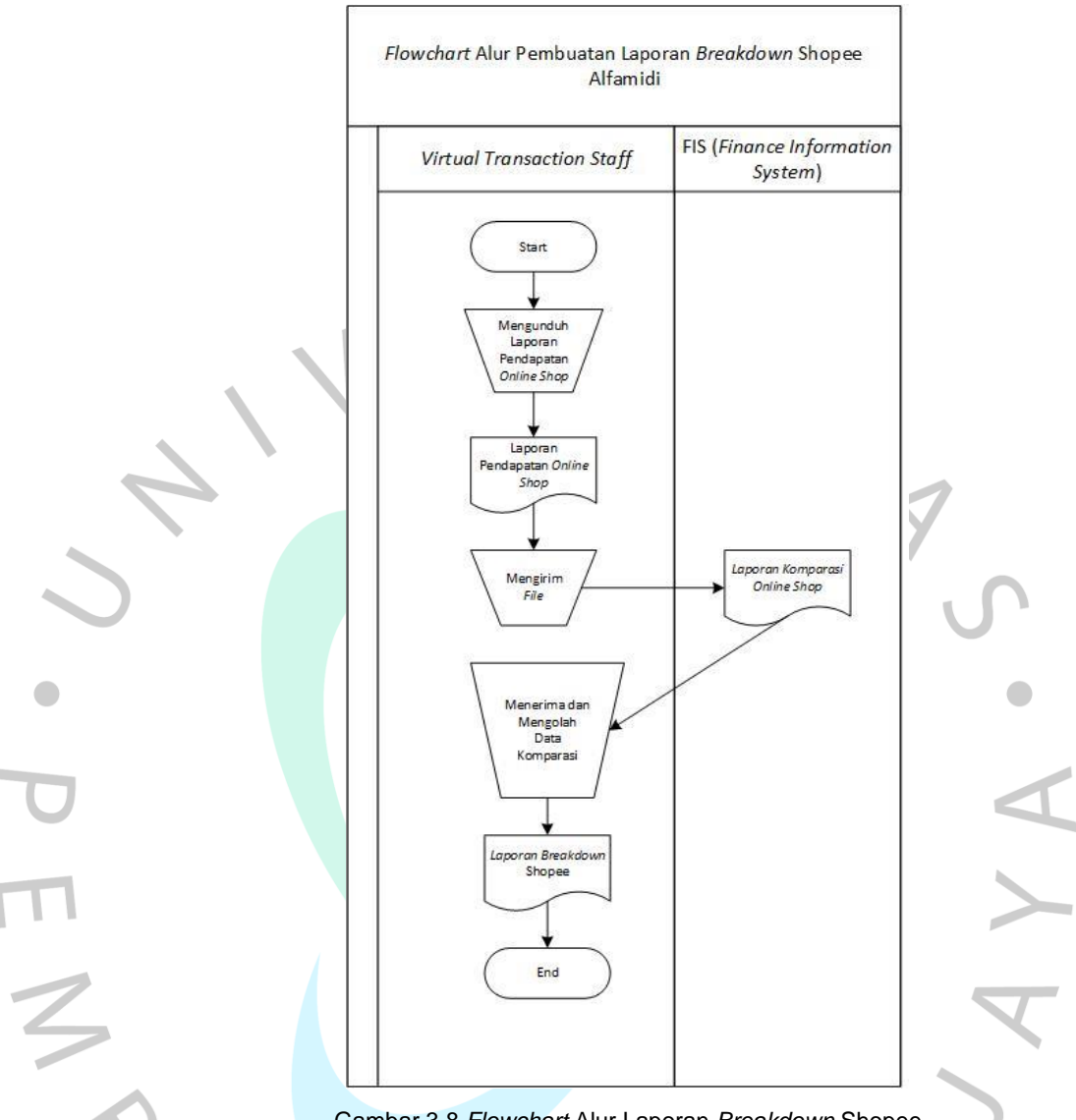

Gambar 3.8 Flowchart Alur Laporan Breakdown Shopee

# 3.2.2.2.2 Laporan Breakdown pada Tokopedia

Tokopedia merupakan perusahaan perdagangan elektronik yang memungkinkan setiap individu untuk mengembangkan dan mengelola bisnis *online* mereka secara mudah, gratis, aman, dan mudah. Berdasarkan data yang dihitung oleh iPrice, Tokopedia juga merupakan *marketplace* dengan kunjungan terbanyak nomor 1 di Indonesia dengan jumlah pengunjung per bulannya pada kuartal pertama 2021 sebanyak 135 juta.

Menurut survei ecommercelQ, salah satu alasan banyak konsumen memilih Tokopedia adalah karena beragamnya pilihan produk yang tersedia. Tentunya beragamnya pilihan produk yang tersedia tersebut terlengkapi dengan adanya Alfamidi di Tokopedia yang menyediakan banyak produk kebutuhan rumah tangga dan lainnya. Berikut merupakan tampilan toko Alfamidi dalam aplikasi Tokopedia:

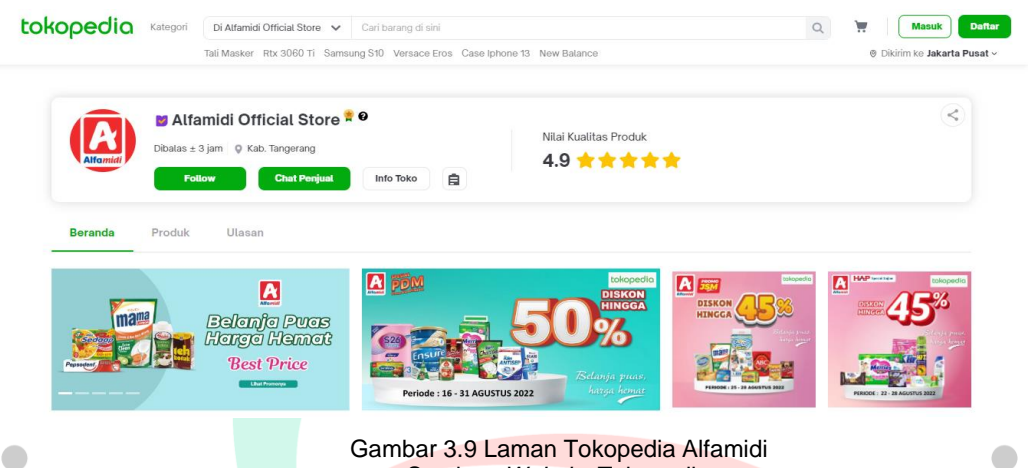

Gambar 3.9 Laman Tokopedia Alfamidi Sumber: Website Tokopedia

Praktikan dalam pekerjaanya perlu melakukan tarik saldo setiap Jumat untuk dapat dilakukan olah data mutasi pada hari kerja selanjutnya, yaitu pada hari Senin. Penarikan saldo dilakukan dengan terlebih dahulu\_ menarik saldo pendapatan Tokopedia untuk jangka waktu satu minggu dari tarikan tanggal sebelumnya.

Dalam menarik saldo, hal yang perlu praktikan perhatikan adalah jumlah saldo yang ada pada laporan pendapatan harus sama dengan jumlah saldo yang tertera pada website. Cara praktikan mengetahui jumlah pendapatan yang harus sama tersebut adalah dengan menghapus seluruh table dari tabel withdrawal pada laporan pendapatan Tokopedia. Ketika sudah sama, barulah praktikan dapat melakukan penarikan saldo.

Setelah dilakukan penarikan saldo, selanjutnya jumlah pendapatan Tokopedia akan muncul pada mutasi hari Senin untuk praktikan olah menjadi sebuah data breakdown. Berikut merupakan tampilan dari informasi mutasi dan olah data breakdown Tokopedia yang praktikan lakukan untuk mutasi tanggal 19 Agustus 2022:

| ਜ਼ 5ਾ ਟੇਜ ਜ                                                                                               | 01 Breakdown tokopedia Aug 22 - Excel                                                      |                                                             |                     | Sign in 📼 — 🗊 🗙                                                             |
|----------------------------------------------------------------------------------------------------|--------------------------------------------------------------------------------------------|-------------------------------------------------------------|---------------------|-----------------------------------------------------------------------------|
| File Home Insert Page Layo                                                                                | ut Formulas Data Review View Help 🛇 Tell me what you want to do                            |                                                             |                     | ,⊊ Share                                                                    |
| A Cut<br>Calibri<br>B Copy<br>Paste<br>Format Painter<br>Clipboard<br>Clipboard<br>Clipboard<br>Clipboard | $\begin{array}{c c c c c c c c c c c c c c c c c c c $                                     | nal Format as Cell<br>In<br>Ig * Table * Styles *<br>Styles | nsert Delete Format | ∑ AutoSum * Arr<br>↓ Fill * Sort & Find &<br>Filter * Select *<br>Editing ^ |
|                                                                                                    |                                                                                            |                                                             |                     |                                                                             |
| A                                                                                                    | 8                                                                                          | C D                                                         | EF                  | GHIJA                                                                       |
| 1 Informasi Rekening - Mutasi Rekening                                                                    |                                                                                            |                                                             |                     |                                                                             |
| 2 No. rekening : 7645081234                                                                               |                                                                                            |                                                             |                     |                                                                             |
| 3 Nama : BANK A HO MIDI KRING                                                                             |                                                                                            |                                                             |                     |                                                                             |
| 4 Periode : 19/08/2022 - 19/08/2022                                                                       |                                                                                            |                                                             |                     |                                                                             |
| 5 Kode Mata Uang : Rp                                                                                     |                                                                                            |                                                             |                     |                                                                             |
| 6 Tanggal Transaksi                                                                                       | Keterangan                                                                                 | Cabang Jumlah                                               |                     |                                                                             |
| 7 19-Aug                                                                                                  | TRSF E-BANKING CR 1908/FTSCY/WS95051 9922755.00 WD213781078 MIDI UTAMA INDONE TOKOPEDIA PT | 0 9,922,755.00 CR                                           |                     |                                                                             |
| 8                                                                                                    |                                                                                            |                                                             |                     |                                                                             |
| 9 OS_BRANCH_CODE                                                                                          | OS_MPM_CODE                                                                                | Sum of Total Penghasilan                                    |                     |                                                                             |
| 10 SHZ1                                                                                                   | ACARTJV-B2B-TOKPED                                                                         | 9.922.755                                                   |                     |                                                                             |
| 11                                                                                                    |                                                                                            |                                                             |                     |                                                                             |
| 12                                                                                                    |                                                                                            |                                                             |                     |                                                                             |
| 13                                                                                                    |                                                                                            |                                                             |                     |                                                                             |
| 14                                                                                                    |                                                                                            |                                                             |                     |                                                                             |
| 15                                                                                                    |                                                                                            |                                                             |                     |                                                                             |
| 10                                                                                                    |                                                                                            |                                                             |                     |                                                                             |
| 10                                                                                                    |                                                                                            |                                                             |                     |                                                                             |
| 10                                                                                                    |                                                                                            |                                                             |                     |                                                                             |
| 20                                                                                                    |                                                                                            |                                                             |                     |                                                                             |
| 21                                                                                                    |                                                                                            |                                                             |                     |                                                                             |
| 22                                                                                                    |                                                                                            |                                                             |                     |                                                                             |
| 23                                                                                                    |                                                                                            |                                                             |                     |                                                                             |
| <ul> <li>→ mutasi 05 breakdo</li> </ul>                                                                   | Jwn 05   mutasi 12   breakdown 12   mutasi 19   breakdown 19 (+) : ◀                       |                                                             |                     | v                                                                           |
|                                                                                                    |                                                                                            |                                                             | Ħ                   | E F - + 90%                                                                 |
|                                                                                                    |                                                                                            | 1                                                           | LLLI                |                                                                             |

#### Gambar 3.10 Informasi Pemasukan Tokopedia Pada Mutasi Sumber: Data Pekerjaan Praktikan

| -    | Hanna Jacob David                      |               | . 0       |        |                | 0 7-11                    |          |            |      |                            |                      |                  |          |              |                              |                     |                         | 0               |     |
|------|----------------------------------------|---------------|-----------|--------|----------------|---------------------------|----------|------------|------|----------------------------|----------------------|------------------|----------|--------------|------------------------------|---------------------|-------------------------|-----------------|-----|
| -lie | Home Insert Page L                     | ayout Formula | s Data    | Kevie  | v view Help    | Ų ieiime≀                 | what you | want to do |      |                            |                      |                  |          |              |                              |                     |                         | ≻₁ sna          | are |
| aste | Cut<br>Copy *<br>Format Painter<br>B I |               | A* A*     | = = ;  | Nicoment       | p Text<br>ge & Center   • | Genera   | <br>% *    | → C  | ionditional<br>ormatting * | Format as<br>Table * | Cell<br>Styles + | Insert D | elete Format | t<br>✓ Au<br>✓ Fill<br>✓ Cle | toSum *<br>*<br>ar* | Sort & F<br>Filter * Se | nd &<br>elect * |     |
| City | ooard is                               | TOIL          |           |        | Angrimerit     |                           |          | adminer    | Set. |                            | Styles               |                  |          | .ens         |                              | Lui                 | ing                     |                 |     |
| 373  | • : × ✓ ;                              | ACARTJV-E     | B2B-TOKPE | ED     |                |                           |          |            |      |                            |                      |                  |          |              |                              |                     |                         |                 |     |
| Α    | В                                      | c             | D         | E      | F              | G                         | н        | 1          | J    | K                          | L                    | м                | N        | 0            | P                            | Q                   | R                       | S               |     |
|      |                                        |               |           |        |                |                           |          |            |      |                            |                      |                  |          |              |                              |                     |                         |                 |     |
|      | AOOH_NAMA_PENGIRIN                     | I OS_ORDER_ID | URAIAN    | BRANCH | AOOH_TGL_ORDER | OS_AMOUNT                 |          |            |      |                            |                      |                  |          |              |                              |                     |                         |                 |     |
|      | ACARTJV-B2B-TOKPED                     | TP-2572413559 | FEE       | SHZ1   | 13-Aug-22      | -787                      |          |            |      |                            |                      |                  |          |              |                              |                     |                         |                 |     |
|      | ACARTJV-B2B-TOKPED                     | TP-2572413559 | Transaksi | SHZ1   | 13-Aug-22      | 52.400                    |          |            |      |                            |                      |                  |          |              |                              |                     |                         |                 |     |
|      | ACARTJV-828-TOKPED                     | TP-2572424940 | FEE       | SHZ1   | 13-Aug-22      | -495                      |          |            |      |                            |                      |                  |          |              |                              |                     |                         |                 |     |
|      | ACARTJV-B2B-TOKPED                     | TP-2572424940 | Transaksi | SHZ1   | 13-Aug-22      | 33.000                    |          |            |      |                            |                      |                  |          |              |                              |                     |                         |                 |     |
|      | ACARTJV-B2B-TOKPED                     | TP-2572765083 | FEE       | SHZ1   | 13-Aug-22      | -924                      |          |            |      |                            |                      |                  |          |              |                              |                     |                         |                 |     |
|      | ACARTJV-B2B-TOKPED                     | TP-2572765083 | Transaksi | SHZ1   | 13-Aug-22      | 61.500                    |          |            |      |                            |                      |                  |          |              |                              |                     |                         |                 |     |
|      | ACARTJV-B2B-TOKPED                     | TP-2572918435 | FEE       | SHZ1   | 14-Aug-22      | -2.165                    |          |            |      |                            |                      |                  |          |              |                              |                     |                         |                 |     |
|      | ACARTJV-B2B-TOKPED                     | TP-2572918435 | Transaksi | SHZ1   | 14-Aug-22      | 144.300                   |          |            |      |                            |                      |                  |          |              |                              |                     |                         |                 |     |
|      | ACARTJV-B2B-TOKPED                     | TP-2574420906 | FEE       | SHZ1   | 14-Aug-22      | -1.031                    |          |            |      |                            |                      |                  |          |              |                              |                     |                         |                 |     |
|      | ACARTJV-B2B-TOKPED                     | TP-2574420906 | Transaksi | SHZ1   | 14-Aug-22      | 68.700                    |          |            |      |                            |                      |                  |          |              |                              |                     |                         |                 |     |
|      | ACARTJV-B2B-TOKPED                     | TP-2574565562 | FEE       | SHZ1   | 14-Aug-22      | -761                      |          |            |      |                            |                      |                  |          |              |                              |                     |                         |                 |     |
|      | ACARTJV-B2B-TOKPED                     | TP-2574565562 | Transaksi | SHZ1   | 14-Aug-22      | 50.700                    |          |            |      |                            |                      |                  |          |              |                              |                     |                         |                 |     |
|      | ACARTJV-B2B-TOKPED                     | TP-2574569612 | FEE       | SHZ1   | 14-Aug-22      | -761                      |          |            |      |                            |                      |                  |          |              |                              |                     |                         |                 |     |
|      | ACARTJV-828-TOKPED                     | TP-2574569612 | Transaksi | SHZ1   | 14-Aug-22      | 50.700                    |          |            |      |                            |                      |                  |          |              |                              |                     |                         |                 |     |
|      | ACARTJV-B2B-TOKPED                     | TP-2574648268 | FEE       | SHZ1   | 14-Aug-22      | -1.014                    |          |            |      |                            |                      |                  |          |              |                              |                     |                         |                 |     |
|      | ACARTJV-B2B-TOKPED                     | TP-2574648268 | Transaksi | SHZ1   | 14-Aug-22      | 67.600                    |          |            |      |                            |                      |                  |          |              |                              |                     |                         |                 |     |
|      | ACARTJV-B2B-TOKPED                     | TP-2576591854 | FEE       | SHZ1   | 15-Aug-22      | -2.858                    |          |            |      |                            |                      |                  |          |              |                              |                     |                         |                 |     |
|      | ACARTJV-B2B-TOKPED                     | TP-2576591854 | Transaksi | SHZ1   | 15-Aug-22      | 190.500                   |          |            |      |                            |                      |                  |          |              |                              |                     |                         |                 |     |
|      | ACARTJV-B2B-TOKPED                     | TP-2578433490 | FEE       | SHZ1   | 16-Aug-22      | -954                      |          |            |      |                            |                      |                  |          |              |                              |                     |                         |                 |     |
|      | ACARTJV-B2B-TOKPED                     | TP-2578433490 | Transaksi | SHZ1   | 16-Aug-22      | 63.600                    |          |            |      |                            |                      |                  |          |              |                              |                     |                         |                 |     |
|      |                                        |               |           |        |                |                           |          |            |      |                            |                      |                  |          |              |                              |                     |                         |                 |     |

Gambar 3.11 Tampilan Olah Data *Breakdown* Tokopedia Sumber: Data Pekerjaan Praktikan

-

Praktikan dalam melakukan olah data *breakdown* Tokopedia terlebih dahulu membuat *sheet* mutasi khusus untuk menampilkan jumlah pendapatan yang tertera pada mutasi. Setelah itu praktikan membuat *sheet breakdown* untuk melakukan olah data pemasukan Tokopedia. Cara praktikan untuk menghasilkan olah data seperti pada Gambar 3.8 adalah dengan menggunakan *software* sistem akuntansi perusahaan perusahaan yaitu SQL dengan menggunakan *script online shop* yang telah disediakan.

Saat praktikan mengolah data pada SQL, selain dengan langsung menerapkan *script* yang disediakan, praktikan juga harus teliti pada tanggal transaksi yang harus diolah pada sistem script. Adapun disini praktikan berhasil membuat laporan *breakdown* Tokopedia yang *balance* antara antara mutasi dengan transaksi yang tercatat oleh cabang pada SQL, yaitu sebesar Rp 9.922.755.

Pada Tokopedia, Alfamidi melakukan pengiriman barang seluruhnya dari cabang Bitung dengan kode SHZ1. Sehingga dengan adanya sentralisasi pendapatan *online shop* di head office, nantinya hasil laporan *breakdown* juga berfungsi salah satunya sebagai alat *head office* merekonsiliasi piutang pendapatan cabang. Berikut adalah *flowchart* alur laporan *breakdown* Tokopedia Alfamidi sesuai dengan yang praktikan kerjakan:

ANG

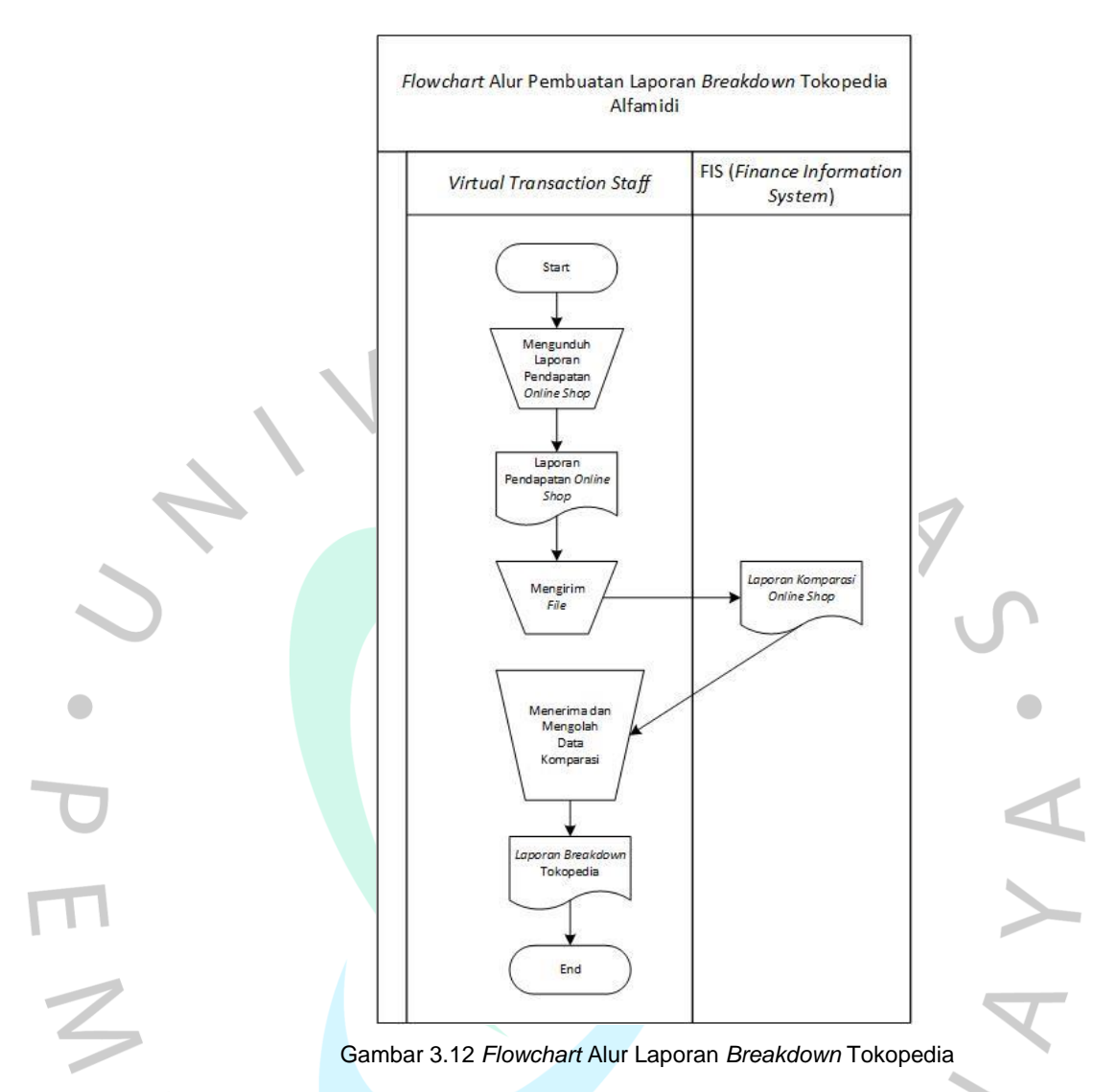

# 3.2.2.3 Laporan Breakdown pada Bukalapak

Bukalapak merupakan salah satu *online marketplace* terkemuka di Indonesia yang memiliki slogan jual-beli online mudah dan terpercaya, akibat adanya jaminan 100% uang kembali kepada pembeli jika barang tidak dikirimkan oleh pelapak. Adapun berikut merupakan tampilan toko Alfamidi dalam aplikasi Bukalapak:

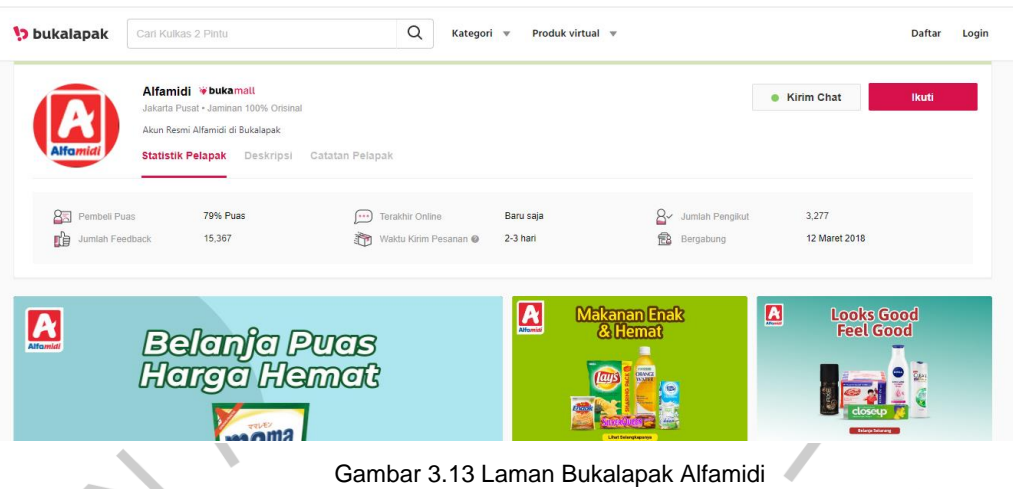

Gambar 3.13 Laman Bukalapak Alfamidi Sumber: *Website* Bukalapak

Sama seperti Shopee dan Tokopedia, praktikan harus melakukan penarikan saldo Bukalapak setiap hari Jumat supaya pendapatan masuk pada mutasi hari Senin. Untuk dapat menarik saldo, praktikan juga terlebih dahulu harus mengunduh laporan pendapatan pada rentang waktu satu minggu setelah penarikan terakhir. Ketika laporan sudah terunduh, tugas praktikan selanjutnya adalah menghapus sampai akhir dari tabel *withdrawal* pada laporan pendapatan Bukalapak yang terunduh. Selanjutnya praktikan menghitung sum saldo pada tabel yang belum terhapus. Ketika jumlah yang ditemukan sudah sama dengan saldo yang tertera pada *web*, maka praktikan baru dapat melakukan penarikan saldo.

Setelah dilakukan penarikan saldo dan jumlah pendapatan sudah tercetak pada mutasi yang keluar pada hari Senin. Langkah selanjutnya adalah praktikan harus melakukan olah data *breakdown* pendapatan Alfamidi pada Bukalapak. Berikut merupakan informasi mutasi dan tampilan dari olah data *breakdown* Bukalapak yang praktikan lakukan untuk mutasi tanggal 19 Agustus 2022:

| ਜ਼ \$• ੇ∗ =                                                                                                    | 01 Breakdown Bukalapak Aug 2022 - Excel                                                                                                    |                                                |                                   | Sign in 🔤                                    | – o ×                              |
|----------------------------------------------------------------------------------------------------|----------------------------------------------------------------------------------------------------|------------------------------------------------|-----------------------------------|----------------------------------------------|------------------------------------|
| File Home Insert Page Layou                                                                                                    | Formulas Data Review View Help 🛇 Tell me what you want to do                                                                                                    |                                                |                                   |                                              | P₄ Share                           |
| All and the second second seco | • 11 • Å Å Å       = = →        ⊕ Wrap Tost       General •       Image: Control of the second second | al Format as Co<br>g = Table = Style<br>Styles | ell Insert Delete Format<br>cells | ∑ AutoSum ×<br>↓ Fill ×<br>≮ Clear ×<br>Edit | Sort & Find &<br>Filter * Select * |
| A1 · · · · · · · · · · · · · · · · · · ·                                                                                                    | momasi rekening - wutasi rekening                                                                                                    |                                                |                                   |                                              |                                    |
| A                                                                                                    | в                                                                                                    | с                                              | DE                                | F G                                          | ны                                 |
| 1 Informasi Rekening - Mutasi Rekening                                                                                                    |                                                                                                    |                                                |                                   |                                              |                                    |
| 2 No. rekening : 7645081234                                                                                                    |                                                                                                    |                                                |                                   |                                              |                                    |
| 3 Nama : BANK A HO MIDI KRING                                                                                                    |                                                                                                    |                                                |                                   |                                              |                                    |
| 4 Periode : 19/08/2022 - 19/08/2022                                                                                                    |                                                                                                    |                                                |                                   |                                              |                                    |
| 5 Kode Mata Uang : Rp                                                                                                    |                                                                                                    |                                                |                                   |                                              |                                    |
| 6 Tanggal Transaksi                                                                                                    | Keterangan                                                                                                    | Cabang                                         | Jumlah                            |                                              |                                    |
| 7 19-Aug                                                                                                    | (RSF E-BANKING CR 1908/FTSCY/WS95051 704700.00 ATC200205720 ATC200205720 BUKALAPAKCOM TBK P                                                                                                    | 0                                              | 704,700.00 CR                     |                                              |                                    |
| 8                                                                                                    |                                                                                                    |                                                |                                   |                                              |                                    |
| 9 OS_BRANCH_CODE                                                                                                    | JS_MPM_CODE                                                                                                    | OS_AMOUNT                                      |                                   |                                              |                                    |
| 10 SHZ1                                                                                                    | o2b-payment-bukalapak                                                                                                    | 704.700                                        |                                   |                                              |                                    |
| 11                                                                                                    |                                                                                                    |                                                |                                   |                                              |                                    |
| 12                                                                                                    | vlutasi                                                                                                    | 704.700                                        |                                   |                                              |                                    |
| 13                                                                                                    |                                                                                                    |                                                |                                   |                                              |                                    |
| 14                                                                                                    | ielisih                                                                                                    |                                                |                                   |                                              |                                    |
| 15                                                                                                    |                                                                                                    |                                                |                                   |                                              |                                    |
| 10                                                                                                    |                                                                                                    |                                                |                                   |                                              |                                    |
| 1/                                                                                                    |                                                                                                    |                                                |                                   |                                              |                                    |
| 18                                                                                                    |                                                                                                    |                                                |                                   |                                              |                                    |
| 19                                                                                                    |                                                                                                    |                                                |                                   |                                              |                                    |
| 20                                                                                                    |                                                                                                    |                                                |                                   |                                              |                                    |
| 21                                                                                                    |                                                                                                    |                                                |                                   |                                              |                                    |
| 22                                                                                                    |                                                                                                    |                                                |                                   |                                              |                                    |
| 63                                                                                                    |                                                                                                    |                                                |                                   |                                              |                                    |
| <ul> <li>mutasi 05</li> <li>breakdow</li> </ul>                                                                                                    | n 05 mutasi 12 breakdown 15 mutasi 19 breakdown 19 🕂 : 📢                                                                                                    |                                                |                                   |                                              | •                                  |
|                                                                                                    |                                                                                                    |                                                |                                   | (m) -                                        | + 90                               |
|                                                                                                    |                                                                                                    |                                                |                                   |                                              |                                    |

#### Gambar 3.14 Informasi Pemasukan Bukalapak Pada Mutasi Sumber: Data Pekerjaan Praktikan

| <del>ب</del> ا |                                                     |                                                | 01 Breakdown Bukalapak A                                                                                                    | ag 2022 - Excel                                                                                                    |                                |                         |        |        | Sign in                                                                                                    |                                        |                                   |       |
|----------------|-----------------------------------------------------|------------------------------------------------|----------------------------------------------------------------------------------------------------|----------------------------------------------------------------------------------------------------|--------------------------------|-------------------------|--------|--------|----------------------------------------------------------------------------------------------------|----------------------------------------|-----------------------------------|-------|
| ile            | Home Insert Page La                                 | yout Formulas Da                               | ta Review View Help 🔉 Tell me what you wa                                                                                                    | ht to do                                                                                                    |                                |                         |        |        |                                                                                                    |                                        | Q                                 | Share |
| sste<br>Clipt  | Cut<br>Copy ~ Calibri<br>Format Painter<br>poard rs | • 11 • A A<br>•   ⊞ •   ☆ • <u>A</u> •<br>Font | =     ⇒     therefore     therefore     Ceneral       =     =     therefore     therefore     therefore     therefore       Alignment     rs     Nutrition     Nutrition     Nutrition | v transformatting v<br>transformatting v<br>transforma | Format a:<br>Table +<br>Styles | Cell Insert<br>Styles * | Delete | Format | ∑ Auto<br>↓ Fill +<br>Clear</th <th>ium * A<br/>Z<br/>Sor<br/>Filt<br/>Editing</th> <th>▼ ♀<br/>t&amp; Find&amp;<br/>:er * Select *</th> <th></th> | ium * A<br>Z<br>Sor<br>Filt<br>Editing | ▼ ♀<br>t& Find&<br>:er * Select * |       |
|                | £ ∨ X : *                                           |                                                | 2                                                                                                    |                                                                                                    |                                | C.                      |        |        |                                                                                                    | L V                                    |                                   |       |
| A              | •                                                   | C C                                            | b                                                                                                    |                                                                                                    | r.                             | 0                       | п      |        | ,                                                                                                    | ĸ                                      |                                   | IV .  |
|                | AOOH NAMA PENGIRIM                                  | AOOH WSH ORDER ID                              | KETERANGAN                                                                                                    | AOOH TGL ORDEP                                                                                                    | BRANCH                         | OS AMOUNT               |        |        |                                                                                                    |                                        |                                   |       |
|                | ACARTJV-B2B-BL                                      | 223304105562                                   | Pemotongan                                                                                                    | 11-Aug-27                                                                                                    | SHZ1                           | (1.000)                 |        |        |                                                                                                    |                                        |                                   |       |
|                | ACARTJV-B2B-BL                                      | 223304105562                                   | Transaksi                                                                                                    | 11-Aug-22                                                                                                    | SHZ1                           | 39.200                  |        |        |                                                                                                    |                                        |                                   |       |
|                | ACARTJV-B2B-BL                                      | 223303845567                                   | Transaksi                                                                                                    | 10-Aug-2;                                                                                                    | SHZ1                           | 101.400                 |        |        |                                                                                                    |                                        |                                   |       |
|                | ACARTJV-B2B-BL                                      | 223304467755                                   | Transaksi                                                                                                    | 12-Aug-27                                                                                                    | SHZ1                           | 72.600                  |        |        |                                                                                                    |                                        |                                   |       |
|                | ACARTJV-B2B-BL                                      | 223304590233                                   | Pemotongan                                                                                                    | 12-Aug-2;                                                                                                    | SHZ1                           | (9.000)                 |        |        |                                                                                                    |                                        |                                   |       |
|                | ACARTJV-B2B-BL                                      | 223304590233                                   | Transaksi                                                                                                    | 12-Aug-27                                                                                                    | SHZ1                           | 133.200                 |        |        |                                                                                                    |                                        |                                   |       |
|                | ACARTJV-B2B-BL                                      | 223304476629                                   | Transaksi                                                                                                    | 12-Aug-22                                                                                                    | SHZ1                           | 50.700                  |        |        |                                                                                                    |                                        |                                   |       |
|                | ACARTJV-B2B-BL                                      | 223303674102                                   | Pemotongan                                                                                                    | 9-Aug-22                                                                                                    | SHZ1                           | (2.000)                 |        |        |                                                                                                    |                                        |                                   |       |
|                | ACARTJV-B2B-BL                                      | 223303674102                                   | Transaksi                                                                                                    | 9-Aug-27                                                                                                    | SHZ1                           | 37,800                  |        |        |                                                                                                    |                                        |                                   |       |
|                | ACARTJV-B2B-BL                                      | 223304353059                                   | Transaksi                                                                                                    | 11-Aug-22                                                                                                    | SHZ1                           | 39.800                  |        |        |                                                                                                    |                                        |                                   |       |
|                | ACARTJV-B2B-BL                                      | 223303017588                                   | Transaksi                                                                                                    | 7-Aug-22                                                                                                    | SHZ1                           | 242.000                 |        |        |                                                                                                    |                                        |                                   |       |
|                |                                                     |                                                |                                                                                                    |                                                                                                    |                                | 704.700                 |        |        |                                                                                                    |                                        |                                   |       |
|                |                                                     |                                                |                                                                                                    |                                                                                                    |                                |                         |        |        |                                                                                                    |                                        |                                   |       |
|                |                                                     |                                                |                                                                                                    |                                                                                                    |                                |                         |        |        |                                                                                                    |                                        |                                   |       |
|                |                                                     |                                                |                                                                                                    |                                                                                                    |                                |                         |        |        |                                                                                                    |                                        |                                   |       |
|                |                                                     |                                                |                                                                                                    |                                                                                                    |                                |                         |        |        |                                                                                                    |                                        |                                   |       |
|                |                                                     |                                                |                                                                                                    |                                                                                                    |                                |                         |        |        |                                                                                                    |                                        |                                   |       |
|                |                                                     |                                                |                                                                                                    |                                                                                                    |                                |                         |        |        |                                                                                                    |                                        |                                   |       |
|                |                                                     |                                                |                                                                                                    |                                                                                                    |                                |                         |        |        |                                                                                                    |                                        |                                   |       |
|                |                                                     |                                                |                                                                                                    |                                                                                                    |                                |                         |        |        |                                                                                                    |                                        |                                   |       |
|                |                                                     |                                                |                                                                                                    |                                                                                                    |                                |                         |        |        |                                                                                                    |                                        |                                   |       |
|                |                                                     |                                                |                                                                                                    |                                                                                                    |                                |                         |        |        |                                                                                                    |                                        |                                   | U 16  |

Gambar 3.15 Tampilan Olah Data *Breakdown* Bukalapak Sumber: Data Pekerjaan Praktikan

Untuk melakukan *breakdown* Bukalapak, praktikan terlebih dahulu membuat *sheet* mutasi khusus untuk menerangkan jumlah pendapatan yang tercetak pada mutasi. Selanjutnya praktikan membuat lagi *sheet* khusus untuk menjadi olah data *breakdown*. Tampilan *breakdown* didapat dari mengolah *script online shop* Bukalapak menggunakan software akuntansi perusahaan yang bernama SQL dengan memperhatikan tanggal transaksi pada pengolahannya. Pada Gambar 3.11 praktikan memberikan

warna kuning pada angka sebagai bukti sudah *balance* antara mutasi dengan transaksi yang tercatat oleh cabang pada SQL, yaitu sebesar Rp 704.700.

Sistem pengiriman barang Alfamidi pada Bukalapak adalah, Alfamidi mengirimkan seluruh barangnya melalui cabang Bitung dengan kode SHZ1. Oleh karena itu laporan *breakdown* Bukalapak akan menjadi alat pembuat keputusan *head office* untuk melakukan rekonsiliasi dan pengiriman piutang pendapatan kepada cabang Bitung. Berikut adalah *flowchart* alur laporan *breakdown* Bukalapak Alfamidi sesuai dengan yang praktikan kerjakan:

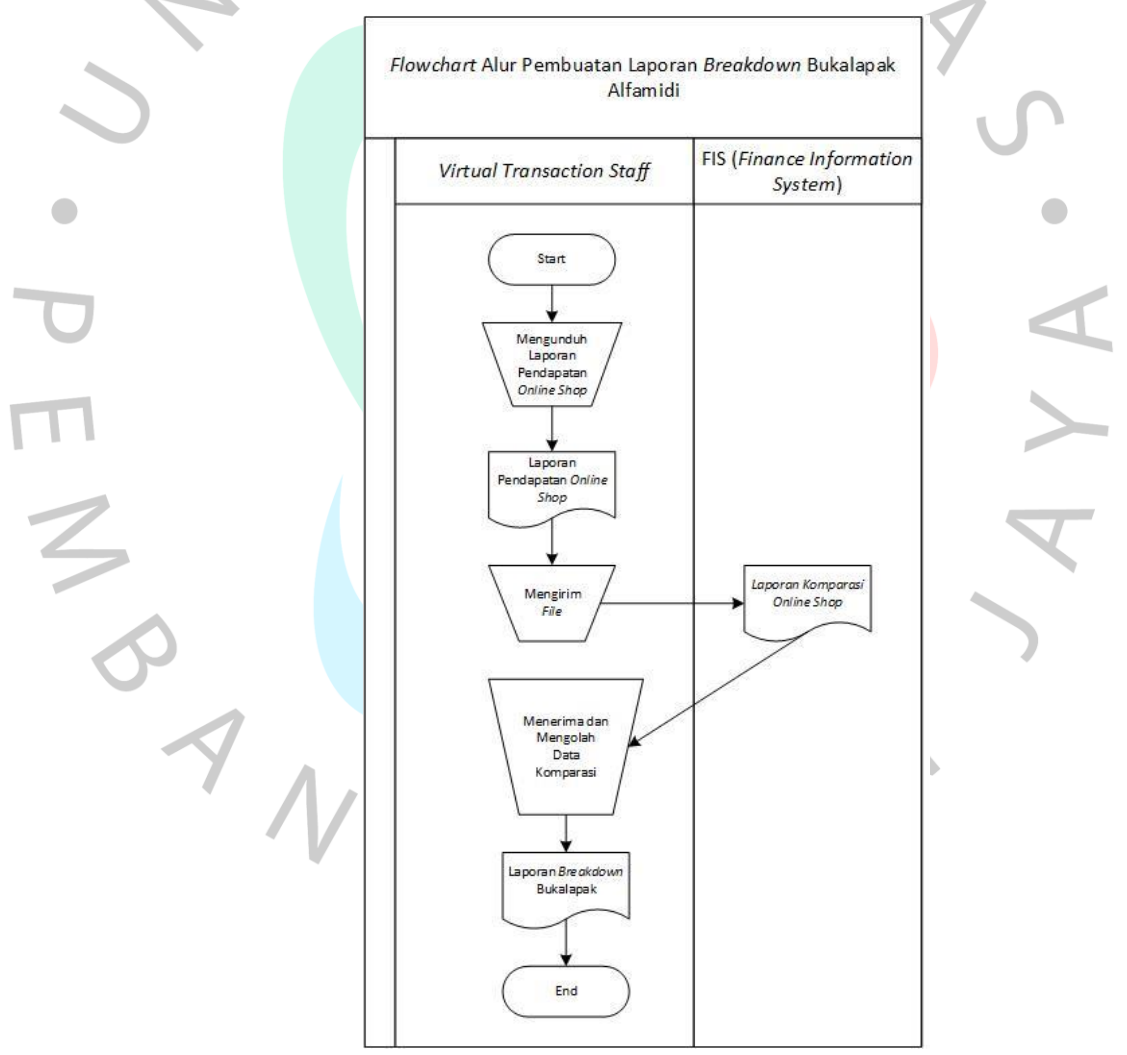

Gambar 3.16 Flowchart Alur Laporan Breakdown Bukalapak

### 3.2.2.4 Laporan Breakdown pada Lazada

Lazada merupakan perusahaan tempat destinasi belanja dan berjualan *online* nomor satu di Asia Tenggara yang didukung dengan adanya berbagai macam layanan pemasaran yang unik, layanan data, dan layanan jasa lain. Sampai pada saat ini, Lazada telah membantu lebih dari 135.000 penjual lokal dan internasional, serta 3.000 brand untuk melayani 560 juta konsumen di kawasan Asia Tenggara. Lazada juga menawarkan berbagai macam variasi produk dari banyak kategori seperti barang elektronik, barang keperluan rumah tangga, mainan, *fashion*, perlengkapan olahraga dan kebutuhan sehari-hari. Alfamidi merupakan salah satu toko yang bergabung dengan Lazada untuk menjual barang keperluan rumah tangga dan kebutuhan sehari-hari. Berikut merupakan tampilan toko Alfamidi dalam aplikasi Lazada:

|                |                                                                       |                                             |                            |                    |                                                          | -                  |  |
|----------------|-----------------------------------------------------------------------|---------------------------------------------|----------------------------|--------------------|----------------------------------------------------------|--------------------|--|
|                |                                                                       | LEBIH MURAH DI APP                          | MENJADI SELLER             | CUSTOMER CARE LAC/ | AK PESANAN LOGIN                                         | DAFTAR             |  |
| 🤎 Lazada       | Cari di Lazada                                                        |                                             |                            | ۹ ٦                | !                                                        |                    |  |
| Kategori 🗸     | 🚱 LazMall 🛛 📋 Pulsa & T                                               | agihan 🞽 Voucher Belanja                    |                            |                    |                                                          |                    |  |
| Attended 93% P | MIDI<br>O Flagship Store   117941 Pengikut<br>enilaian Positif Seller | 역 + 한<br>Chat Now IKUTI                     |                            |                    |                                                          |                    |  |
| Kategori 🗸 Ha  | alaman Muka Semua Produk                                              | <b>9.9</b>                                  | Profil                     | Cari di            | toko                                                     | Q                  |  |
| Colling And    | HAPPY TOS Merah 160g<br>Rp10.900<br>Rp11.600-6%                       | <b>9.53</b> FREN<br>Rp15.400<br>Rp16.000.9% | CH FRIES 2000 138g         | TENERS OF BRANE BY | Kepala Djengg<br>Celup 25pcs<br>Rp18.000<br>Rp18.200 -1% | ot Teh Hijau<br>GO |  |
|                |                                                                       | Hanya Unti                                  | ukmu                       |                    |                                                          | Pesan              |  |
|                | Υ.                                                                    | Gambar 3.17 Lan<br>Sumber: W                | nan Lazada<br>/ebsite Laza | Alfamidi<br>ada    | 4                                                        |                    |  |

Berbeda dengan Shopee, Tokopedia, dan Bukalapak, praktikan tidak perlu untuk melakukan penarikan saldo Lazada, tetapi tetap harus melakukan pengunduhan laporan pendapatan untuk waktu satu minggu terhitung dari tanggal penarikan terakhir. Hal ini dikarenakan saldo dari Lazada akan dikirimkan sendiri oleh pihak Lazada di hari Senin, sehingga jumlah pendapatan Lazada akan muncul pada mutasi hari Selasa. Berikut merupakan informasi mutasi dan tampilan dari olah data *breakdown* Lazada yang praktikan kerjakan untuk mutasi tanggal 22 Agustus 2022:

| Home Inser                                                                                                    | t Page Layo                                                                                                    | out Formula                                                                                                    | as Data Ren                                                                                                    | view View                                                                                                    | Help 🖓 Tell n                                                                                                    | ne what you want to                                                                                                    | lo                                                                                                    |                          |                                                   |             |                                |                                                                                                    |                                                                                                    |                                                                                                    |                                                                                                    | - A                                  | Share                                                                                                    |
|----------------------------------------------------------------------------------------------------|----------------------------------------------------------------------------------------------------|----------------------------------------------------------------------------------------------------|----------------------------------------------------------------------------------------------------|----------------------------------------------------------------------------------------------------|----------------------------------------------------------------------------------------------------|----------------------------------------------------------------------------------------------------|----------------------------------------------------------------------------------------------------|--------------------------|---------------------------------------------------|-------------|--------------------------------|----------------------------------------------------------------------------------------------------|----------------------------------------------------------------------------------------------------|----------------------------------------------------------------------------------------------------|----------------------------------------------------------------------------------------------------|--------------------------------------|----------------------------------------------------------------------------------------------------|
| 👗 Cut                                                                                                    | Calibri                                                                                                    | - 11 -                                                                                                    | A A = =                                                                                                    | - 8/ -                                                                                                    | ab Wrap Text                                                                                                    | Custom                                                                                                    |                                                                                                    |                          |                                                   |             | ÷                              | × 🖬                                                                                                    |                                                                                                    | AutoSum                                                                                                    | · A                                                                                                    |                                      |                                                                                                    |
| Copy *                                                                                                    | B 7 11                                                                                                    | _ 100 _ 1 A                                                                                                    | = =                                                                                                    |                                                                                                    | Adama & Cantan                                                                                                    |                                                                                                    | e.0 .00                                                                                                    | Conditiona               | I Format as                                       | Cell        | Insert De                      | elete Form                                                                                                    | nat 👽 F                                                                                                    | ill *                                                                                                    | Sort 8                                                                                                    | 3. Find &                            |                                                                                                    |
| 💖 Format Painter                                                                                                    | D I D                                                                                                    | ·   ·   ·   ·                                                                                                    | · A ·   = =                                                                                                    |                                                                                                    | E Merge & Center                                                                                                    |                                                                                                    | .00 →.0                                                                                                    | Formatting               | <ul> <li>Table *</li> </ul>                       | Styles -    | *                              |                                                                                                    | 🥏 (                                                                                                    | Clear *                                                                                                    | Filter                                                                                                    | <ul> <li>Select</li> </ul>           |                                                                                                    |
| Clipboard                                                                                                    |                                                                                                    | Font                                                                                                    | G.                                                                                                    | Alignm                                                                                                    | ent                                                                                                    | 5 Number                                                                                                    | G <sub>i</sub>                                                                                                    |                          | Styles                                            |             | c                              | ells                                                                                                    |                                                                                                    | E                                                                                                    | diting                                                                                                    |                                      |                                                                                                    |
| * I >                                                                                                    | $\sqrt{-f_X}$                                                                                                    | ='breakdo                                                                                                    | wn 22'!H210                                                                                                    |                                                                                                    |                                                                                                    |                                                                                                    |                                                                                                    |                          |                                                   |             |                                |                                                                                                    |                                                                                                    |                                                                                                    |                                                                                                    |                                      |                                                                                                    |
|                                                                                                    |                                                                                                    |                                                                                                    |                                                                                                    |                                                                                                    |                                                                                                    |                                                                                                    |                                                                                                    |                          |                                                   |             |                                |                                                                                                    |                                                                                                    |                                                                                                    |                                                                                                    |                                      |                                                                                                    |
|                                                                                                    |                                                                                                    |                                                                                                    |                                                                                                    |                                                                                                    |                                                                                                    |                                                                                                    |                                                                                                    |                          |                                                   | -           |                                |                                                                                                    |                                                                                                    |                                                                                                    |                                                                                                    |                                      |                                                                                                    |
| A<br>Iformasi Rekening - Mu                                                                                                    | itasi Rekening                                                                                                    |                                                                                                    |                                                                                                    | В                                                                                                    |                                                                                                    | с                                                                                                    |                                                                                                    | D                        | E                                                 | F           | G                              | н                                                                                                    |                                                                                                    | J                                                                                                    | K                                                                                                    |                                      | L                                                                                                    |
| o. rekening : 76450812                                                                                                    | 34                                                                                                    |                                                                                                    |                                                                                                    |                                                                                                    |                                                                                                    |                                                                                                    |                                                                                                    |                          |                                                   |             |                                |                                                                                                    |                                                                                                    |                                                                                                    |                                                                                                    |                                      |                                                                                                    |
| ama : BANK A HO MIDI                                                                                                    | KRING                                                                                                    |                                                                                                    |                                                                                                    |                                                                                                    |                                                                                                    |                                                                                                    |                                                                                                    |                          |                                                   |             |                                |                                                                                                    |                                                                                                    |                                                                                                    |                                                                                                    |                                      |                                                                                                    |
| eriode : 22/08/2022 - 2<br>ode Mata Llang : Po                                                                                                    | 2/08/2022                                                                                                    |                                                                                                    |                                                                                                    |                                                                                                    |                                                                                                    |                                                                                                    |                                                                                                    |                          |                                                   |             |                                |                                                                                                    |                                                                                                    |                                                                                                    |                                                                                                    |                                      |                                                                                                    |
| anggal Transaksi                                                                                                    |                                                                                                    | Keterangan                                                                                                    |                                                                                                    |                                                                                                    |                                                                                                    | Cabang                                                                                                    | Jumla                                                                                                    | h                        |                                                   |             |                                |                                                                                                    |                                                                                                    |                                                                                                    |                                                                                                    |                                      |                                                                                                    |
|                                                                                                    | 22-Au                                                                                                    | g KR OTOMATIS                                                                                                    | LLG-CITIBANK PT E                                                                                                    | CART WEBPORTA                                                                                                    | L ID1496K-20220822                                                                                                    | 1                                                                                                    | 938 8,851                                                                                                    | ,404.00 CR               |                                                   |             |                                |                                                                                                    |                                                                                                    |                                                                                                    |                                                                                                    |                                      |                                                                                                    |
| S BRANCH CODE                                                                                                    |                                                                                                    | OS MRM CO                                                                                                    | DE                                                                                                    |                                                                                                    |                                                                                                    | Orderr-Lazada                                                                                                    | aar Orda                                                                                                    | rr-Salar                 | Grand Total                                       |             |                                |                                                                                                    |                                                                                                    |                                                                                                    |                                                                                                    |                                      |                                                                                                    |
| HZ1                                                                                                    |                                                                                                    | b2b-payment                                                                                                    | -lazada                                                                                                    |                                                                                                    |                                                                                                    | (609                                                                                                    | .496) 9                                                                                                    | 9.460.900                | 8.851.404                                         |             |                                |                                                                                                    |                                                                                                    |                                                                                                    |                                                                                                    |                                      |                                                                                                    |
|                                                                                                    |                                                                                                    |                                                                                                    |                                                                                                    |                                                                                                    |                                                                                                    |                                                                                                    |                                                                                                    |                          |                                                   |             |                                |                                                                                                    |                                                                                                    |                                                                                                    |                                                                                                    |                                      |                                                                                                    |
|                                                                                                    |                                                                                                    |                                                                                                    |                                                                                                    |                                                                                                    |                                                                                                    |                                                                                                    |                                                                                                    |                          |                                                   |             |                                |                                                                                                    |                                                                                                    |                                                                                                    |                                                                                                    |                                      |                                                                                                    |
|                                                                                                    |                                                                                                    |                                                                                                    |                                                                                                    |                                                                                                    |                                                                                                    |                                                                                                    |                                                                                                    |                          |                                                   |             |                                |                                                                                                    |                                                                                                    |                                                                                                    |                                                                                                    |                                      |                                                                                                    |
|                                                                                                    |                                                                                                    |                                                                                                    |                                                                                                    |                                                                                                    |                                                                                                    |                                                                                                    |                                                                                                    |                          |                                                   |             |                                |                                                                                                    |                                                                                                    |                                                                                                    |                                                                                                    |                                      |                                                                                                    |
|                                                                                                    |                                                                                                    |                                                                                                    |                                                                                                    |                                                                                                    |                                                                                                    |                                                                                                    |                                                                                                    |                          |                                                   |             |                                |                                                                                                    |                                                                                                    |                                                                                                    |                                                                                                    |                                      |                                                                                                    |
|                                                                                                    |                                                                                                    |                                                                                                    |                                                                                                    |                                                                                                    |                                                                                                    |                                                                                                    |                                                                                                    |                          |                                                   |             |                                |                                                                                                    |                                                                                                    |                                                                                                    |                                                                                                    |                                      |                                                                                                    |
|                                                                                                    |                                                                                                    |                                                                                                    |                                                                                                    |                                                                                                    |                                                                                                    |                                                                                                    |                                                                                                    |                          |                                                   |             |                                |                                                                                                    |                                                                                                    |                                                                                                    |                                                                                                    |                                      |                                                                                                    |
|                                                                                                    |                                                                                                    |                                                                                                    |                                                                                                    |                                                                                                    |                                                                                                    |                                                                                                    |                                                                                                    |                          |                                                   |             |                                |                                                                                                    |                                                                                                    |                                                                                                    |                                                                                                    |                                      |                                                                                                    |
|                                                                                                    |                                                                                                    |                                                                                                    |                                                                                                    |                                                                                                    |                                                                                                    |                                                                                                    |                                                                                                    |                          |                                                   |             |                                |                                                                                                    |                                                                                                    |                                                                                                    |                                                                                                    |                                      |                                                                                                    |
|                                                                                                    |                                                                                                    |                                                                                                    |                                                                                                    |                                                                                                    |                                                                                                    |                                                                                                    |                                                                                                    |                          |                                                   |             |                                |                                                                                                    |                                                                                                    |                                                                                                    |                                                                                                    |                                      |                                                                                                    |
|                                                                                                    |                                                                                                    |                                                                                                    |                                                                                                    |                                                                                                    |                                                                                                    |                                                                                                    |                                                                                                    |                          |                                                   |             |                                |                                                                                                    |                                                                                                    |                                                                                                    |                                                                                                    |                                      |                                                                                                    |
| · ···   mutasi (                                                                                                    | Di Di Eaku                                                                                                    |                                                                                                    |                                                                                                    |                                                                                                    | Diedkuo                                                                                                    |                                                                                                    |                                                                                                    |                          |                                                   |             |                                |                                                                                                    |                                                                                                    |                                                                                                    |                                                                                                    |                                      |                                                                                                    |
|                                                                                                    |                                                                                                    |                                                                                                    | Gam                                                                                                    | bar 3.1                                                                                                    | 8 Inform<br>Sumber:                                                                                                    | asi Pem<br>Data Pe                                                                                                    | asuk<br><mark>ke</mark> rja                                                                                                    | an L<br>an F             | azad<br>Prakti                                    | a Pa<br>kan | ada I                          | Muta                                                                                                    | asi                                                                                                    |                                                                                                    |                                                                                                    |                                      | -+ 9                                                                                                    |
| 2                                                                                                    |                                                                                                    |                                                                                                    | Gam                                                                                                    | bar 3.1<br>ຮ                                                                                                    | 8 Inform<br>Sumber:                                                                                                    | asi Pem<br>Data Pe                                                                                                    | asuk<br>kerja                                                                                                    | an L<br>aan F            | azad<br>Prakti                                    | a Pa<br>kan | ada I                          | Muta                                                                                                    | asi                                                                                                    | <b>.</b>                                                                                                    |                                                                                                    |                                      | -+ 9                                                                                                    |
| 7                                                                                                    |                                                                                                    |                                                                                                    | Gam                                                                                                    | bar 3.1                                                                                                    | 8 Inform<br>Sumber:                                                                                                    | asi Pem<br>Data Pe                                                                                                    | asuk<br>kerja                                                                                                    | an L<br>an F             | azad<br>Prakti                                    | a Pa<br>kan | ada I                          | Muta                                                                                                    | asi                                                                                                    | <u> </u>                                                                                                    | 1                                                                                                    |                                      | -+ 9                                                                                                    |
| J<br>5. 8. 1                                                                                                    |                                                                                                    |                                                                                                    | Gam                                                                                                    | bar 3.1<br>S                                                                                                    | 8 Inform<br>Sumber:                                                                                                    | asi Pem<br>Data Pe                                                                                                    | asuk<br>kerja<br>22 - Excel                                                                                                    | an L<br>an F             | azad<br>Prakti                                    | a Pa<br>kan | ada I                          | Muta                                                                                                    | asi                                                                                                    | · -                                                                                                    |                                                                                                    |                                      | -+ 9                                                                                                    |
| So 20 a<br>Home Insert                                                                                                    | t Page Layo                                                                                                    | sut Formula                                                                                                    | Gam<br>as Data Ref                                                                                                    | bar 3.1                                                                                                    | 8 Inform<br>Sumber:<br>08. Breakdow<br>Help ♀ Tell n                                                                                                    | asi Pem<br>Data Pe<br>vn Lazada Agustus 20<br>ne what you want to                                                                                                    | asuk<br>kerja<br>22 - Excel                                                                                                    | an L<br>aan F            | azad<br>Praktii                                   | a Pa<br>kan | ada I                          | Muta                                                                                                    | ≝ ©<br>ASI<br>Sign ir                                                                                                    |                                                                                                    |                                                                                                    | ti<br>R                              | + 9                                                                                                    |
| Home Inser                                                                                                    | t Page Layo                                                                                                    | out Formula                                                                                                    | Gam<br>as Data Re<br>A' A' = =                                                                                                    | bar 3.1<br>s                                                                                                    | 8 Inform<br>Sumber:<br>08. Breakdow<br>Help Q Tell n<br>29 Wrap Text                                                                                                    | asi Pem<br>Data Pe<br>vn Lazada Agustus 20<br>ne what you want to<br>General                                                                                                    | asuk<br>kerja<br><sup>22 - Excel</sup>                                                                                                    | an L<br>aan F            | azad<br>Praktil                                   | a Pa<br>kan | ada l                          | Muta                                                                                                    | Sign in                                                                                                    | E =                                                                                                    |                                                                                                    | a<br>A<br>A                          | -+ 9                                                                                                    |
| Home Inser                                                                                                    | Page Layo<br>Calibri<br>B I U                                                                                                    | sut Formula<br>▼ 11 ▼                                                                                                    | Gam                                                                                                    | bar 3.1                                                                                                    | 8 Inform<br>Sumber:<br>08. Breakdow<br>Help Q Tell n<br>& Wrap Text                                                                                                    | asi Pem<br>Data Pe<br>m Lazada Agustus 20<br>ne what you want to<br>General                                                                                                    | asuk<br>kerja<br>22 - Excel                                                                                                    | an L<br>an F             | azad<br>Praktil                                   | a Pa<br>kan | ada I                          | Muta                                                                                                    | Sign in                                                                                                    | E =                                                                                                    | - A<br>Z<br>Sort                                                                                                    |                                      | -+ 9                                                                                                    |
| Home Inser<br>& Cot<br>& Cot<br>& Format Painter                                                                                                    | Page Layor<br>Calibri<br>B I <u>U</u>                                                                                                    | sut Formula<br>▼ 11 - ▼<br>▼   ⊞ ▼   21                                                                                                    | Gam<br>as Data Re<br>A^ A^ E = =<br>- A · E = =                                                                                                    | bar 3.1<br>ciew View                                                                                                    | 8 Inform<br>Sumber:<br>08. Breakdov<br>Help Q Tell m<br>2 <sup>9</sup> Wrap Text<br>Merge & Center                                                                                                    | asi Pem<br>Data Pe<br>un Lazada Agustus 20<br>ne what you want to<br>General<br>C C + % ,                                                                                                    | asuk<br>kerja<br>22 - Excel<br>40                                                                                                    | condition.               | azad<br>Praktil                                   | a Pa<br>kan | ada I                          | Muta                                                                                                    | Sign ir                                                                                                    | AutoSum<br>Fill ~<br>Clear ~                                                                                                    | A<br>Z<br>Sort<br>Filter                                                                                                    | er<br>Select                         | -+ 9                                                                                                    |
| Home Inser<br>& Cut<br>© Dopy -<br>* Format Painter<br>Clipboard To                                                                                                    | Page Layo<br>Calibri<br>B I <u>U</u>                                                                                                    | vut Formula<br>v 11 v<br>v 11 v<br>Font                                                                                                    | Gam<br>as Data Re<br>Ar Ar = =<br>rs Ar ar rs                                                                                                    | bar 3.1<br>s                                                                                                    | 8 Inform<br>Sumber:<br>08. Breakdow<br>Help Q Tell n<br>29. Wrap Text<br>29. Wrap Text<br>21. Merge & Center<br>ent                                                                                                    | asi Pem<br>Data Pe<br>un Lazada Agustus 20<br>ne what you want to<br>General<br>C S neral<br>S Number                                                                                                    | asuk<br>kerja<br>22 - Excel                                                                                                    | condition.<br>Formatting | azad<br>Praktil                                   | a Pa<br>kan | ada I                          | Muta                                                                                                    | Sign ir                                                                                                    | AutoSum<br>Fill ~<br>Clear ~                                                                                                    | Sort Filter                                                                                                    | 84 Find 8<br>r~ Select               | -+ 9                                                                                                    |
| Home Inser<br>K Cut<br>Cup<br>Copy<br>Format Painter<br>Cipboard Fr<br>a                                                                                                    | Page Laye<br>Calibri<br>B I L<br>S Jr                                                                                                    | vut Formula<br>v 11 v<br>v ⊞ v 20<br>Font                                                                                                    | Gam                                                                                                    | tiew View<br>تا که که که که که که که که که که که که که                                                                                                    | 8 Inform<br>Sumber:<br>08. Breakdow<br>Help Q Tell n<br>한 Wrap Text<br>문 Merge & Center<br>ent                                                                                                    | asi Pem<br>Data Pe<br>ne what you want to<br>General<br>C Seneral<br>C Seneral<br>C Seneral<br>C Seneral<br>C Seneral                                                                                                    | asuk<br>kerja<br>22 - Excel                                                                                                    | condition<br>Formatting  | azad<br>Praktil                                   | a Pa<br>kan | ada I                          | Muta                                                                                                    | Sign ir<br>Sign ir                                                                                                    | AutoSum<br>Fill ~<br>E                                                                                                    | A<br>Z<br>Sort<br>Filter<br>Editing                                                                                                    | & Find &                             | ;<br>\$ Share                                                                                                  |
| Home Inser<br>Kory - Source - Clipboard - Clipboard - Cl                                                                                                    | Page Layor<br>Calibri<br>B I U<br>S S S                                                                                                    | sut Formula                                                                                                    | Gam<br>s Data Re<br>A <sup>*</sup> A <sup>*</sup> = =<br><sup>*</sup> A <sup>*</sup> <sup>*</sup> ≡ ≡ =<br><sup>*</sup>                                                                                                    | view View<br>$\vec{r} = \vec{r} \cdot \vec{r}$<br>Alignm                                                                                                    | 8 Inform<br>Sumber:<br>08. Breakdev<br>Hep Q Tell n<br>29 Wrap Text<br>E Merge & Center<br>ent                                                                                                    | asi Pem<br>Data Pe<br>Data Agustus 20<br>ne what you want to<br>General<br>Conception<br>Second                                                                                                    | asuk<br>kerja<br>22 - Eccel                                                                                                    | condition<br>Formatting  | azad<br>Praktil                                   | a Pa<br>kan | ada I                          | elete Forr                                                                                                    | Sign ir                                                                                                    | AutoSum<br>Fill ~<br>Clear ~                                                                                                    | A A Sort Filter                                                                                                    | & Find &                             | + 9                                                                                                    |
| Home Inser<br>Scut<br>Scut<br>Format Painter<br>Cipboard Tr<br>Scutor I Scutor<br>A B                                                                                                    | Page Laye<br>Calibri<br>B I U<br>S S S                                                                                                    | sut Formula<br>v 11 v<br>Font<br>C                                                                                                    | s Data Re<br>A* A* A* E =<br>C = C                                                                                                    | fiew View<br>Fiew View<br>Field Provided Alignment<br>E                                                                                                    | 8 Inform<br>Sumber:<br>00. Breakdow<br>Help ♥ Tell n<br>१९ Wrap Text<br>Merge & Center<br>ent                                                                                                    | asi Pem<br>Data Pe<br>Data Pe<br>un Lazada Agustus 2<br>(General<br>Comeral<br>Comeral<br>Comeral<br>Comeral<br>Comeral<br>Comeral<br>Comeral                                                                                                    | asuk<br>kerja                                                                                                    | condition<br>Formatting  | azad<br>Prakti<br>I Format as<br>Table*<br>Styles | a Pa<br>kan | ada I                          | elete Forr                                                                                                    | Sign in<br>Sign in<br>at                                                                                                    | AutoSum<br>Fill ~<br>Clear ~                                                                                                    | A Z V<br>Sort +<br>Filter                                                                                                    | Q<br>Q<br>Q<br>Q<br>Q                | -+ 9                                                                                                    |
| Home Inser<br>K Cut<br>Copy -<br>Format Painter<br>Cipibaard To<br>A B<br>Os_BRANCH                                                                                                    | Page Laye<br>Calibri<br>B I U<br>:<br>fx<br>ccobe os f                                                                                                    | vit Formula<br>v 11 v<br>Font<br>C<br>APM_CODE                                                                                                    | Gam<br>s Data Re<br>A A A E E<br>5 E E<br>0<br>005.546PMENT ID                                                                                                    | Liew View                                                                                                    | 8 Inform<br>Sumber:<br>06. Breakdow<br>Help                                                                                                    | asi Pem<br>Data Pe<br>Data Pe<br>un Lazada Agustus 24<br>ne what you want to<br>General<br>General<br>See 9 % %<br>Number                                                                                                    | asuk<br>kerja<br>40<br>***********************************                                                                                                    | condition.               | J K                                               | a Pa<br>kan | ada I                          | elete Forr<br>Cells                                                                                                    | Sign in                                                                                                    | AutoSum<br>Fill~<br>E                                                                                                    | A T A Sort A Sort A Sor | Q<br>Q<br>Q<br>Q                     | >><br>\$<br>\$<br>\$<br>\$<br>\$<br>\$<br>\$<br>\$<br>\$<br>\$<br>\$<br>\$<br>\$<br>\$<br>\$<br>\$<br>\$<br>\$ |
| Home Inset<br>Home Inset<br>Copy -<br>Format Painter<br>Clipboard Tr<br>Clipboard Tr<br>Clipboard                                                                                                    | CODE                                                                                                    | Nut Formula                                                                                                    | Gam                                                                                                    | iew View                                                                                                    | 8 Inform<br>Sumber:<br>08. Breskdav<br>Help ♥ Tell n<br>♥ Wrap Text<br>♥ Wrap Text<br>♥ Marge & Center<br>ent                                                                                                    | asi Pem<br>Data Pe<br>Data Agustus 20<br>ne what you want to<br>General<br>Conters-Sales Gram.<br>113.000 10                                                                                                    | asuk<br>kerja<br>22 - Excel<br>30<br>***********************************                                                                                                    | condition<br>Formatting  | azad<br>Praktil                                   | a Pa<br>kan | ada I                          | A                                                                                                    | Sign ir                                                                                                    | Let a construct a construct a | A T T T T T T T T T T T T T T T T T T T                                                                                                    | Q<br>Q                               | -+ 9                                                                                                    |
| Home Inser<br>Cost Cut<br>Cupoand Franker<br>Cipboard Franker<br>A B<br>OS_BRANCH,<br>SHZ2<br>SHZ2                                                                                                    | Calibri<br>B I U<br>CODE OS J<br>S2b-pa                                                                                                    | sut Formula<br>11 -<br>10 - 12 -<br>Font<br>C<br>APM_CODE<br>ment-lazada<br>ment-lazada                                                                                                    | Gam<br>s Data Re<br>∧ ∧ ∧ = =<br>∧ ▲ → = =<br>c 3554894ENT_D<br>0555489424545<br>35545658024245                                                                                                    | Alignm                                                                                                    | 8 Inform<br>Sumber:<br>06. Breakdow<br>Help Q Tell n<br>29 Wrap Text<br>EMerge & Center<br>ent<br>Orders-Lazada Fees<br>(5444)<br>(4.588)                                                                                                    | Assi Pem<br>Data Pe<br>Data Pe<br>Contextus 20<br>General<br>Contextus 20<br>Number                                                                                                    | asuk<br>kerja<br>22 - Excel<br>40<br>***********************************                                                                                                    | condition.               | azad<br>Praktil                                   | a Pa<br>kan | ada I                          | A                                                                                                    | Sign in<br>Sign in<br>E<br>Sign in<br>C<br>C<br>C<br>C<br>C<br>C<br>C<br>C<br>C<br>C<br>C<br>C<br>C                                                                                                    | AutoSum<br>Fill ~<br>E                                                                                                    | A A Sort Filter<br>Filter                                                                                                    | Q<br>Q                               | : Share                                                                                                    |
| Home Inser<br>X Cut<br>Cipboard Tr<br>Str21<br>Str21                                                                                                    | Calibri<br>B I U<br>Color<br>Calibri<br>B I Schope<br>Schope<br>Schope                                                                                                    | v III v 2000<br>Font<br>C<br>APM_CODE<br>ment-lazada<br>ment-lazada<br>ment-lazada                                                                                                    | Gam           as         Data         Ret           ∧         ∧         ≡         ≡           ∧         ∧         ⊨         ≡           rs         >         >         >           05         SHIPMENT_D         >         >           93544286224584         >         >         >           05         SHIPMENT_D         >         >           05         SHIPMENT_D         >         >                                                                                                    | kiew         View           View         View           Image: State State                                                                                                    | 8 Inform<br>Sumber:<br>08. Breakdov<br>Help ♀ Tell re<br>♥ Wrap Text<br>♥ Marge & Center<br>ent                                                                                                    | asi Pem<br>Data Pe<br>Data Agustus 20<br>ne what you want to<br>General<br>Conders-Sales Gram<br>113.000 11<br>53.800 12<br>78.000 12                                                                                                    | 22 - Excel                                                                                                    | condition<br>Formatting  | azad<br>Praktil                                   | a Pa<br>kan | ada I                          | elete Forr<br>Forlis                                                                                                    |                                                                                                    | AutoSum<br>Fill -<br>Clear -<br>E                                                                                                    | A A Sort Filter                                                                                                    | Q<br>Q<br>Q                          | )<br>Share<br>k<br>k<br>R                                                                                      |
| Home Inser<br>K Cut<br>Cup<br>Grown Painter<br>Clipboard Fr<br>Str21<br>Str21                                                                                                    | Page Laye     Calibri     B    I    U     Cost     Sost     Sost      | Nut Formula<br>VIII - 21<br>Font<br>C<br>APM_CODE<br>mment-lazada<br>mment-lazada<br>mment-lazada                                                                                                    | Cam<br>b Data Re<br>b A A B = =<br>c A A B = =<br>c A B B = =<br>c A B B B B B B B B B B B B B B B B B B                                                                                                    | E         E           05         10         10         10         10         10         10         10         10         10         10         10         10         10         10         10         10         10         10         10         10         10         10         10         10         10         10         10         10         10         10         10         10         10         10         10         10         10         10         10         10         10         10         10         10         10         10         10         10         10         10         10         10         10         10         10         10         10         10         10         10         10         10         10         10         10         10         10         10         10         10         10         10         10         10         10         10         10         10         10         10         10         10         10         10         10         10         10         10         10         10         10         10         10         10         10         10         10         10 <td>8 Inform<br/>Sumber:<br/>06. Breakdow<br/>Help ♥ Tell n<br/>♥ Wrap Text<br/>∰ Merge &amp; Center<br/>ent</td> <td>asi Pem<br/>Data Pe<br/>Data Agustus 20<br/>ne what you want to<br/>General<br/>- See - % 3<br/>- Number</td> <td>Asuk<br/>kerja<br/>22 - Eccel<br/>40<br/>***********************************</td> <td>condition</td> <td>azad<br/>Praktil</td> <td>a Pa<br/>kan</td> <td>ada I</td> <td>elete Forr</td> <td>Sign in</td> <td>AutoSum<br/>Fill -<br/>E</td> <td>P P</td> <td>Q<br/>Q<br/>Q<br/>Q</td> <td>);<br/>} Share</td>                                                                                                    | 8 Inform<br>Sumber:<br>06. Breakdow<br>Help ♥ Tell n<br>♥ Wrap Text<br>∰ Merge & Center<br>ent                                                                                                    | asi Pem<br>Data Pe<br>Data Agustus 20<br>ne what you want to<br>General<br>- See - % 3<br>- Number                                                                                                    | Asuk<br>kerja<br>22 - Eccel<br>40<br>***********************************                                                                                                    | condition                | azad<br>Praktil                                   | a Pa<br>kan | ada I                          | elete Forr                                                                                                    | Sign in                                                                                                    | AutoSum<br>Fill -<br>E                                                                                                    | P P                                                                                                    | Q<br>Q<br>Q<br>Q                     | );<br>} Share                                                                                                  |
| Home Inser<br>Kocy -<br>Format Painter<br>Cipboard Tr<br>Format Painter<br>Cipboard Tr<br>Format Painter<br>SF22<br>SF22<br>SF22<br>SF22<br>SF22<br>SF22<br>SF22<br>SF22<br>SF22                                                                                                    | Page Layo     Calibri     B    I    U     Jc - pa     b22-pa     b22-pa | Formula     The second second se | Cam<br>b Data Re<br>c Data Re<br>c Dat                                                                                                    | E         E           OS_TITX_DATE         4           4         18-Aug22           2         18-Aug22           3         18-Aug22           3         18-Aug22           4         18-Aug22           3         18-Aug22           3         18-Aug22           3         18-Aug22           3         18-Aug22           3         18-Aug22           3         18-Aug22           3         18-Aug22           3         18-Aug22           3         18-Aug22           3         18-Aug22           3         18-Aug22                                                                                                    | 8 Inform<br>Sumber:<br>06. Breakdow<br>Help ♥ Tell n<br>१९ Wrap Text<br>∰ Merge & Center<br>ent<br>0rders-Lazada Fees<br>(5444)<br>(4588)<br>(4922)<br>(6107)<br>(223)<br>(1.253)                                                                                                    | Assi Pem<br>Data Pe<br>Data Pe<br>Data Pe<br>Data Pe<br>Pemperatura<br>General<br>Ceneral<br>Ceneral<br>Ceneral<br>Ceneral<br>Ceneral<br>Ceneral<br>Ceneral<br>Conders-Sales<br>Conders-Sales<br>Conders-Sales<br>Conders-Sales<br>Conders-Sales<br>Conders-Sales<br>Conders-Sales<br>Conders-Sales<br>Conders-Sales<br>Conders-Sales<br>Conders-Sales<br>Conders-Sales<br>Conders-Sales<br>Conders-Sales<br>Conders-Sales<br>Conders-Sales<br>Conders-Sales<br>Conders-Conders<br>Conders-Sales<br>Conders-Sales<br>Conders<br>Conders-Sales<br>Conders<br>Conders-Sales<br>Conders<br>Conders<br>C                                                                                                    | Assuk<br>kerja<br>to<br>to<br>to<br>to<br>to<br>to<br>to<br>to<br>to<br>to<br>to<br>to<br>to                                                                                                    | condition                | J K                                               | a Pa<br>kan | ada I                          | Muta                                                                                                    |                                                                                                    | AutoSum<br>AutoSum<br>Fill ×<br>Clear ×<br>E                                                                                                    | Sort - Sort - Filter                                                                                                    | Q<br>Q                               | -+ 9                                                                                                    |
| Home Inser<br>Home Inser<br>X Cut<br>Copy                                                                                                    | Page Laye     Calibri     B I <u>U</u> S2b-pp     S2b-pp     | ut Formula<br>- 111                                                                                                    | Cam<br>s Data Rec<br>A* A* A* = =<br>• A* A*<br>0<br>5554694242454<br>93554694242454<br>93554694242454<br>93554694242454<br>935554694242454<br>9355546942454<br>9355546942454<br>935564754<br>935564754<br>93556756<br>93556756756<br>93556756<br>93556756756<br>935567756<br>935567756<br>935567756<br>935567756<br>935567756<br>935567756<br>935567756756<br>9355677567567<br>93556775675675675676756756767676767676767                                                                                                    | iew         View           iew         View           iew         View           iew         iew           iew         iew                                                                                                    | 8 Inform<br>Sumber:<br>08. Breakdov<br>Help                                                                                                    | Asi Pem<br>Data Pe<br>Data Pe<br>un Lazada Agustus 20<br>ne what you want to<br>General<br>Corders-Sales Gram<br>113.000 10<br>50.800 12<br>78.000 2<br>89.000 12<br>99.000 12<br>99.0000 12<br>99.0000 12<br>99.00000 12<br>99.0000 12<br>99.0000 12<br>99.00000 12<br>99.000000000000000000                                                                                                    | Asuk<br>kerja<br>22 - Eccel<br>40<br>***********************************                                                                                                    | condition                | J K                                               | a Pa<br>kan | ada I                          | A Muta                                                                                                    | Sign in the second second seco | AutoSum<br>Fill -<br>Clear -<br>E                                                                                                    | A Z Z Sort Filter                                                                                                    | Q<br>Q<br>Q                          | -+ 9                                                                                                    |
| Home         Inser           → Cut         → Cut           → Cut         → Cut           → Cut         → Cut           → Grant Painter         Clipboard           → Format Painter         Clipboard           → Sez1         → Sez1           > Sez1         > Sez1           > Sez1         > Sez1      >                                                                                                    | Collibri     B    I    U     Collibri     B    I    U     J     J  | VI Formula<br>VIII VIII<br>Font<br>C<br>APM_CODE<br>ment-lazada<br>ment-lazada<br>ment-lazada<br>ment-lazada<br>ment-lazada                                                                                                    | Cam<br>s Data Re<br>A A A = = =<br>C = = =<br>C = = = =<br>C = = = = =<br>C = = = = = =<br>C = = = = = = = = = = = = = = = = = = =                                                                                                    | kiew         View           المحالي         المحالي           المحالي         المحالي           المحالي         ال                                                                                                    | 8 Inform<br>Sumber:<br>08. Breakdov<br>Help ♀ Tell n<br>♥ Wrap Text<br>₩ Wrap Text<br>₩ Marge & Center<br>ent                                                                                                    | Assi Pem<br>Data Pe<br>Data Pe<br>Data Pe<br>Data Pe<br>Second Second<br>Second Second Second<br>Second Second Second<br>Second Second Second<br>Second Second Second<br>Second Second<br>Second Second<br>Second Second<br>Second Second<br>Second Second<br>Second Second<br>Second Second Second<br>Second Second Second<br>Second Second Second<br>Second Second Second<br>Second Second Sec                                                                                                    | Assuk<br>kerja<br>40<br>*<br>*<br>*<br>*<br>*<br>*<br>*<br>*<br>*<br>*<br>*<br>*<br>*<br>*<br>*<br>*<br>*<br>*                                                                                                    | condition                | Azad<br>Praktil                                   | a Pa<br>kan | ada l                          | elete Forr                                                                                                    | Sign irr                                                                                                    | AutoSum<br>Fill ×<br>Clear ×<br>E                                                                                                    | P P                                                                                                    | Q<br>Q                               | + 9                                                                                                    |
| Home         Insert           Home         Insert           Status         Format Painter           Cilipboard         Format Painter           Cilipboard         Format Painter           Status         Status           A         B           OS_BRANCH,<br>Str21         Str21           Str21         Str21           Str21         Str21           Str21         Str21           Str21         Str21           Str21         Str21           Str21         Str21           Str21         Str21           Str21         Str21                                                                                                    | Calibri     B I ⊻     f     f     cos f     cos f  | VI Formula<br>VIII VIII VIII<br>Font<br>C<br>APM_CODE<br>ment-lazada<br>ment-lazada<br>ment-lazada<br>ment-lazada<br>ment-lazada                                                                                                    | Co_sHIPMENT_D<br>355C04270642<br>355C04270642<br>355S04270642<br>355S04270642<br>355S04270643<br>355S04270643<br>355S04470643<br>355S04470643<br>355S04470643<br>355S04470643<br>355S04470643<br>355S04470643<br>355S04470643<br>355S0470643<br>355S0470643<br>355                                                                                                    | kiew         View           View         View           Image: State State                                                                                                    | 8 Inform<br>Sumber:<br>0c. Breakdaw<br>Help                                                                                                    | Assi Pem<br>Data Pe<br>Data Pe<br>Data Pe<br>Data Pe<br>Data Pe<br>Secondaria<br>General<br>Ceneral<br>Ce                                                                                                    | 22 - Eccel<br>40<br>10<br>11<br>11<br>11<br>11<br>11<br>11<br>12<br>12<br>12<br>12                                                                                                    | conditions               | azad<br>Praktil                                   |             | ada I                          | elete Forr                                                                                                    |                                                                                                    | AutoSum<br>Fill -<br>Eler -<br>E                                                                                                    | P P                                                                                                    | Q<br>Q<br>Q                          | )<br>Share                                                                                                    |
| Home         Inset           Home         Inset           Max         Cut           Cup         Suppose           Format Painter         Cupboard           Cup         Suppose           A         B           O         Suppose           Suppose         Suppose           Suppose         Supose                                                                                                    | CODE Cos_f<br>22b-pe<br>b2b-pe<br>b2b-pe<br>b2b-pe<br>b2b-pe<br>b2b-pe<br>b2b-pe<br>b2b-pe<br>b2b-pe<br>b2b-pe<br>b2b-pe<br>b2b-pe<br>b2b-pe<br>b2b-pe<br>b2b-pe<br>b2b-pe<br>b2b-pe                                                                                                    | Aut Formula<br>VIII VIII VIII<br>Font<br>C<br>C<br>C<br>C<br>C<br>C<br>C<br>C<br>C<br>C<br>C<br>C<br>C                                                                                                    | Cossimilation (1997)<br>B Data Ref<br>Cossimilation (1997)<br>Cossimilation (1997)<br>Cossimila                                                                                                    | E         View           Image: Second Second Sec                                                                                                    | 8 Inform<br>Sumber:<br>08. Breskdav<br>Help ♥ Tell n<br><sup>29</sup> Wrap Text<br><sup>29</sup> Wrap Text<br><sup>29</sup> Wrap Text<br><sup>20</sup> Merge & Center<br>ent<br>0rders-Lazada Fees<br>(5.444)<br>(4.588)<br>(4.922)<br>(6.107)<br>(2.233)<br>(1.652)<br>(1.659)<br>(2.233)<br>(3.164)<br>(5.79)<br>(3.164)<br>(5.79)<br>(3.164)<br>(5.79)<br>(3.164)<br>(5.79)<br>(3.164)<br>(5.79)<br>(3.164)<br>(5.79)<br>(3.164)<br>(5.79)<br>(5.79)<br>(5. | Asi Pem<br>Data Pe<br>Data Pe<br>Data Agustus 20<br>ne what you want to<br>General<br>Corders-Sales Gram<br>113.000 10<br>50.800 12<br>50.800 12<br>50.800 1                                                                                                    | 22 - Excel<br>40<br>41<br>42<br>43<br>43<br>43<br>43<br>43<br>43<br>43<br>43<br>43<br>43                                                                                                    | condition                | azad<br>Praktil                                   | a Pa<br>kan | c                              | elete Forr                                                                                                    | Sign irr                                                                                                    | AutoSum<br>Fill -<br>Clear -<br>E                                                                                                    | P P                                                                                                    | Q<br>Q                               | ) ) ) ) ) ) ) ) ) ) ) ) ) ) ) ) ) ) )                                                                          |
| Home         Insert           Image: Complexity of the second second s                                                                                                    | Collibri     B    I    U     Collibri     B    I    U     Sobe      Sobe      So | sut Formula<br>11 - 11<br>Font<br>Font<br>C<br>C<br>C<br>C<br>C<br>C<br>C<br>C<br>C<br>C<br>C<br>C<br>C                                                                                                    | Cam<br>5 Data Re<br>3 Data Re<br>3 A A = = =<br>4 A + =<br>5 = = =<br>5 = = =<br>0<br>0<br>0<br>0<br>0<br>0<br>0<br>0<br>0<br>0<br>0<br>0<br>0                                                                                                    | kiew         View           Image: Second Second                                                                                                    | 8 Inform<br>Sumber:<br>06. Breakdov<br>Heip ♀ Tell n<br>१९ Wrap Toxt<br>➡ Merge & Center<br>ent                                                                                                    | Assi Pem<br>Data Pe<br>Data Pe<br>Data Agustus 20<br>re what you want to<br>General<br>Corder-Sales Gram<br>113 000 1<br>59 600 1<br>24 600 2<br>15 4 300 2<br>15 4 300 2<br>15 4 5                                                                                                    | 22 - Ercel<br>40<br>40<br>41<br>10<br>10<br>10<br>10<br>10<br>10<br>10<br>10<br>10<br>1                                                                                                    | condition                | azad<br>Praktil                                   | a Pa<br>kan | eada I                         | Muta     intervention                                                                                                    | Sign in                                                                                                    | E E                                                                                                    | D -                                                                                                    | ۲<br>۹<br>۹<br>۹<br>۹<br>۹<br>۹<br>۹ | R R                                                                                                    |
| A B<br>O S BRANCH,<br>SK21<br>SK21                                                                                                    | CODE     Cos     Cos     |                                                                                                    | Co_seliPMCNT_D<br>25540982024584<br>255409802424584<br>2555401643922<br>295554124024984<br>29555612420484<br>29555612420484<br>2955579214504<br>2955579214504<br>295579214504<br>2955579214504<br>295579214504<br>2955579214504<br>2955579214504<br>2955579214504<br>2955579214504<br>2955579214504<br>2955579214504<br>2955579214504<br>295579214504<br>2955579214504<br>295579214504<br>295579574504<br>295579574504<br>295579574504<br>295579574504<br>295579574504<br>295579574504<br>295579574504<br>29557957404<br>2                                                                                                    | E           Op_TRX_DATE           4           18-Aug-22           18-Aug-22 <td>8 Inform<br/>Sumber:<br/>0c. Breakdow<br/>Help</td> <td>Assi Pem<br/>Data Pe<br/>Data Pe<br/>Data Pe<br/>Data Pe<br/>Data Pe<br/>Seneral<br/>Ceneral<br/>Cener</td> <td>Assuk<br/>kerja<br/>22 - Eccel<br/>30<br/>5<br/>5<br/>5<br/>6<br/>8<br/>7<br/>5<br/>5<br/>6<br/>8<br/>2<br/>7<br/>5<br/>5<br/>6<br/>2<br/>1<br/>3<br/>078<br/>2<br/>5<br/>7<br/>5<br/>5<br/>6<br/>2<br/>1<br/>3<br/>078<br/>2<br/>5<br/>7<br/>5<br/>5<br/>6<br/>2<br/>1<br/>3<br/>078<br/>2<br/>5<br/>7<br/>5<br/>5<br/>6<br/>2<br/>1<br/>7<br/>5<br/>5<br/>6<br/>1<br/>1<br/>7<br/>5<br/>5<br/>6<br/>1<br/>7<br/>1<br/>7<br/>1<br/>7<br/>1<br/>7<br/>5<br/>5<br/>6<br/>1<br/>7<br/>1<br/>7<br/>1<br/>7<br/>1<br/>7<br/>1<br/>7<br/>1<br/>7<br/>1<br/>7<br/>1<br/>7<br/>1<br/>7<br/>1</td> <td>condition</td> <td>azad<br/>Praktil</td> <td>a Pakan</td> <td>Ada I</td> <td>A</td> <td>Sign in</td> <td>AutoSum<br/>Fill -<br/>Clear -<br/>E</td> <td>P P</td> <td>Q<br/>Q</td> <td>)<br/>)<br/>2 Share<br/>2 R<br/>R</td> | 8 Inform<br>Sumber:<br>0c. Breakdow<br>Help                                                                                                    | Assi Pem<br>Data Pe<br>Data Pe<br>Data Pe<br>Data Pe<br>Data Pe<br>Seneral<br>Ceneral<br>Cener                                                                                                    | Assuk<br>kerja<br>22 - Eccel<br>30<br>5<br>5<br>5<br>6<br>8<br>7<br>5<br>5<br>6<br>8<br>2<br>7<br>5<br>5<br>6<br>2<br>1<br>3<br>078<br>2<br>5<br>7<br>5<br>5<br>6<br>2<br>1<br>3<br>078<br>2<br>5<br>7<br>5<br>5<br>6<br>2<br>1<br>3<br>078<br>2<br>5<br>7<br>5<br>5<br>6<br>2<br>1<br>7<br>5<br>5<br>6<br>1<br>1<br>7<br>5<br>5<br>6<br>1<br>7<br>1<br>7<br>1<br>7<br>1<br>7<br>5<br>5<br>6<br>1<br>7<br>1<br>7<br>1<br>7<br>1<br>7<br>1<br>7<br>1<br>7<br>1<br>7<br>1<br>7<br>1<br>7<br>1                                                                                                    | condition                | azad<br>Praktil                                   | a Pakan     | Ada I                          | A                                                                                                    | Sign in                                                                                                    | AutoSum<br>Fill -<br>Clear -<br>E                                                                                                    | P P                                                                                                    | Q<br>Q                               | )<br>)<br>2 Share<br>2 R<br>R                                                                                  |
| Home         Inset           Home         Inset           Home         Inset </td <td>CODE OS_1<br/>22b-pa<br/>22b-pa<br/>22b-pa<br/>22b-pa<br/>22b-pa<br/>22b-pa<br/>22b-pa<br/>22b-pa<br/>22b-pa<br/>22b-pa<br/>22b-pa<br/>22b-pa<br/>22b-pa<br/>22b-pa<br/>22b-pa<br/>22b-pa<br/>22b-pa<br/>22b-pa<br/>22b-pa<br/>22b-pa</td> <td></td> <td>Cam<br/>b Data Rev<br/>C A A B C A A B C A A A A A A A A A A A</td> <td>E         E           6         9         9         16         16         16         16         16         16         16         16         16         16         16         16         16         16         16         16         16         16         16         16         16         16         16         16         16         16         16         16         16         16         16         16         16         16         16         16         16         16         16         16         16         16         16         16         16         16         16         16         16         16         16         16         16         16         16         16         16         16         16         16         16         16         16         16         16         16         16         16         16         16         16         16         16         16         16         16         16         16         16         16         16         16         16         16         16         16         16         16         16         16         16         16         16         16         16         16</td> <td>8 Inform<br/>Sumber:<br/>08. Breakdow<br/>Help ♥ Tell n<br/>♥ Wrap Text<br/>∰ Merge &amp; Center<br/>ent</td> <td>asi Pem<br/>Data Pe<br/>Data Pe<br/>Data Pe<br/>Data Pe<br/>Second Second<br/>Second Second Second Second<br/>Second Second<br/>Second Second Second<br/>Second Second Second<br/>Seco</td> <td>Asuk<br/>kerja<br/>22 - Eccl<br/>30<br/>10<br/>10<br/>10<br/>10<br/>10<br/>10<br/>10<br/>10<br/>10<br/>10<br/>10<br/>10<br/>10</td> <td>condition</td> <td>azad<br/>Praktil</td> <td></td> <td>eada I</td> <td>A</td> <td>Sign in</td> <td>AutoSum<br/>Fill - E</td> <td>P P</td> <td>Q<br/>Q</td> <td>);<br/>; Share<br/>;<br/>;<br/>R</td> | CODE OS_1<br>22b-pa<br>22b-pa<br>22b-pa<br>22b-pa<br>22b-pa<br>22b-pa<br>22b-pa<br>22b-pa<br>22b-pa<br>22b-pa<br>22b-pa<br>22b-pa<br>22b-pa<br>22b-pa<br>22b-pa<br>22b-pa<br>22b-pa<br>22b-pa<br>22b-pa<br>22b-pa                                                                                                    |                                                                                                    | Cam<br>b Data Rev<br>C A A B C A A B C A A A A A A A A A A A                                                                                                    | E         E           6         9         9         16         16         16         16         16         16         16         16         16         16         16         16         16         16         16         16         16         16         16         16         16         16         16         16         16         16         16         16         16         16         16         16         16         16         16         16         16         16         16         16         16         16         16         16         16         16         16         16         16         16         16         16         16         16         16         16         16         16         16         16         16         16         16         16         16         16         16         16         16         16         16         16         16         16         16         16         16         16         16         16         16         16         16         16         16         16         16         16         16         16         16         16         16         16         16         16                                                                                                    | 8 Inform<br>Sumber:<br>08. Breakdow<br>Help ♥ Tell n<br>♥ Wrap Text<br>∰ Merge & Center<br>ent                                                                                                    | asi Pem<br>Data Pe<br>Data Pe<br>Data Pe<br>Data Pe<br>Second Second<br>Second Second Second Second<br>Second Second<br>Second Second Second<br>Second Second Second<br>Seco                                                                                                    | Asuk<br>kerja<br>22 - Eccl<br>30<br>10<br>10<br>10<br>10<br>10<br>10<br>10<br>10<br>10<br>10<br>10<br>10<br>10                                                                                                    | condition                | azad<br>Praktil                                   |             | eada I                         | A                                                                                                    | Sign in                                                                                                    | AutoSum<br>Fill - E                                                                                                    | P P                                                                                                    | Q<br>Q                               | );<br>; Share<br>;<br>;<br>R                                                                                   |
| Home         Insert           B         Copy         -           Cipboard         r         -           SYZ1         -         -           SYZ2         -         -           SYZ2         -         -                                                                                                    | Code         OS_1           B         I         U           B         I         U           Code         OS_1         Fr           b2b-pa         b2b-pa         b2b-pa           b2b-pa         b2b-pa         b2b-pa                                                                                                    | sut Formula<br>11 - 11<br>Font<br>Font<br>Font<br>APM_CODE<br>ment-lazada<br>ment-lazada<br>ment-lazada<br>ment-lazada<br>ment-lazada<br>ment-lazada<br>ment-lazada<br>ment-lazada<br>ment-lazada<br>ment-lazada<br>ment-lazada                                                                                                    | Cam<br>b Data Re<br>b Data Re<br>b A A B = =<br>c = =<br>c = | Aiew View                                                                                                    | 8 Inform<br>Sumber:<br>0c. Breakdow<br>Help ♥ Tell n<br>♥ Wrap Text<br>∰ Merge & Center<br>ent<br>0rders-Lazada Fees<br>(5.444)<br>(4.598)<br>(4.4588)<br>(4.4582)<br>(4.4592)<br>(4.593)<br>(1.251)<br>(2.223)<br>(3.164)<br>(6.107)<br>(2.223)<br>(3.164)<br>(6.107)<br>(2.223)<br>(3.164)<br>(6.107)<br>(2.223)<br>(3.164)<br>(6.107)<br>(2.228)<br>(4.231)<br>(3.164)<br>(4.231)<br>(3.264)<br>(4.231)<br>(3.264)<br>(4.231)<br>(3.264)<br>(4.231)<br>(3.264)<br>(4.231)<br>(4.231                                                                                   | Assi Pem<br>Data Pe<br>Data Pe<br>Data Agustus 20<br>ne what you want to<br>General<br>Carlor - Sales Gram<br>113.000 10<br>50.800 2<br>7.800 10<br>150.800 2<br>15.000 12<br>15.000 12<br>15.000 2<br>7.500 10<br>10.400 11<br>15.500 2<br>10.400 11<br>15.500 12<br>10.400 11<br>15.500 12<br>10.400 11<br>15.500 12<br>10.400 11<br>15.500 12<br>10.400 11<br>15.500 12<br>10.400 11<br>15.500 12<br>10.400 11<br>15.500 12<br>10.400 11<br>15.500 12<br>15.500 12<br>15.5000 12<br>15.5000 12<br>15.5000 1                                                                                                    | Assuk<br>kerja<br>22 - Eccel<br>30<br>23 - Eccel<br>40<br>24<br>25<br>25<br>25<br>25<br>25<br>25<br>25<br>25<br>25<br>25<br>25<br>25<br>25                                                                                                    | condition                | azad<br>Praktil                                   |             | ada I                          | Kenter      Kenter     Kenter     Kenter     Kenter      Kenter      Kenter      Kent | Sign in                                                                                                    | μ                                                                                                    | P P                                                                                                    | Q<br>Q                               | R                                                                                                    |
| Home         Insert           Home         Insert           Cup         String           Cipboard         To           A         B           OS_BRANCH,         Str21           Str21         Str21           Str21         Str21                                                                                                    | Page Layo           Calibri           B         I           Libro           S2b-pa           S2b-pa      <                                                                                                    | v Tormula<br>v Tin v<br>Font<br>Font<br>C<br>APM_CODE<br>ment-lazada<br>ment-lazada<br>ment-lazada<br>ment-lazada<br>ment-lazada<br>ment-lazada<br>ment-lazada<br>ment-lazada<br>ment-lazada<br>ment-lazada<br>ment-lazada<br>ment-lazada<br>ment-lazada                                                                                                    | Cos of the second second seco                                                                                                    | E  Centre  Centre Centre Centre  Centre  Centre Centre Centre Centre Centre Centre Centre Centre Centre Centre Centre Centre Centre Centre Centre Centre Centre Centre                                                                                                    | 8 Inform<br>Sumber:<br>08. Breskdov<br>Help ♥ Tell n<br><sup>8</sup> Wrap Text<br><sup>®</sup> Marge & Center<br>ent<br>Order-Lazada Fees<br>(5444)<br>(4588)<br>(4922)<br>(1.692)<br>(1.692)<br>(2233)<br>(3.164)<br>(4922)<br>(3.164)<br>(4922)<br>(4922)<br>(1.692)<br>(423)<br>(3.164)<br>(2233)<br>(3.164)<br>(2233)<br>(3.164)<br>(2233)<br>(3.164)<br>(3.164)                                                                 | Asi Pem<br>Data Pe<br>Data Pe<br>un Lazada Agustus 20<br>ne what you want to<br>Ceneral<br>Ceneral<br>Cener                                                                                                    | Assuk<br>kerja<br>30<br>22 - facel<br>30<br>30<br>4<br>5<br>5<br>5<br>5<br>5<br>5<br>5<br>5<br>5<br>5<br>5<br>5<br>5<br>5<br>5<br>5<br>5<br>5                                                                                                    | condition                | azad<br>Praktil                                   | a Pa<br>kan | ada I<br>⊞ ⊂<br>Inset D<br>. M | A                                                                                                    |                                                                                                    | AutoSum<br>Fill -<br>Clear -<br>E                                                                                                    | P P                                                                                                    | a<br>g<br>& Find 8<br>Find 8<br>↓    | > > > > > > > > > > > > > > > > > > >                                                                          |
| Home         Inser           Image: Image of the second second                                                                                                    | Page Layo           Calibri           B         I           J         J           J         J <tr td=""></tr>                                                                                                    | Aut Formula<br>V 11 - V<br>Font<br>Font<br>C<br>C<br>APPM_CODE<br>mment-lazada<br>mment-lazada                                                                                                    | Cam<br>b Data Ref<br>C A A = = =<br>C A A A = = = =<br>C A A A = = = =<br>C A A A A = = = = =<br>C A A A A A A A A A A A A A A A A A A A                                                                                                    | kiew         View           Image: Second Second                                                                                                    | 8 Inform<br>Sumber:<br>06. Breakdow<br>Help ♥ Tell n<br>♥ Wrap Text<br>∰ Marge & Center<br>ent<br>0rders-Lazada Fees<br>(6.107)<br>(2.23)<br>(1.652)<br>(4.922)<br>(1.652)<br>(4.922)<br>(1.652)<br>(1.652)                                                                                      | Asi Pem<br>Data Pe<br>Data Pe<br>Data Pe<br>Data Pe<br>Data Pe<br>Second<br>Second<br>Sec | Asuk<br>kerja<br>40<br>22 - Eccl<br>40                                                                                                    | Condition                | Azad<br>Praktil                                   | a Pa<br>kan | eada I                         | terris                                                                                                    | Sign in                                                                                                    | E E                                                                                                    | P P                                                                                                    | Q<br>Q                               | R                                                                                                    |
|                                                                                                    |                                                                                                    |                                                                                                    |                                                                                                    |                                                                                                    |                                                                                                    |                                                                                                    |                                                                                                    |                          |                                                   |             |                                |                                                                                                    |                                                                                                    |                                                                                                    |                                                                                                    |                                      |                                                                                                    |
| Home         Insert           Home         Insert           Image: Second second sec                                                                                                    | Page Layo           Calibri           B         I           U         fr           b2b-pe           b2b-pe                                                                                                    |                                                                                                    | C Summer C C C C C C C C C C C C C C C C C C C                                                                                                    | Aev View                                                                                                    | 8 Inform<br>Sumber:<br>0c. Breakdow<br>Help ♥ Tell n<br>♥ Wrap Text<br>∰ Merge & Center<br>ent<br>0rders-Lazada Fees<br>(5.444)<br>(4.588)<br>(4.4588)<br>(4.4588)<br>(4.4588)<br>(4.4588)<br>(4.4588)<br>(4.4588)<br>(4.4588)<br>(1.4500)<br>(2.223)<br>(1.301)<br>(2.515)<br>(4.233)<br>(3.164)<br>(679)<br>(4.238)<br>(3.164)<br>(6.297)<br>(4.238)<br>(3.164)<br>(4.238)<br>(2.208)<br>(4.488)<br>(2.486)<br>(4.488)<br>(4.488)<br>(4.                                                                                   | Assi Pem<br>Data Pe<br>Data Pe<br>Data Pe<br>Data Several<br>several<br>several                                                                                                    | Assuk<br>kerja<br>22 - Eccel<br>10<br>22 - Eccel<br>10<br>22 - | Condition                | azad<br>Praktil                                   |             | Adda I                         | A                                                                                                    | Sign in<br>Sign in<br>2<br>3<br>3<br>4<br>4<br>5<br>4<br>4<br>4<br>4<br>4<br>4<br>4<br>4<br>4<br>4<br>4<br>4<br>4                                                                                                    | AutoSum<br>Fili - E                                                                                                    | P P                                                                                                    | Q<br>Q                               | - + 91                                                                                                    |
| Home         Inset           Home         Inset           Max         Cut           Cut         Cut           Corp         Statu           Max         Batteria           Max         Statu           Statu         Statu           Statu         <                                                                                                    | CODE OS_J<br>22b-pe<br>22b-pe                                                                                                    | Aut Formula                                                                                                    | Cosetta a centre of the coset of the coset                                                                                                    | E         View           Image: Second Second Sec                                                                                                    | 8 Inform<br>Sumber:<br>08. Breskdav<br>Help ♥ Tell n<br><sup>29</sup> Wrap Text<br><sup>29</sup> Wrap Text<br><sup>29</sup> Wrap Text<br><sup>20</sup> Marge & Center<br>ent<br>0rders-Lazada Fees<br>(5.444)<br>(4.588)<br>(4.922)<br>(6.107)<br>(2.233)<br>(1.652)<br>(4.233)<br>(3.164)<br>(6.199)<br>(3.3164)<br>(6.99)<br>(1.490)<br>(1.490)<br>(2.208)<br>(3.164)<br>(6.99)<br>(3.3164)<br>(6.99)<br>(3.3164)<br>(6.99)<br>(3.3164)<br>(6.99)<br>(3.3164)<br>(6.99)<br>(3.3164)<br>(6.99)<br>(3.3164)<br>(6.99)<br>(3.3164)<br>(6.99)<br>(3.3164)<br>(6.99)<br>(3.3164)<br>(6.99)<br>(3.3164)<br>(3.3164)<br>(                                                                                     | Asi Pem<br>Data Pe<br>Data Pe<br>Data Agustus 20<br>ne what you want to<br>General<br>Conders-Sales Gram<br>113.000 12<br>50.000 12<br>50.0000 12<br>50.0000 12<br>50.0000 12<br>50.0000 12<br>50.0000 12<br>50.0000 12<br>50.0000 12<br>50.0000 12<br>50.0000 12<br>50.0000 12<br>50.0000 12<br>50.0000 12<br>50.0000 12<br>50.0000 12<br>50.0000 12<br>50.00000 12<br>50.0000 12<br>50.0000 12<br>50.0000 12<br>50.0000 12<br>50.0000 12<br>50.0000 12<br>50.0000 12<br>50.0000 12<br>50.0000 12<br>50.00000 12<br>50.0000 12<br>50.0000 12<br>50.0000 12<br>50.0000 12<br>50.00000 12<br>50.00000 12<br>50.00000 12<br>50.0000 12                                                                                                    | 2 - Eccil<br>50<br>22 - Eccil<br>50<br>50<br>50<br>50<br>50<br>50<br>50<br>50<br>50<br>50                                                                                                    | Condition                | Azad<br>Praktil                                   |             | ada I<br>mente<br>inset D<br>M | Nuta                                                                                                    | Sign in                                                                                                    | III - CI                                                                                                    | P P                                                                                                    | Q<br>Q                               | R R                                                                                                    |

Gambar 3.19 Tampilan Olah Data *Breakdown* Lazada Sumber: Data Pekerjaan Praktikan

Dalam mengolah data *breakdown* Lazada, praktikan terlebih dahulu *sheet* mutasi yang khusus untuk memberikan informasi mengenai jumlah pendapatan Lazada yang tercetak pada mutasi. Selanjutnya, praktikan

akan memulai olah data menggunakan *sheet* baru yang dinamakan *breakdown*. Cara praktikan untuk menghasilkan olah data *breakdown* adalah dengan menggunakan script SQL sebagai sistem informasi akuntansi perusahaan dengan memperhatikan tanggal transaksi yang selalu berbeda pada setiap scriptnya. Pada Gambar 3.14 praktikan berhasil menghasilkan nilai *balance* antara mutasi dengan transaksi yang tercatat oleh cabang pada SQL, yaitu sebesar Rp 8.851.404.

Online shop Lazada milik Alfamidi juga pengirimannya dilakukan seluruhnya melalui cabang Bitung dengan kode SHZ1. Tetapi pemasukannya masuk kedalam rekening *head office* akibat adanya sentralisasi pendapatan *online shop*. Oleh karena itu, laporan *breakdown* juga menjadi alat pembuat keputusan *head office* untuk melakukan rekonsiliasi atas piutang cabang pada *head office*. Berikut adalah *flowchart* alur laporan *breakdown* Lazada Alfamidi sesuai dengan yang praktikan kerjakan:

ANG

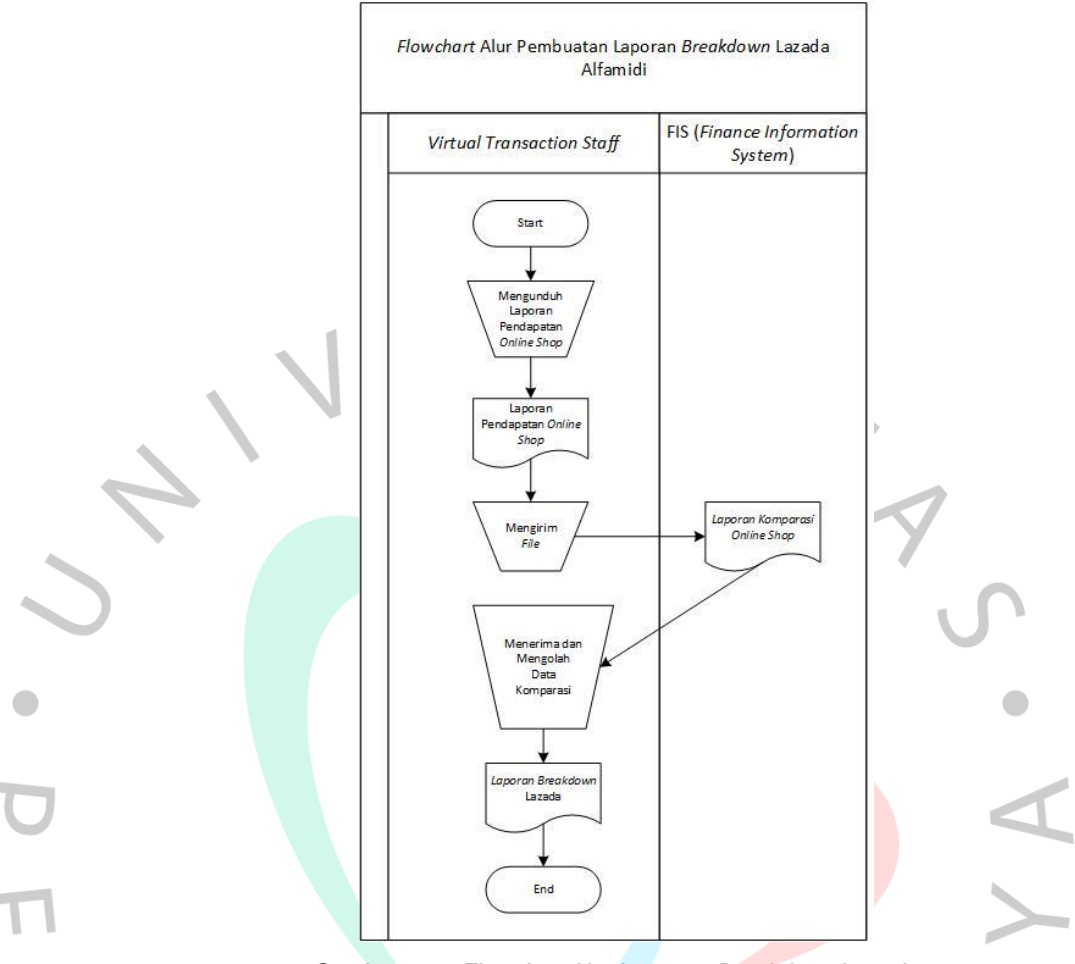

Gambar 3.20 Flowchart Alur Laporan Breakdown Lazada

# 3.2.2.2.5 Laporan Breakdown pada Blibli

Blibli merupakan *e-commerce* asal Indonesia dengan model bisnis yang fokus pada B2B, B2C, dan B2B2C (*Business to Business to Consumer*). Blibli yang berdiri sejak tahun 2011 saat ini berhasil menjadi mal *online* terbesar dan terpercaya akibat dapat menawarkan berbagai pilihan produk berkualitas oleh lebih dari 100.000 mitra usaha. Alfamidi merupakan salah satu mitra usaha Blibli yang menawarkan kebutuhan primer atau kebutuhan sehari-hari hingga produk untuk keperluan gaya hidup. Berikut merupakan tampilan toko Alfamidi dalam aplikasi Blibli:

| ≝blibli                                                                 | Sem                                 | ua kategori 🗸 🛛 Alfamidi                             |                        |                                    | ⊗ Q <b>⊡</b>                 | Masuk Daftar                                                                  |        |
|-------------------------------------------------------------------------|-------------------------------------|------------------------------------------------------|------------------------|------------------------------------|------------------------------|-------------------------------------------------------------------------------|--------|
| 🚼 Kategori 🕤                                                            | /                                   |                                                      |                        |                                    | 0 Ta                         | <b>mbah alamat</b> biar belanja lebih asylk.                                  | 4      |
|                                                                         | famidi Of<br>Official St<br>+ Ikuti | fficial Store<br>core (©) Top rated * 6914 p<br>Chat | engikut                | Rating seller                      | Ulasan positif: <b>100%</b>  | <ul> <li>Proses tepat waktu: 100%</li> <li>Kecepatan respons: 100%</li> </ul> |        |
| 🗄 Home                                                                  | SBIC                                | SPAYDAY S                                            | emua produk            |                                    | Q Cari di A                  | famidi Official Store                                                         |        |
| Lokasi toko                                                             | ^                                   | Pengiriman 🗸 🗌 🌟                                     | ke atas Harga: Minimum | - Maksimum                         |                              |                                                                               |        |
| <ul> <li>Jabodetabek</li> <li>Banten</li> <li>Kab. Tangerang</li> </ul> |                                     |                                                      |                        |                                    | <b>88</b> 8≣                 | Urutkan<br>Produk terlaris                                                    | ~      |
| Kategori                                                                | ^                                   | mama                                                 | mama                   | 1.4                                | Giv                          |                                                                               |        |
| <ul> <li>Bliblimart</li> <li>Blibli Hasanah</li> </ul>                  | č                                   | JERUK<br>NIPIS<br>SABUN CUCI PRIM<br>780-1           |                        | SALT                               |                              | JUN MANDI CAIR CERS                                                           | r Care |
|                                                                         | 2                                   |                                                      | Gambar 3<br>Sun        | .21 Laman I<br>ber: <i>Websi</i> i | Blibli Alfamidi<br>te Blibli |                                                                               |        |

Perbedaan Blibli dengan *online shop* milik Alfamidi lainnya adalah pemasukan Blibli yang dapat ditarik setiap hari, sehingga praktikan juga harus menarik saldo Blibli setiap harinya. Penarikan saldo Blibli juga dapat langsung dikirimkan tanpa harus menghapus laporan pendapatan Blibli. Ketika praktikan sudah melakukan penarikan saldo dan pengunduhan laporan pendapatan, langkah selanjutnya adalah melakukan olah data *breakdown* melalui mutasi yang dikirimkan pada hari kerja selanjutnya. Berikut merupakan tampilan dari olah data *breakdown* Blibli yang praktikan kerjakan untuk mutasi tanggal 25 Agustus 2022:

| -          |                                 |            |                      |                            | _    |        |        |        |                      |              |             |            |              |                            |                              |      |             |        |                                | _                        |                               |       |
|------------|---------------------------------|------------|----------------------|----------------------------|------|--------|--------|--------|----------------------|--------------|-------------|------------|--------------|----------------------------|------------------------------|------|-------------|--------|--------------------------------|--------------------------|-------------------------------|-------|
| <u>ط</u> 2 | · < · · ·                       |            |                      |                            |      |        |        |        | JI.Breakdo           | own blibli p | ayment Ag   | ustus 22 - | Excel        |                            |                              |      |             | SI     | gn in                          |                          |                               |       |
| File       | Home Inser                      | t Pa       | ge Layout            | Formulas                   | Data | Review | w View | / Help | ٦                    | Fell me wha  | it you want | to do      |              |                            |                              |      |             |        |                                |                          | 유                             | Share |
| Paste      | Cut<br>Copy ~<br>Format Painter | Calib<br>B | ni<br>I <u>U</u> + ⊟ | • 11 •<br>3 •   <u>क</u> • | A A  | = = ;  | ■      | 환 Wr   | np Text<br>rge & Cen | ter - C      | General     | • • • • •  | Conc<br>Form | itional For<br>atting * Ta | mat as Cell<br>able * Styles | Inse | rt Delete F | Format | ∑ AutoS<br>↓ Fill +<br>♦ Clear | um * AZ<br>Sort<br>Filte | ₹<br>& Find &<br>r * Select * |       |
| Clip       | board G                         | a          | Font                 | t                          | G    |        | Ali    | gnment |                      | Gr           | Numb        | er         | G.           | Style                      | es ,                         |      | Cells       |        |                                | Editing                  |                               |       |
| A8         | ¥ I >                           | < 🗸        | f <sub>x</sub>       |                            |      |        |        |        |                      |              |             |            |              |                            |                              |      |             |        |                                |                          |                               |       |
| A N        | В                               | С          | D                    | E                          | F    | G      | н      | 1      | J                    | K            | L           | М          | N            | 0                          | P                            | Q    | R           | S      | Т                              | U                        | V                             | W     |
| 1 Informa  | isi                             |            |                      |                            |      |        |        |        |                      |              |             |            |              |                            |                              |      |             |        |                                |                          |                               |       |
| No. reke   | ning: 76450812                  | 134        |                      |                            |      |        |        |        |                      |              |             |            |              |                            |                              |      |             |        |                                |                          |                               |       |
| 8 Nama :   | BANK A HO MIDI                  | KRING      |                      |                            |      |        |        |        |                      |              |             |            |              |                            |                              |      |             |        |                                |                          |                               |       |
| Periode    | : 25/08/2022 - 3                | 25/08/2    | 022                  |                            |      |        |        |        |                      |              |             |            |              |                            |                              |      |             |        |                                |                          |                               |       |
| Kode M     | ata Uang : Rp                   |            |                      |                            |      |        |        |        |                      |              |             |            |              |                            |                              |      |             |        |                                |                          |                               |       |
| Tanggal    | Tr Keteranga Ca                 | bang       | Jumlah               |                            |      |        |        |        |                      |              |             |            |              |                            |                              |      |             |        |                                |                          |                               |       |
| 7 25-A     | ug TRSF E-BAI                   | 0          | 34,470,872.0         | OO CR                      |      |        |        |        |                      |              |             |            |              |                            |                              |      |             |        |                                |                          |                               |       |
| 3          | -                               |            |                      |                            |      |        |        |        |                      |              |             |            |              |                            |                              |      |             |        |                                |                          |                               |       |
| 9          |                                 |            |                      |                            |      |        |        |        |                      |              |             |            |              |                            |                              |      |             |        |                                |                          |                               |       |
| D          |                                 |            |                      |                            |      |        |        |        |                      |              |             |            |              |                            |                              |      |             |        |                                |                          |                               |       |
| 1          |                                 |            |                      |                            |      |        |        |        |                      |              |             |            |              |                            |                              |      |             |        |                                |                          |                               |       |
| 2          |                                 |            |                      |                            |      |        |        |        |                      |              |             |            |              |                            |                              |      |             |        |                                |                          |                               |       |
| 3          |                                 |            |                      |                            |      |        |        |        |                      |              |             |            |              |                            |                              |      |             |        |                                |                          |                               |       |
| 4          |                                 |            |                      |                            |      |        |        |        |                      |              |             |            |              |                            |                              |      |             |        |                                |                          |                               |       |
| 2          |                                 |            |                      |                            |      |        |        |        |                      |              |             |            |              |                            |                              |      |             |        |                                |                          |                               |       |
| 0          |                                 |            |                      |                            |      |        |        |        |                      |              |             |            |              |                            |                              |      |             |        |                                |                          |                               |       |
| 0          |                                 |            |                      |                            |      |        |        |        |                      |              |             |            |              |                            |                              |      |             |        |                                |                          |                               |       |
| 0          |                                 |            |                      |                            |      |        |        |        |                      |              |             |            |              |                            |                              |      |             |        |                                |                          |                               |       |
| 0          |                                 |            |                      |                            |      |        |        |        |                      |              |             |            |              |                            |                              |      |             |        |                                |                          |                               |       |
| 1          |                                 |            |                      |                            |      |        |        |        |                      |              |             |            |              |                            |                              |      |             |        |                                |                          |                               |       |
| 12         |                                 |            |                      |                            |      |        |        |        |                      |              |             |            |              |                            |                              |      |             |        |                                |                          |                               |       |
| 12         |                                 |            |                      |                            |      |        |        |        |                      |              |             |            |              |                            |                              |      |             |        |                                |                          |                               |       |
|            |                                 |            |                      |                            |      |        |        |        |                      |              |             |            |              |                            |                              |      |             |        |                                |                          |                               |       |
| 3          |                                 |            |                      |                            |      |        |        |        |                      |              |             |            |              |                            |                              |      |             |        |                                |                          |                               |       |

Gambar 3.22 Informasi Pemasukan Blibli Pada Mutasi Sumber: Data Pekerjaan Praktikan

| E        | -<br>ج        | ¢                                |                                                 |                   | 0                                               | 1.Breakdown blibli p           | payment Agustus 22             | - Excel                  |                                       |                         |       | Sigr   | n in E                | <b>E</b> –                              | 0                  | ×     |
|----------|---------------|----------------------------------|-------------------------------------------------|-------------------|-------------------------------------------------|--------------------------------|--------------------------------|--------------------------|---------------------------------------|-------------------------|-------|--------|-----------------------|-----------------------------------------|--------------------|-------|
| Fi       | le H          | lome Insert Page L               | ayout Formula                                   | as Data Review    | v View Help                                     | ♀ Tell me wh                   | at you want to do              |                          |                                       |                         |       |        |                       |                                         | ۶<br>A s           | hare  |
| Pa<br>B3 | ste<br>Clipbo | ut Calibri<br>opy * B I<br>ard 5 | • 11 •<br>U • □ • □ • □ Δ<br>Font<br>f ACARTJV- |                   | E ≫ + the Wrap<br>E • E • E E Merg<br>Alignment | p Text<br>ge & Center +<br>Fil | General<br>잘 - % 카 않<br>Number | Conditiona<br>Formatting | I Format as<br>* Table * St<br>Styles | Cell Insert<br>yles *   | Cells | mat    | ∑ AutoSun<br>↓ Fill × | n * Av<br>Sort &<br>Filter *<br>Editing | Find &<br>Select * | -     |
| - 4      | A             | В                                | с                                               | D                 | E                                               | F                              | G                              | н                        | 1                                     | J                       | К     | L      | м                     | N                                       | 0                  |       |
| 1        |               | 00 1001 0005                     | 00.00050.00                                     |                   |                                                 | 00 704 047                     |                                | 6                        | 6                                     | 6                       |       |        |                       |                                         |                    |       |
| 2        |               | ACAPTIV-B2B-BUBU                 | 12109282611                                     | US_SHIPMENT_ID    | Salar                                           | 20-Aug-2                       | 2 SH71                         | Sum of Jumian            | 16 260                                | 50m of Total<br>796 740 |       |        |                       |                                         |                    |       |
| 375      |               | ACARTIV-828-BUBU                 | 12109232011                                     |                   | Sales                                           | 20-Aug-2                       | 2 SH71                         | 160,000                  | 3 200                                 | 156.800                 |       |        |                       |                                         |                    |       |
| 376      |               | ACARTIV-828-BUBU                 | 12109249694                                     |                   | Sales                                           | 20-Aug-2                       | 2 SH71                         | 221 400                  | 6.642                                 | 214 758                 |       |        |                       |                                         |                    |       |
| 377      |               | ACARTJV-B2B-BLIBLI               | 12109251792                                     |                   | Sales                                           | 20-Aug-2                       | 2 SHZ1                         | 221.400                  | 6.642                                 | 214,758                 |       |        |                       |                                         |                    |       |
| 378      |               | b2b-payment-Midi-CnC             | M-12109375811                                   | F1T2-F6D6-I8T5-T  | Sales                                           | 22-Aug-2                       | 2 SB02                         | 23,900                   | 717                                   | 23,183                  |       |        |                       |                                         |                    |       |
| 379      |               | b2b-payment-Midi-CnC             | M-12109371356                                   | TVTH-UHTP-ZSGP-H  | Sales                                           | 22-Aug-2                       | 2 MB08                         | 27.000                   | 810                                   | 26.190                  |       |        |                       |                                         |                    |       |
| 380      |               | b2b-payment-Midi-CnC             | M-12109369659                                   | 010S-YLJ2-65M0-G  | Sales                                           | 22-Aug-2                       | 2 MB11                         | 27.000                   | 810                                   | 26.190                  |       |        |                       |                                         |                    |       |
| 381      |               | b2b-payment-Midi-CnC             | M-12109369359                                   | 430Z-WBBI-N9EY-I  | Sales                                           | 22-Aug-2                       | 2 MB11                         | 27.000                   | 810                                   | 26.190                  |       |        |                       |                                         |                    |       |
| 382      |               | b2b-payment-Midi-CnC             | M-12109368947                                   | G299-SMJD-LE2X-E  | Sales                                           | 22-Aug-2                       | 2 MB11                         | 27.000                   | 810                                   | 26.190                  |       |        |                       |                                         |                    |       |
| 383      |               | b2b-payment-Midi-CnC             | M-12109336704                                   | KSME-J4BS-UXG6-B  | Sales                                           | 21-Aug-2                       | 2 SI17                         | 13.500                   | 405                                   | 13.095                  |       |        |                       |                                         |                    |       |
| 384      |               | b2b-payment-Midi-CnC             | M-12109336608                                   | QG7G-AG18-4C52-M  | Sales                                           | 21-Aug-2                       | 2 SI17                         | 54.000                   | 1.620                                 | 52.380                  |       |        |                       |                                         |                    |       |
| 385      |               | b2b-payment-Midi-CnC             | M-12109336178                                   | GNA9-6QO6-87M5-E  | Sales                                           | 21-Aug-2                       | 2 SI17                         | 13.500                   | 405                                   | 13.095                  |       |        |                       |                                         |                    |       |
| 386      |               | b2b-payment-Midi-CnC             | M-12109336107                                   | VTCV-ZNSI-B4SW-L  | Sales                                           | 21-Aug-2                       | 2 SI17                         | 54.000                   | 1.620                                 | 52.380                  |       |        |                       |                                         |                    |       |
| 387      |               | b2b-payment-Midi-CnC             | M-12109333680                                   | BT3F-T704-THOX-T  | Sales                                           | 21-Aug-2                       | 2 AF01                         | 25.400                   | 762                                   | 24.638                  |       |        |                       |                                         |                    |       |
| 388      |               | b2b-payment-Midi-CnC             | M-12109313923                                   | 2L6W-QOLN-612J-N  | Sales                                           | 21-Aug-2                       | 2 AF26                         | 283.500                  | 8.505                                 | 274.995                 |       |        |                       |                                         |                    |       |
| 389      |               | b2b-payment-Midi-CnC             | M-12109310762                                   | KNDG-0B4C-4WPA-B  | Sales                                           | 21-Aug-2                       | 2 SB33                         | 247.800                  | 5.754                                 | 242.046                 |       |        |                       |                                         |                    |       |
| 390      |               | b2b-payment-Midi-CnC             | M-12109278734                                   | PKRT-M8XX-TOKS-9  | Sales                                           | 20-Aug-2                       | 2 MB64                         | 89.300                   | 2.104                                 | 87.196                  |       |        |                       |                                         |                    |       |
| 391      |               | b2b-payment-Midi-CnC             | M-12109275149                                   | STRU-ZBHD-0Q3N-7  | Sales                                           | 20-Aug-2                       | 2 UC37                         | 59.000                   | 1.770                                 | 57.230                  |       |        |                       |                                         |                    |       |
| 392      |               | b2b-payment-Midi-CnC             | M-12108921933                                   | KOS4-YDT1-VORA-4  | Sales                                           | 16-Aug-2                       | 2 SB87                         | 27.000                   | 810                                   | 26.190                  |       |        |                       |                                         |                    |       |
| 393      |               | b2b-payment-Midi-CnC             | M-12108908820                                   | NA52-RX6J-6ADN-J  | Sales                                           | 15-Aug-2                       | 2 SB87                         | 308.900                  | 7.600                                 | 301.300                 |       |        |                       |                                         |                    |       |
| 394      |               |                                  |                                                 |                   |                                                 |                                |                                | 35.206.765               | 735.893                               | 34.470.872              |       |        |                       |                                         |                    |       |
|          | ( )÷          | mutasi 22 brea                   | kdown 22 mu                                     | utasi 23 breakdov | wn 23 mutasi 25                                 | breakdown 2                    | 5 +                            | ÷ •                      |                                       |                         |       |        |                       |                                         |                    | Þ     |
|          |               |                                  |                                                 |                   |                                                 |                                |                                |                          |                                       |                         |       | III (1 | 1 [                   |                                         |                    | + 90% |
|          |               | -                                |                                                 |                   |                                                 |                                |                                |                          |                                       |                         |       |        |                       |                                         |                    | _     |

Gambar 3.23 Tampilan Olah Data *Breakdown* Blibli Sumber: Data Pekerjaan Praktikan

Praktikan untuk dapat menghasilkan olah data *breakdown* terlebih dahulu membuat *sheet* mutasi untuk dapat menjadi patokan praktikan dalam melakukan olah data *breakdown* nantinya. Selanjutnya praktikan membuat sheet baru yang dinamakan breakdown sebagai tempat praktikan menaruh hasil olah data *breakdown*. Pada pengolahannya, praktikan menggunakan menngunakan *script software* sistem informasi akuntansi perusahaan yaitu SQL yang sudah disediakan dengan memperhatikan tanggal transaksi pada *script*. Pada gambar praktikan berhasil menemukan nilai *balance* antara mutasi dengan transaksi yang tercatat oleh cabang pada SQL sebesar Rp 34.470.872.

Untuk online shop Blibli, barang akan Alfamidi kirimkan melalui cabang Bitung dengan kode SHZ1 dan kode ACARTJV-B2B-BLIBLI, dan juga melalui cabang Alfamidi lainnya dengan kode b2b-payment-Midi-CnC. Laporan breakdown digunakan oleh head office mengambil keputusan rekonsiliasi piutang pendapatan cabang di head office akibat adanya sentralisasi uang masuk online shop di head office. Berikut adalah flowchart alur laporan breakdown Blibli Alfamidi sesuai dengan yang praktikan kerjakan:

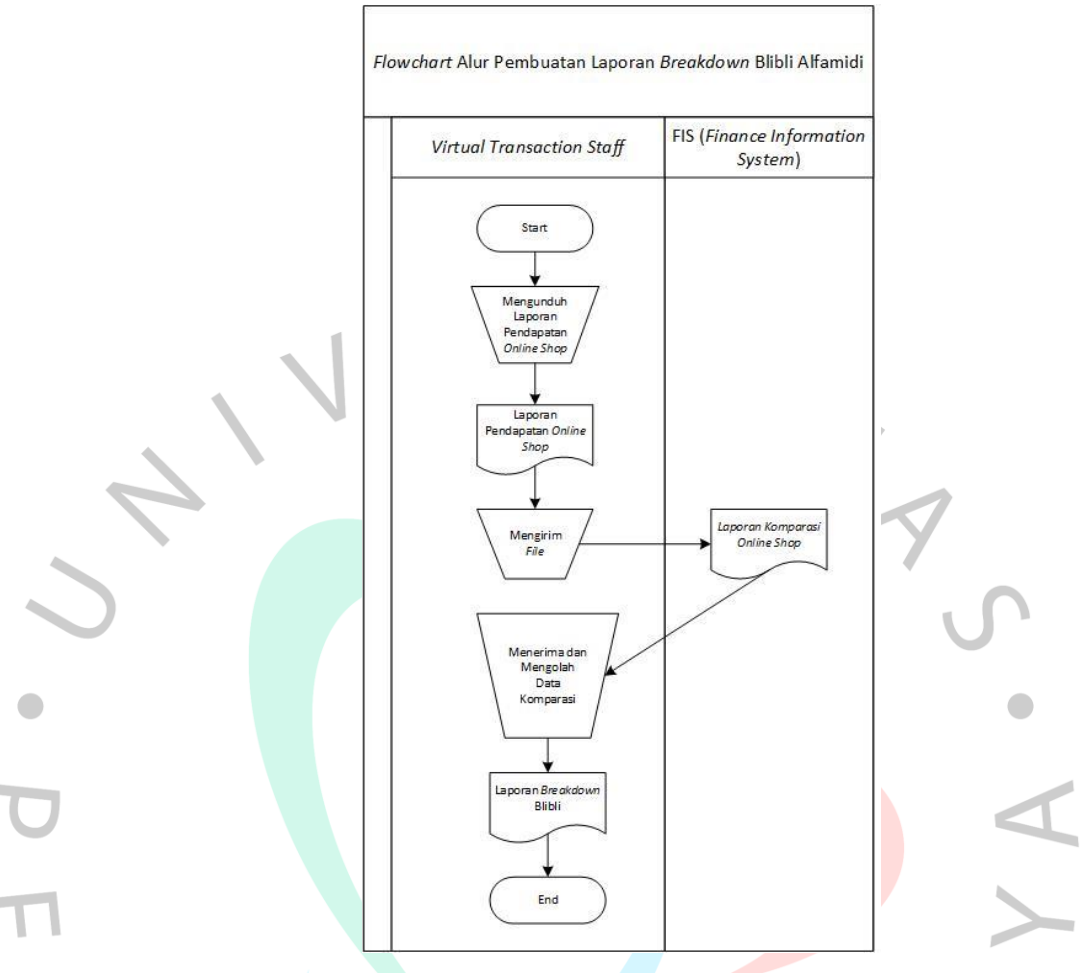

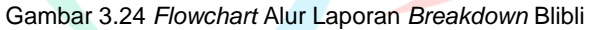

## 3.2.2.2.6 Laporan Breakdown pada Gomart

Gomart adalah layanan Gojek yang dapat digunakan untuk membeli kebutuhan sehari-hari. Saat menggunakan layanan GoMart, *driver* Gojek atau asisten belanja GoMart akan membelanjakan barang pesanan di toko terdekat yang sudah bekerja sama dengan GoMart. Pesanan yang sudah diambil selanjutnya akan *driver* antarkan dalam waktu kurang lebih 1 jam.

Sama seperti Blibli, transaksi Gomart merupakan transaksi *daily* atau harian. Tetapi untuk menarik hasil pendapatan Gomart, praktikan tidak perlu melakukan penarikan saldo, jumlah pendapatan akan dikirimkan langsung kedalam rekening *head office* dan laporan pendapatannya akan dikirim setiap harinya melalui *email*. Tugas praktikan adalah mengunduh laporan pendapatan tersebut dan melakukan olah data *breakdown* sesuai

dengan jumlah yang tertera pada mutasi. Berikut merupakan tampilan toko Alfamidi dalam aplikasi Gomart:

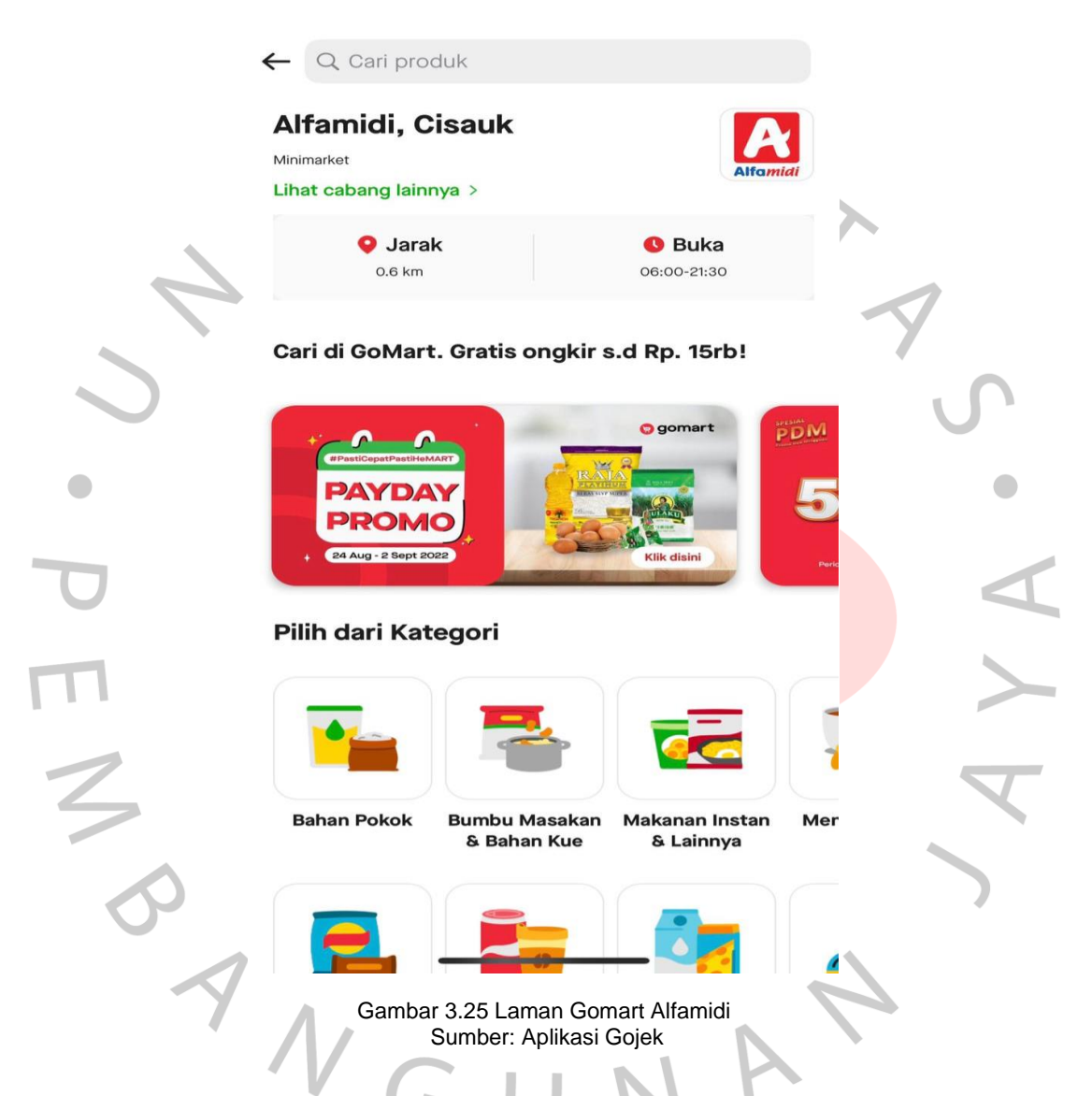

Saat memesan, konsumen akan diarahkan oleh toko Alfamidi terdekat dari wilayah konsumen. Dengan ini, berarti barang akan dikirimkan dari banyak cabang. Akan tetapi, walapun demikian saldo pendapatan tetap akan masuk kedalam rekening *head office* akibat adanya sistem sentralisasi uang masuk *online shop*. Oleh karena itu, dibutuhkan hasil olah data keuangan transaksi kas masuk dari mutasi yang praktikan lakukan untuk dapat dilakukan rekonsiliasi piutang cabang terhadap *head office*.

Adapun dibawah ini merupakan contoh informasi mutasi dan *breakdown* yang praktikan kerjakan pada mutasi tanggal 25 Agustus 2022:

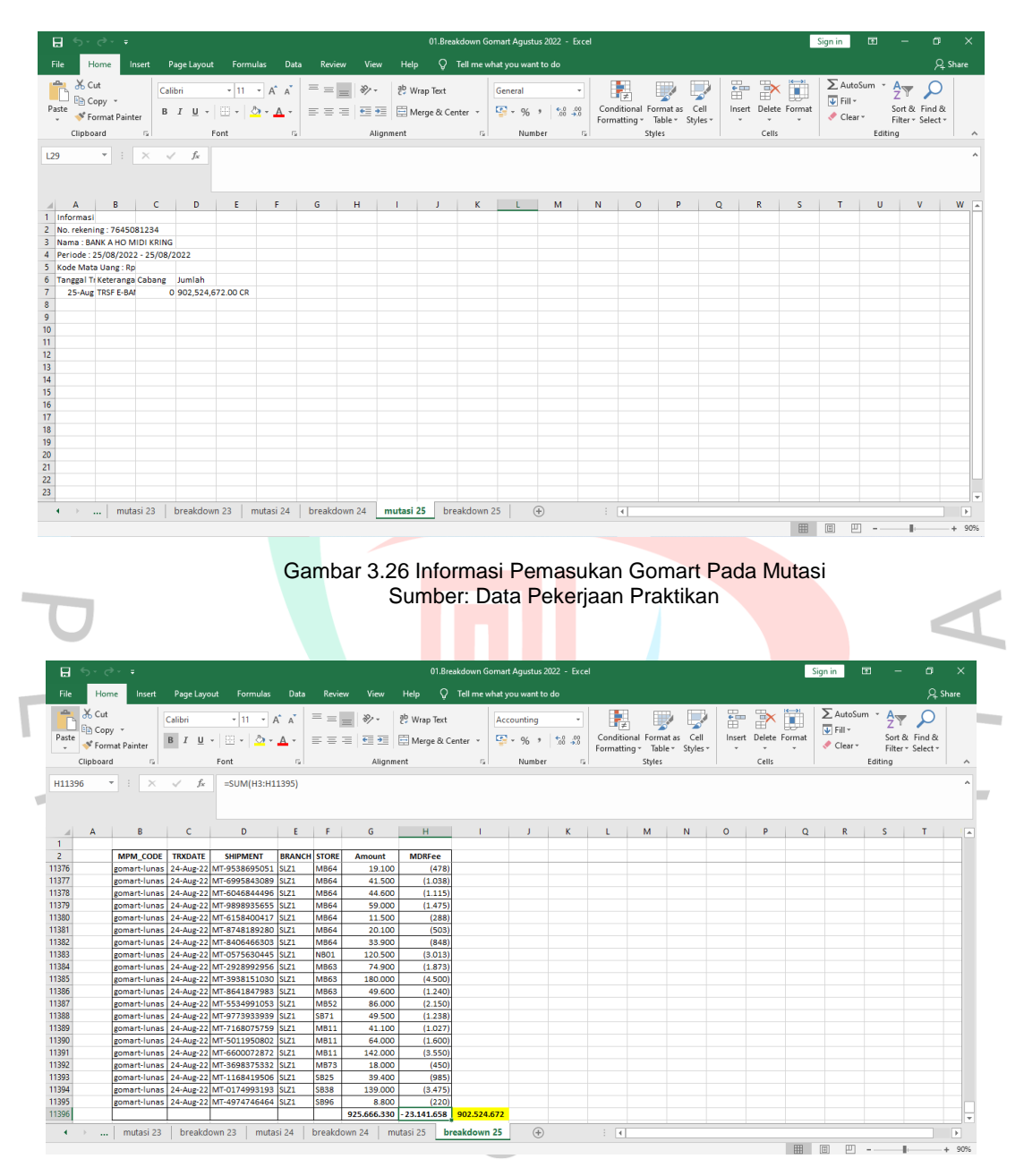

Gambar 3.27 Tampilan Olah Data Breakdown Gomart Sumber: Data Pekerjaan Praktikan

Untuk dapat mengolah data pemasukan Gomart, praktikan terlebih dahulu menyalin jumlah pendapatan pada mutasi kedalam *sheet* mutasi supaya saat pemangku kepentingan melakukan cek, pemangku kepentingan tidak perlu menanyakan/mengunduh mutasi lagi. Ketika *sheet* sudah dibuat, selanjutnya praktikan membuat sheet *breakdown*, tempat praktikan melakukan olah data. Cara praktikan mendapatkan hasil *breakdown* adalah dengan menggunakan menggunakan *script* dan memodifikasi tanggal pada *script* menggunakan *software* akuntansi perusahaan yaitu SQL. Pada gambar, tertera bahwa praktikan dapat menemukan jumlah *balance* antara mutasi dengan transaksi yang tercatat oleh cabang pada SQL, yaitu sebesar Rp 902.524.672.

Karena dikirimkan dari toko terdekat, maka *head office* menggunakan laporan *breakdown* sebagai alat rekonsiliasi pendapatan *cabang*. Tim *ledger* juga akan menggunakan laporan *breakdown* sebagai nilai yang akurat untuk pendapatan penjualan *online* Alfamidi. Berikut adalah *flowchart* alur laporan *breakdown* Gomart Alfamidi sesuai dengan yang praktikan kerjakan:

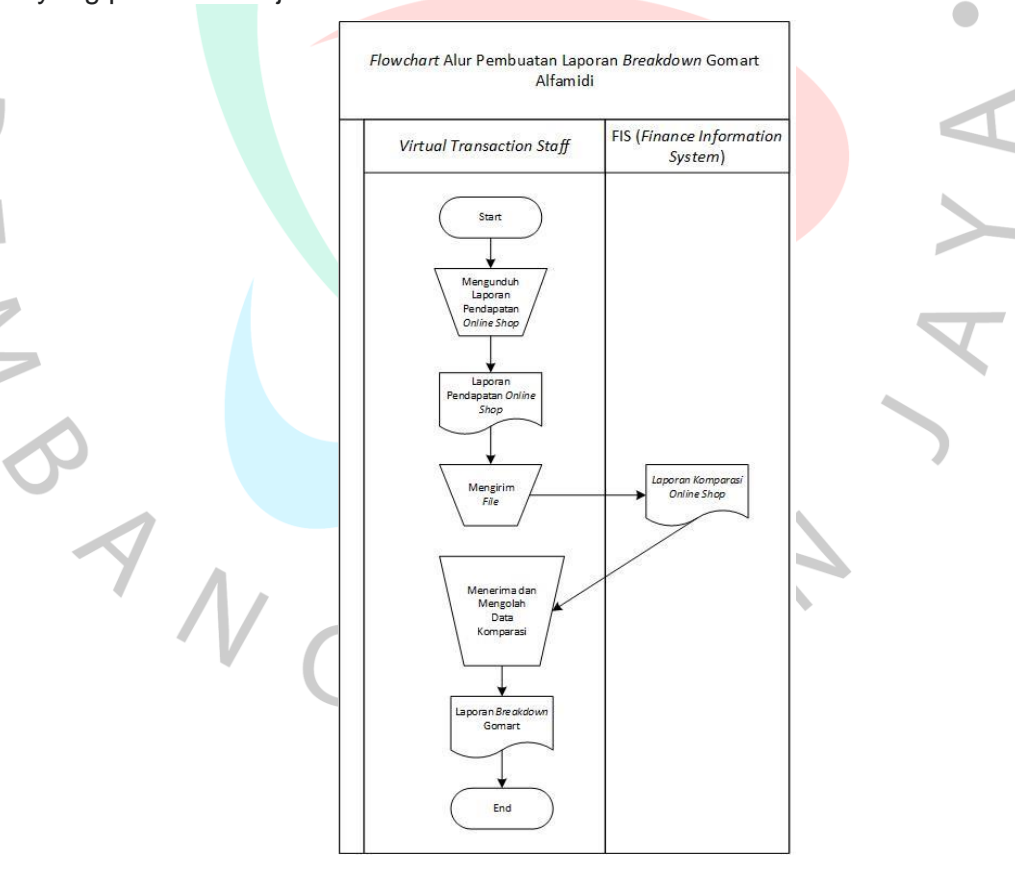

Gambar 3.28 Flowchart Alur Laporan Breakdown Gomart

# 3.2.2.2.7 Laporan Breakdown pada Midikring

Midikring adalah aplikasi digital yang dihadirkan oleh Alfamidi untuk memudahkan konsumen berbelanja kebutuhan keluarga sambil tetap beraktifitas seperti biasa melalui ponsel. Pada Midikring, praktikan harus melakukan penarikan melalui website Midtrans sebagai *payment gateway* yang digunakan Alfamidi untuk transaksi yang terjadi dalam Midikring. Adapun adanya penggunaan *payment gateway* pada transaksi Midikring adalah karena jika tidak, maka nantinya mutasi akan penuh untuk transaksi Midikring yang sifatnya individu. Berikut merupakan tampilan toko Alfamidi dalam aplikasi Midikring:

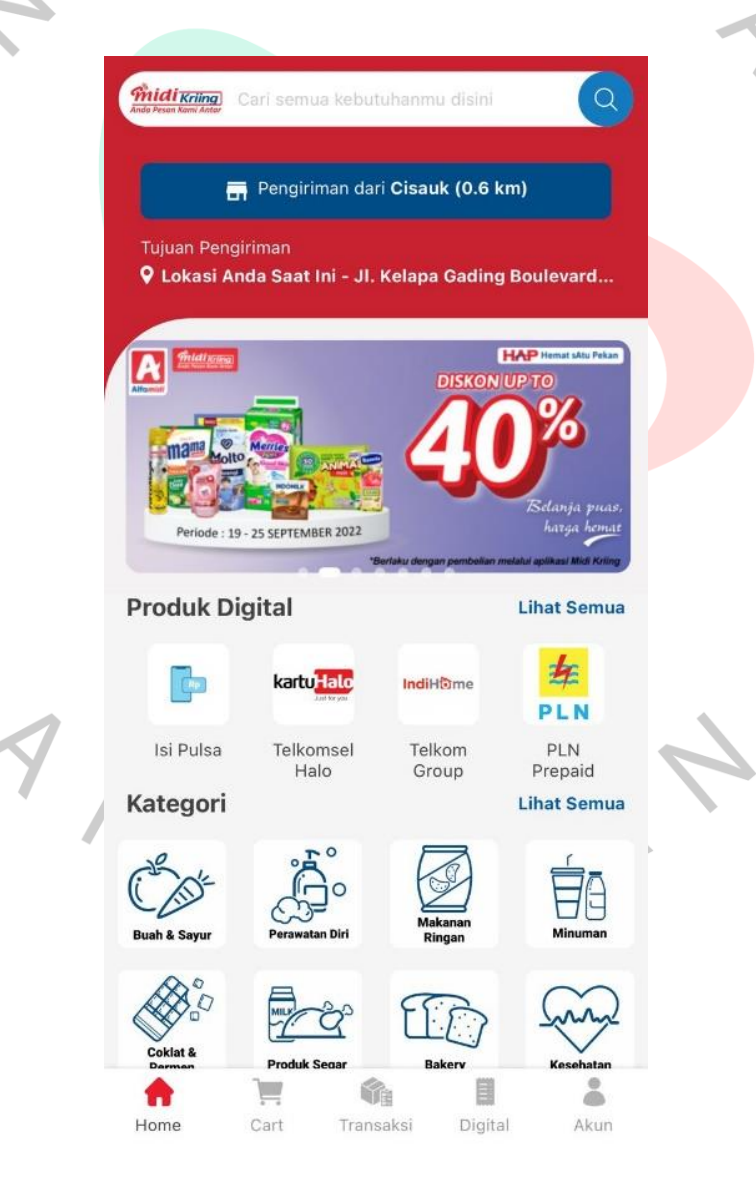

#### Gambar 3.29 Laman Midikring Alfamidi Sumber: Aplikasi Midikring

Saat memesan, sama seperti Gomart, konsumen juga akan diarahkan kepada toko Alfamidi terdekat sebagai tempat pengiriman. Untuk dapat melakukan breakdown praktikan terlebih dahulu mengakses situs Midtrans sebagai payment gateway untuk dapat memperoleh jumlah pendapatan Alfamidi. Ketika mengakses Midtrans, praktikan harus mendownload dua jenis laporan yang berbeda, yaitu laporan pendapatan untuk pembelian barang dan laporan pendapatan untuk pelayanan jasa, seperti pembelian untuk kuota. Untuk dapat memisahkan transaksi pada Midikring berdasarkan jenis transaksinya, praktikan harus melakukan upload laporan pendapatan dari Midtrans kedalam dashboard perusahaan untuk dilakukan compare data. Setelah hasil dashboard didapat, maka praktikan dapat melihat atau mengurutkan hasil transaksi berdasarkan cara bayarnya menggunakan rumus filter pada Microsoft Excel. Dengan melakukan filter pada hasil dashboard praktikan juga dapat melakukan sortir berdasarkan tanggal bayar. Hal ini penting dikarenakan dalam melakukan olah data breakdown setiap cara bayar berbeda penggunaan tanggalnya, dimana pada pemasukan jenis Shopeepay dihitung dari tiga hari dari sebelum tanggal mutasi, tanggal Gopay dihitung dua hari sebelum mutasi, Kartu Permata dihitung tanggalnya sehari sebelum mutasi, bank transfer dihitung tanggalnya sama seperti tanggal mutasi, dan kartu kredit dihitung tanggalnya satu hari sebelum mutasi. Berikut merupakan contoh praktikan melakukan filter pada dashboard untuk jenis bayar credit card untuk mencari transaksi tanggal 18 Agustus 2022 pada mutasi tanggal 19 Agustus 2022:

 $(\mathbf{5} \mid \mathbf{1}$ 

|                              |                                  | Jashoudh     | d Online                                               |                                                                                                    |                                                                                                    |                                                                                                    |                                              |                                                                                                    |                                                                                                    |                                                                                                    |                                                                                                    |                                                                                                    |                                                                                                    |                                                                                                    |
|------------------------------|----------------------------------|--------------|--------------------------------------------------------|----------------------------------------------------------------------------------------------------|----------------------------------------------------------------------------------------------------|----------------------------------------------------------------------------------------------------|----------------------------------------------|----------------------------------------------------------------------------------------------------|----------------------------------------------------------------------------------------------------|----------------------------------------------------------------------------------------------------|----------------------------------------------------------------------------------------------------|----------------------------------------------------------------------------------------------------|----------------------------------------------------------------------------------------------------|----------------------------------------------------------------------------------------------------|
|                              | D                                | E            | F                                                      | G                                                                                                    | н                                                                                                    | 1                                                                                                    | J                                            | к                                                                                                    | L                                                                                                    | м                                                                                                    | N                                                                                                    | 0                                                                                                    | Р                                                                                                    | Q                                                                                                    |
| 🐣 Tgl Orde 寻                 | ID Order ~                       | ID Shippme ~ | Trx POS ~                                              | Settlement Date ~                                                                                                    | Cara Bayar                                                                                                    | Kode Vouch ~                                                                                                    | Rp Vouct ~                                   | Rp Tra ~                                                                                                    | Biaya Layan 🗠                                                                                                    | Total Amou ~                                                                                                    | Nilai Bayar Midtra 🗠                                                                                                    | Tgl Muta ~                                                                                                    |                                                                                                    |                                                                                                    |
| 01 18-AUG-22<br>01 19-AUG-22 | DG_5262_220083<br>DG 5291 220954 |              | Transaksi Selesai<br>Transaksi Selesai                 | 8/18/22 23:00 PM<br>8/19/22 23:02 PM                                                                                            | Credit Card<br>Credit Card                                                                                                    |                                                                                                    | 0                                            | 102,000                                                                                                    | 1,836                                                                                                    | 102,000                                                                                                    | 100,164                                                                                                    | 19-AUG-22                                                                                                    |                                                                                                    |                                                                                                    |
|                              |                                  |              |                                                        |                                                                                                    |                                                                                                    |                                                                                                    |                                              |                                                                                                    |                                                                                                    |                                                                                                    |                                                                                                    |                                                                                                    |                                                                                                    |                                                                                                    |
|                              |                                  |              |                                                        |                                                                                                    |                                                                                                    |                                                                                                    |                                              |                                                                                                    |                                                                                                    |                                                                                                    |                                                                                                    |                                                                                                    |                                                                                                    |                                                                                                    |
|                              |                                  |              |                                                        |                                                                                                    |                                                                                                    |                                                                                                    |                                              |                                                                                                    |                                                                                                    |                                                                                                    |                                                                                                    |                                                                                                    |                                                                                                    |                                                                                                    |
|                              |                                  |              |                                                        |                                                                                                    |                                                                                                    |                                                                                                    |                                              |                                                                                                    |                                                                                                    |                                                                                                    |                                                                                                    |                                                                                                    |                                                                                                    |                                                                                                    |
|                              |                                  |              |                                                        |                                                                                                    |                                                                                                    |                                                                                                    |                                              |                                                                                                    |                                                                                                    |                                                                                                    |                                                                                                    |                                                                                                    |                                                                                                    |                                                                                                    |
|                              |                                  |              |                                                        |                                                                                                    |                                                                                                    |                                                                                                    |                                              |                                                                                                    |                                                                                                    |                                                                                                    |                                                                                                    |                                                                                                    |                                                                                                    |                                                                                                    |
|                              |                                  |              |                                                        |                                                                                                    |                                                                                                    |                                                                                                    |                                              |                                                                                                    |                                                                                                    |                                                                                                    |                                                                                                    |                                                                                                    |                                                                                                    |                                                                                                    |
|                              |                                  |              |                                                        |                                                                                                    |                                                                                                    |                                                                                                    |                                              |                                                                                                    |                                                                                                    |                                                                                                    |                                                                                                    |                                                                                                    |                                                                                                    |                                                                                                    |
|                              |                                  |              |                                                        |                                                                                                    |                                                                                                    |                                                                                                    |                                              |                                                                                                    |                                                                                                    |                                                                                                    |                                                                                                    |                                                                                                    |                                                                                                    |                                                                                                    |
|                              |                                  |              |                                                        |                                                                                                    |                                                                                                    |                                                                                                    |                                              |                                                                                                    |                                                                                                    |                                                                                                    |                                                                                                    |                                                                                                    |                                                                                                    |                                                                                                    |
|                              |                                  |              |                                                        |                                                                                                    |                                                                                                    |                                                                                                    |                                              |                                                                                                    |                                                                                                    |                                                                                                    |                                                                                                    |                                                                                                    |                                                                                                    |                                                                                                    |
|                              |                                  |              |                                                        |                                                                                                    |                                                                                                    |                                                                                                    |                                              |                                                                                                    |                                                                                                    |                                                                                                    |                                                                                                    |                                                                                                    |                                                                                                    |                                                                                                    |
|                              |                                  |              |                                                        |                                                                                                    |                                                                                                    |                                                                                                    |                                              |                                                                                                    |                                                                                                    |                                                                                                    |                                                                                                    |                                                                                                    |                                                                                                    |                                                                                                    |
|                              |                                  |              |                                                        |                                                                                                    |                                                                                                    |                                                                                                    |                                              |                                                                                                    |                                                                                                    |                                                                                                    |                                                                                                    |                                                                                                    |                                                                                                    |                                                                                                    |
|                              |                                  |              |                                                        |                                                                                                    |                                                                                                    |                                                                                                    |                                              |                                                                                                    |                                                                                                    |                                                                                                    |                                                                                                    |                                                                                                    |                                                                                                    |                                                                                                    |
|                              |                                  |              |                                                        |                                                                                                    |                                                                                                    |                                                                                                    |                                              |                                                                                                    |                                                                                                    |                                                                                                    |                                                                                                    |                                                                                                    |                                                                                                    |                                                                                                    |
|                              |                                  |              |                                                        |                                                                                                    |                                                                                                    |                                                                                                    |                                              |                                                                                                    |                                                                                                    |                                                                                                    |                                                                                                    |                                                                                                    |                                                                                                    |                                                                                                    |
|                              |                                  |              |                                                        |                                                                                                    |                                                                                                    |                                                                                                    |                                              |                                                                                                    |                                                                                                    |                                                                                                    |                                                                                                    |                                                                                                    |                                                                                                    |                                                                                                    |
|                              |                                  |              |                                                        |                                                                                                    |                                                                                                    |                                                                                                    |                                              |                                                                                                    |                                                                                                    |                                                                                                    |                                                                                                    |                                                                                                    |                                                                                                    |                                                                                                    |
|                              |                                  |              |                                                        |                                                                                                    |                                                                                                    |                                                                                                    |                                              |                                                                                                    |                                                                                                    |                                                                                                    |                                                                                                    |                                                                                                    |                                                                                                    |                                                                                                    |
|                              |                                  |              |                                                        |                                                                                                    |                                                                                                    |                                                                                                    |                                              |                                                                                                    |                                                                                                    |                                                                                                    |                                                                                                    |                                                                                                    |                                                                                                    |                                                                                                    |
|                              |                                  |              |                                                        |                                                                                                    |                                                                                                    |                                                                                                    |                                              |                                                                                                    |                                                                                                    |                                                                                                    |                                                                                                    |                                                                                                    |                                                                                                    |                                                                                                    |
|                              |                                  |              |                                                        |                                                                                                    |                                                                                                    |                                                                                                    |                                              |                                                                                                    |                                                                                                    |                                                                                                    |                                                                                                    |                                                                                                    |                                                                                                    |                                                                                                    |
|                              |                                  |              |                                                        |                                                                                                    |                                                                                                    |                                                                                                    |                                              |                                                                                                    |                                                                                                    |                                                                                                    |                                                                                                    |                                                                                                    |                                                                                                    |                                                                                                    |
|                              |                                  |              |                                                        |                                                                                                    |                                                                                                    |                                                                                                    |                                              |                                                                                                    |                                                                                                    |                                                                                                    |                                                                                                    |                                                                                                    |                                                                                                    |                                                                                                    |
|                              |                                  |              |                                                        |                                                                                                    |                                                                                                    |                                                                                                    |                                              |                                                                                                    |                                                                                                    |                                                                                                    |                                                                                                    |                                                                                                    |                                                                                                    |                                                                                                    |
|                              |                                  |              |                                                        |                                                                                                    |                                                                                                    |                                                                                                    |                                              |                                                                                                    |                                                                                                    |                                                                                                    |                                                                                                    |                                                                                                    |                                                                                                    |                                                                                                    |
|                              |                                  |              |                                                        |                                                                                                    |                                                                                                    |                                                                                                    |                                              |                                                                                                    |                                                                                                    |                                                                                                    |                                                                                                    |                                                                                                    |                                                                                                    |                                                                                                    |
| _                            |                                  |              |                                                        |                                                                                                    |                                                                                                    |                                                                                                    |                                              |                                                                                                    |                                                                                                    |                                                                                                    |                                                                                                    |                                                                                                    |                                                                                                    |                                                                                                    |
| Sheet1                       | +                                |              |                                                        |                                                                                                    |                                                                                                    | : •                                                                                                    |                                              |                                                                                                    |                                                                                                    |                                                                                                    |                                                                                                    |                                                                                                    |                                                                                                    |                                                                                                    |
|                              | Sheet1                           | Sheet1 (*)   | 0 19-AUG-22 DG_3262_220083<br>19-AUG-22 DG_5291_220984 | 0 13-84.06-22 00_5282_220083 Transaksi Selesai<br>13-84.06-22 00_5283_220054 Transaksi Selesai<br>Transaksi Selesai<br>Sheet1 ⊕ | 1 J8-AUG-22 DG_5282_220083         Transaksi setesai 8/19/22 2300 PM           1 J9-AUG-22 DG_5291_220054         Transaksi setesai 8/19/22 2302 PM           I J9-AUG-22 DG_5291_220054         Transaksi setesai 8/19/22 2302 PM           I J9-AUG-22 DG_5291_220054         Transaksi setesai 8/19/22 2302 PM           I J9-AUG-22 DG_5291_220054         Transaksi setesai 8/19/22 2302 PM           I J9-AUG-22 DG_5291_220054         Transaksi setesai 8/19/22 2302 PM           I J9-AUG-22 DG_5291_220054         Transaksi setesai 8/19/22 2302 PM           I J9-AUG-22 DG_5291_220054         Transaksi setesai 8/19/22 2302 PM           I J9-AUG-22 DG_5291_220054         Transaksi setesai 8/19/22 2302 PM           I J9-AUG-22 DG_5291_22055         I J9-AUG-22 DG_5291_22055           I J9-AUG-22 DG_5291_22055         I J9-AUG-22 DG_5291_22055           I J9-AUG-22 DG_5291_22055         I J9-AUG-22 DG_5291_22055           I J9-AUG-22 DG_5291_22055         I J9-AUG-22 DG_5291_22055           I J9-AUG-22 DG_5291_22055         I J9-AUG-22 DG_5291_22055           I J9-AUG-22 DG_5291_22055         I J9-AUG-22 DG_5291_22055           I J9-AUG-22 DG_5291_22055         I J9-AUG-22 DG_5291_22055           I J9-AUG-22 DG_5291_22055         I J9-AUG-22 DG_5291_22055           I J9-AUG-22 DG_5291_22055         I J9-AUG-22 DG_5291_22055           I J9-AUG-22 DG_5291_22055         I J9-AUG- | 01 19-AUG-22 06_5281_220954 Transaks Selesai 8/19/22 23:02 PM Credit Card Transaks Selesai 8/19/22 23:02 PM Credit Card Transaks Selesai 8/19/22 23:02 PM Credit Card | Sheet              • • • • • • • • • • • • • | 3) J8-AUG-22       DG_5282_220083       Transaksi Selesai       K/13/22       DG_5281_220054       0         1) J8-AUG-22       DG_5281_220054       Transaksi Selesai       K/13/22       DG_5281_220054       0         Sheet1       ④       ●       ●       ●       ●       ● | Di 19-AUG-22   DG_5282_220083   Transika Selesai 8/19/22/23:00 PM   Credit Card   0 12/000   0 12/000   0 12/000   0 12/000   0 12/000   0 12/000   0 12/000   0 12/000   0 12/000   0 12/000   0 12/000   0 12/000   0 12/000   0 12/000   0 12/000   0 12/000   0 12/000   0 12/000   0 12/000   0 12/000   0 12/000   0 12/000   0 12/000   0 12/000   0 12/000   0 12/000   0 12/000   0 12/000   0 12/000   0 12/000   0 12/000   0 12/000   0 12/000   0 12/000   0 12/000   0 12/000   0 12/000   0 12/000   0 12/000   0 12/000   0 12/000   0 12/000   0 12/000   0 12/000   0 12/000   0 12/000   0 12/000   0 12/000   0 12/000   0 12/000   0 12/000   0 12/000   0 12/000   0 12/000   0 12/000   0 12/000   0 12/000   0 12/000   0 12/000   0 12/000   0 12/000   0 12/000   0 12/000   0 12/000   0 12/000   0 12/000   0 12/000   0 12/000   0 12/000   0 12/000   0 12/000   0 12/000   0 12/000   0 12/000   0 12/000   0 12/000   0 12/000   0 12/000   0 12/000   0 12/000   0 12/000   0 12/000   0 12/000   0 12/000   0 12/000   0 12/000   0 12/000   0 12/000   0 12/000   0 12/000   0 12/000   0 12/000   0 12/000   0 12/000   0 12/000   0 12/000   0 12/000   0 12/000   0 12/000   0 12/000   0 12/000   0 12/000   0 12/000   0 12/000   0 12/000   0 12/000   0 12/000   0 12/000   0 12/000   0 12/000   0 12/000   0 12/000   0 12/000   0 12/000   0 12/000   0 12/000   0 12/000   0 12/000   0 12/000   0 12/000   0 12/000   0 12/000   0 12/000   0 12/000   0 12/000   0 12/000   0 12/000   0 12/000   0 12/000   0 12/000   0 12/000   0 12/000   0 12/000   0 12/000   0 12/000   0 12/000   0 12/000   0 12/000   0 12/000   0 12/000   0 12/000   0 12/000   0 12/000   0 12/000   0 12/000   0 12/000   0 12/000   0 12/000   0 12/000   0 12/000   0 12/000   0 12/000   0 12/000   0 12/000   0 12/000   0 12/000   0 12/000   0 12/000   0 12/000   0 12/000   0 12/000   0 12/000   0 12/000   0 12/000   0 12/000   0 12/000   0 12/000   0 12/000   0 12/000   0 12/000   0 12/000   0 12/000   0 12/000   0 12/000   0 12/000   0 12/000   0 12/000   0 12/000   0 12/ | 1) 19-AUG-22       06_5282_20003       1 manasci Selesai 9/19/22 2300 PM Credit Card       0       10,000       1,388         1) 19-AUG-22       06_5281_20094       1       1       1       1       1       1       0       12,000       0         1       1       1       1       1       1       1       1       1       1       0       1       0       0       0       0       0       0       0       0       0       0       0       0       0       0       0       0       0       0       0       0       0       0       0       0       0       0       0       0       0       0       0       0       0       0       0       0       0       0       0       0       0       0       0       0       0       0       0       0       0       0       0       0       0       0       0       0       0       0       0       0       0       0       0       0       0       0       0       0       0       0       0       0       0       0       0       0       0       0       0       0       0       0 </td <td>1) 19-AUG-22       06_5281_220958       100,000       1,836       100,000       1,836       100,000       1,836       100,000       1,836       100,000       1,836       100,000       1,2000       0       12,000       0       12,000       0       12,000       0       12,000       0       12,000       0       12,000       0       12,000       0       12,000       0       12,000       0       12,000       0       12,000       0       12,000       0       12,000       0       12,000       0       12,000       0       12,000       0       12,000       0       12,000       0       12,000       0       12,000       0       12,000       0       12,000       0       12,000       0       12,000       0       12,000       0       12,000       0       12,000       0       12,000       0       12,000       0       12,000       0       12,000       0       12,000       0       12,000       0       12,000       12,000       12,000       12,000       12,000       12,000       12,000       12,000       12,000       12,000       12,000       12,000       12,000       12,000       12,000       12,000       12,000       12,000</td> <td>1) JB-AUG-22       06_5282_220085       Imaskati Selesai 8/18/22/23:00 PM Credit Card       0       12/000       1,836       12/000       100,104         1) JB-AUG-22       06_5282_220085       Imaskati Selesai 8/18/22/23:02 PM Credit Card       0       12/000       1,836       12/000       0         Imaskati Selesai 8/18/22/23:02 PM Credit Card       0       12/000       1,836       12/000       0         Imaskati Selesai 8/18/22/23:02 PM Credit Card       0       12/000       0       12/000       0         Imaskati Selesai 8/19/22/23:02 PM Credit Card       0       12/000       0       12/000       0         Imaskati Selesai 8/19/22/23:02 PM Credit Card       0       12/000       0       12/000       0         Imaskati Selesai 8/19/22/23:02 PM Credit Card       0       12/000       0       12/000       0         Imaskati Selesai 8/19/22/23:02 PM Credit Card       0       12/000       0       12/000       0         Imaskati Selesai 8/19/22/23:02 PM Credit Card       0       12/000       0       12/000       0         Imaskati Selesai 8/19/22/23:02 PM Credit Card       0       12/000       0       12/000       0         Imaskati Selesai 8/19/22/23:02 PM Credit Card       0       12/000       0       0       &lt;</td> <td>1) 19-04-0-22       100,200       1,258       100,000       1,258       100,000       1,01,184       100,000       1,01,184       100,000       0       100,000       1,01,184       100,000       1,01,184       100,000       0       100,000       0       100,000       0       100,000       1,01,184       100,000       0       100,000       0       100,000       0       100,000       0       100,000       0       100,000       0       100,000       0       100,000       0       100,000       0       100,000       0       100,000       0       100,000       0       100,000       0       100,000       0       100,000       0       100,000       0       100,000       0       100,000       0       100,000       0       100,000       0       100,000       100,000       100,000       0       100,000       100,000       100,000       100,000       100,000       100,000       100,000       100,000       100,000       100,000       100,000       100,000       100,000       100,000       100,000       100,000       100,000       100,000       100,000       100,000       100,000       100,000       100,000       100,000       100,000       100,000       100,000</td> <td>1) 19-04-22       0       12,000       1,08       120,000       1,08       120,000       1,08       120,000       1,08       120,000       1,08       120,000       1,08       120,000       1,08       120,000       1,08       120,000       1,08       120,000       1,08       120,000       100,000       100,000       100,000       100,000       100,000       100,000       100,000       100,000       100,000       100,000       100,000       100,000       100,000       100,000       100,000       100,000       100,000       100,000       100,000       100,000       100,000       100,000       100,000       100,000       100,000       100,000       100,000       100,000       100,000       100,000       100,000       100,000       100,000       100,000       100,000       100,000       100,000       100,000       100,000       100,000       100,000       100,000       100,000       100,000       100,000       100,000       100,000       100,000       100,000       100,000       100,000       100,000       100,000       100,000       100,000       100,000       100,000       100,000       100,000       100,000       100,000       100,000       100,000       100,000       100,000       100,000       1</td> | 1) 19-AUG-22       06_5281_220958       100,000       1,836       100,000       1,836       100,000       1,836       100,000       1,836       100,000       1,836       100,000       1,2000       0       12,000       0       12,000       0       12,000       0       12,000       0       12,000       0       12,000       0       12,000       0       12,000       0       12,000       0       12,000       0       12,000       0       12,000       0       12,000       0       12,000       0       12,000       0       12,000       0       12,000       0       12,000       0       12,000       0       12,000       0       12,000       0       12,000       0       12,000       0       12,000       0       12,000       0       12,000       0       12,000       0       12,000       0       12,000       0       12,000       0       12,000       0       12,000       0       12,000       0       12,000       12,000       12,000       12,000       12,000       12,000       12,000       12,000       12,000       12,000       12,000       12,000       12,000       12,000       12,000       12,000       12,000       12,000 | 1) JB-AUG-22       06_5282_220085       Imaskati Selesai 8/18/22/23:00 PM Credit Card       0       12/000       1,836       12/000       100,104         1) JB-AUG-22       06_5282_220085       Imaskati Selesai 8/18/22/23:02 PM Credit Card       0       12/000       1,836       12/000       0         Imaskati Selesai 8/18/22/23:02 PM Credit Card       0       12/000       1,836       12/000       0         Imaskati Selesai 8/18/22/23:02 PM Credit Card       0       12/000       0       12/000       0         Imaskati Selesai 8/19/22/23:02 PM Credit Card       0       12/000       0       12/000       0         Imaskati Selesai 8/19/22/23:02 PM Credit Card       0       12/000       0       12/000       0         Imaskati Selesai 8/19/22/23:02 PM Credit Card       0       12/000       0       12/000       0         Imaskati Selesai 8/19/22/23:02 PM Credit Card       0       12/000       0       12/000       0         Imaskati Selesai 8/19/22/23:02 PM Credit Card       0       12/000       0       12/000       0         Imaskati Selesai 8/19/22/23:02 PM Credit Card       0       12/000       0       12/000       0         Imaskati Selesai 8/19/22/23:02 PM Credit Card       0       12/000       0       0       < | 1) 19-04-0-22       100,200       1,258       100,000       1,258       100,000       1,01,184       100,000       1,01,184       100,000       0       100,000       1,01,184       100,000       1,01,184       100,000       0       100,000       0       100,000       0       100,000       1,01,184       100,000       0       100,000       0       100,000       0       100,000       0       100,000       0       100,000       0       100,000       0       100,000       0       100,000       0       100,000       0       100,000       0       100,000       0       100,000       0       100,000       0       100,000       0       100,000       0       100,000       0       100,000       0       100,000       0       100,000       0       100,000       100,000       100,000       0       100,000       100,000       100,000       100,000       100,000       100,000       100,000       100,000       100,000       100,000       100,000       100,000       100,000       100,000       100,000       100,000       100,000       100,000       100,000       100,000       100,000       100,000       100,000       100,000       100,000       100,000       100,000 | 1) 19-04-22       0       12,000       1,08       120,000       1,08       120,000       1,08       120,000       1,08       120,000       1,08       120,000       1,08       120,000       1,08       120,000       1,08       120,000       1,08       120,000       1,08       120,000       100,000       100,000       100,000       100,000       100,000       100,000       100,000       100,000       100,000       100,000       100,000       100,000       100,000       100,000       100,000       100,000       100,000       100,000       100,000       100,000       100,000       100,000       100,000       100,000       100,000       100,000       100,000       100,000       100,000       100,000       100,000       100,000       100,000       100,000       100,000       100,000       100,000       100,000       100,000       100,000       100,000       100,000       100,000       100,000       100,000       100,000       100,000       100,000       100,000       100,000       100,000       100,000       100,000       100,000       100,000       100,000       100,000       100,000       100,000       100,000       100,000       100,000       100,000       100,000       100,000       100,000       1 |

Setelah menerapkan rumus filter, selanjutnya adalah praktikan, mulai mengerjakan laporan *breakdown* Midikring. Berikut ini merupakan contoh informasi mutasi dan *breakdown* Midikring yang praktikan kerjakan untuk mutasi tanggal 25 Agustus 2022:

A

NG

| <b>∃ 5•</b> ♂ =                                                                                                    |                                                                                                    |                                                                                                    |                                                                                                    |                                                                                                    | <u></u>                                                                                                    | - ucu                                                                                                    |                                                                                                    |                                                                                     |                                                                                                    | Sign in                                                                                                    | Œ                                                                                                    |                                                                    |
|----------------------------------------------------------------------------------------------------|----------------------------------------------------------------------------------------------------|----------------------------------------------------------------------------------------------------|----------------------------------------------------------------------------------------------------|----------------------------------------------------------------------------------------------------|----------------------------------------------------------------------------------------------------|----------------------------------------------------------------------------------------------------|----------------------------------------------------------------------------------------------------|-------------------------------------------------------------------------------------|----------------------------------------------------------------------------------------------------|----------------------------------------------------------------------------------------------------|----------------------------------------------------------------------------------------------------|--------------------------------------------------------------------|
| ile Home Insert Page La<br>Imail Page Break Page Custom<br>Preview Layout Views<br>Workbook Views                                                                                                    | yout Formulas Data<br>Ruler I Formula Bar<br>Gridlines I Headings<br>Show                                                                                                    | Review View<br>Zoom 100% Z<br>Soom 200% Z                                                                                                    | ioom to<br>election                                                                                                    | V Tell me what yo<br>V Arrange Freez<br>Ow All Panes                                                                                                    | ou want to do                                                                                                    | □ View Side by Side<br>]] Synchronous Scro<br>⊡ Reset Window Pos<br>ww                                                                                                    | olling<br>sition W                                                                                   | Switch<br>indows *                                                                  | Macros<br>Macros                                                                                                    |                                                                                                    |                                                                                                    | ,A, Sha                                                            |
| 27 • : × ✓ f                                                                                                    | k SEZ1                                                                                                    |                                                                                                    |                                                                                                    |                                                                                                    |                                                                                                    |                                                                                                    |                                                                                                    |                                                                                     |                                                                                                    |                                                                                                    |                                                                                                    |                                                                    |
|                                                                                                    |                                                                                                    |                                                                                                    |                                                                                                    |                                                                                                    |                                                                                                    |                                                                                                    |                                                                                                    |                                                                                     |                                                                                                    |                                                                                                    |                                                                                                    |                                                                    |
| A         B         C           Informas         No. rekening. 7:65081234         Nom 284KR AK PO MIDI KRING           Noma: BARKA RO MIDI KRING         Periode: 25/08/2022 - 25/08/2022         Nom 284KR AK PO MIDI KRING           Tangal T Ketrang Cabang         Jumlah         25-40g K ARTU KK         960 2.461.67           Z5-Aug K ARTU KK         960 2.461.67         25-40.8         0.16,840,7                                                                                                    | D E<br>18.00 CR<br>150.00 CR<br>101.00 CR                                                                                                    | F                                                                                                    | G                                                                                                    | H                                                                                                    | 1                                                                                                    |                                                                                                    | l                                                                                                    | K                                                                                   | L                                                                                                    | M                                                                                                    | N                                                                                                    | 0                                                                  |
| Branch         Toko         Tgl Order         ID Order           SEZ1         ME37         24-AUG-22         380231                                                                                                    | ID Shippment<br>223563 MK-H22-000286825                                                                                                    | Trx POS Se<br>ADA 8/                                                                                                    | ettlement Date<br>/24/22 10:16 AM                                                                                                    | Dashboar<br>Cara Bayar Ko<br>Permata -                                                                                                    | d Online<br>de Voucher                                                                                                    | Rp                                                                                                    | Voucher<br>0                                                                                         | Rp Trans<br>2.149.600                                                               | Biaya Layanan<br>1.925                                                                                                    | Total Amount 1<br>2.231.600                                                                                                    | Vilai Bayar Midt<br>2.22                                                                                                    | rans Tgl Mutasi<br>9.675 25-AUG-22                                 |
| SEZ1 ME58 24-AUG-22 380233<br>SGZ1 MG09 24-AUG-22 380256<br>SHZ1 MA52 24-AUG-22 880231                                                                                                    | 223570 MK-H22-000286827<br>223575 MK-H22-000286850<br>228621 MK-H22-000286850                                                                                                    | ADA 8/<br>ADA 8/                                                                                                    | /24/22 10:21 AM                                                                                                    | Permata -<br>Permata -                                                                                                    |                                                                                                    |                                                                                                    | 0                                                                                                    | 57.500<br>186.500                                                                   | 1.925                                                                                                    | 57.500<br>186.500                                                                                                    | 5                                                                                                    | 5.575 25-AUG-22<br>4.575 25-AUG-22                                 |
| MA49         24-AUG-22         380686           SEZ1         NE28         24-AUG-22         380692                                                                                                    | 224015 MK-H22-000287280<br>224019 MK-H22-000287286                                                                                                    | ADA 8/<br>ADA 8/                                                                                                    | /24/22 18:09 PM<br>/24/22 18:19 PM                                                                                                    | Permata -<br>Permata -                                                                                                    |                                                                                                    |                                                                                                    | 0                                                                                                    | 132.700<br>97.500                                                                   | 1.925                                                                                                    | 132.700<br>97.500                                                                                                    | 13                                                                                                    | 0.775 25-AUG-22<br>5.575 25-AUG-22                                 |
| SH21         SH15         24-A0G-22         380735           SHZ1         SH15         24-AUG-22         380756           SHZ1         001H         24-AUG-22         380768                                                                                                    | 224082 MK-H22-000287329<br>224093 MK-H22-000287350<br>224106 MK-H22-000287362                                                                                                    | ADA 8/<br>ADA 8/<br>ADA 8/                                                                                                    | 24/22 19:02 PM<br>/24/22 19:13 PM<br>/24/22 19:22 PM                                                                                                    | Permata -<br>Permata -<br>Permata -                                                                                                    |                                                                                                    |                                                                                                    | 0                                                                                                    | 64.000<br>137.300                                                                   | 1.925<br>1.925<br>1.925                                                                                                    | 64.000<br>139.800                                                                                                    | 6<br>13                                                                                                    | 2.075 25-AUG-22<br>2.075 25-AUG-22<br>7.875 25-AUG-22              |
| VC91 VC91 22-AUG-22 378395_<br>VC91 VC91 22-AUG-22 378910_<br>UC20 UC20 23-AUG-22 379601                                                                                                    | 222348 MK-H22-000284989<br>222695 MK-H22-000285503<br>223083 MK-H22-000286195                                                                                                    | ADA 8/<br>ADA 8/<br>ADA 8/                                                                                                    | 22/22 11:06 AM<br>22/22 20:32 PM<br>23/22 15:49 PM                                                                                                    | ShopeePay -<br>ShopeePay -<br>GO-PAY -                                                                                                    |                                                                                                    |                                                                                                    | 0                                                                                                    | 96.500<br>19.500<br>60.200                                                          | 1.448<br>893<br>602                                                                                                    | 96.500<br>59.500<br>60.200                                                                                                    | 9<br>5<br>5                                                                                                    | 5.053 25-AUG-22<br>8.608 25-AUG-22<br>9.598 25-AUG-22              |
| NC72 NC72 23-AUG-22 379839_                                                                                                    | 223275 MK-H22-000286433                                                                                                    | ADA 8/                                                                                                    | /23/22 19:14 PM                                                                                                    | GO-PAY VO                                                                                                    | OUCHER#815A_Rp15.                                                                                                    | .000                                                                                                    | 15.000<br>115.000                                                                                    | 253.400<br>15.447.000                                                               | 2.534<br>196.117                                                                                                    | 253.400<br>17.036.800                                                                                                    | 25<br>16.840                                                                                                    | 0.866 25-AUG-22<br>.719                                            |
| ↓ → …   08   09   10   1                                                                                                    | 11   12   15   16   1                                                                                                    | 7   18   19   2                                                                                                    | 22   23   24                                                                                                    | 25 (+)                                                                                                    |                                                                                                    |                                                                                                    |                                                                                                    |                                                                                     |                                                                                                    | <b>#</b> (1)                                                                                                    | 四                                                                                                    |                                                                    |
| 0                                                                                                    | Gambar                                                                                                    | 3.31 Br                                                                                                    | eakdor<br>Sumb                                                                                                    | <i>wn</i> Midi<br>er: Dati                                                                                                    | ikring U<br>a Peker                                                                                                    | ntuk Tra<br>rjaan Pra                                                                                                    | ansa<br>aktik                                                                                        | iksi S<br>an                                                                        | Secara                                                                                                    | a Tran                                                                                                    | sfer                                                                                                    | S                                                                  |
| >                                                                                                    | Gambar                                                                                                    | 3.31 Br                                                                                                    | <i>eakdo</i> r<br>Sumb                                                                                                    | <i>wn</i> Midi<br>er: Data                                                                                                    | ikring U<br>a Peker                                                                                                    | ntuk Tra<br>rjaan Pra                                                                                                    | ansa<br>aktik                                                                                        | iksi S<br>kan                                                                       | Secara                                                                                                    | a Tran                                                                                                    | sfer                                                                                                    | S.                                                                 |
| <b>`</b>                                                                                                    | Gambar                                                                                                    | 3.31 Br                                                                                                    | reakdor<br>Sumb                                                                                                    | <i>wn</i> Midi<br>er: Dat                                                                                                    | ikring U<br>a Peker                                                                                                    | ntuk Tra<br>rjaan Pra                                                                                                    | ansa<br>aktik                                                                                        | ıksi S<br>(an                                                                       | Secara                                                                                                    | a Tran:                                                                                                    | sfer                                                                                                    | S.                                                                 |
|                                                                                                    | Gambar                                                                                                    | 3.31 Br                                                                                                    |                                                                                                    | wn Midi<br>er: Data                                                                                                    | ikring U<br>a Peker                                                                                                    | ntuk Tra<br>rjaan Pra                                                                                                    | ansa<br>aktik                                                                                        | ıksi S<br>xan                                                                       | Secara                                                                                                    | a Trans                                                                                                    | sfer                                                                                                    | - a<br>8 sh                                                        |
| ie Home Inset Page La<br>mai Page Brack Page Cutom<br>Preview Layout Yows                                                                                                    | Gambar<br>yout Formulas Data<br>Ruter @ Formula Bar<br>@ Gridline @ Headings<br>Show                                                                                                    | 3.31 Br                                                                                                    | CRAMONI<br>Sumb<br>Research<br>Help<br>Common<br>Research<br>Research<br>Resea                                                                                     | RORING MIDIKRING<br>PORING MIDIKRING<br>Porting MIDIKRING<br>Tell me what y<br>marging Free<br>Gw All Pane                                                                                                    | ikring U<br>a Peker<br>G_AGUSTUS 2022 (1)<br>vou want to do<br>Split<br>g_ Hide<br>g_ Hide                                                                                                    | ntuk Tra<br>rjaan Pra<br>) - Excel<br>E View Side by Side<br>B Synchronous Scre<br>B Rest Window Po<br>ow                                                                                                    | ansa<br>aktik                                                                                        | aksi S<br>kan                                                                       | Secara<br>Macros                                                                                                    | a Tran:<br>Sign in                                                                                                    | sfer                                                                                                    | - ø<br><sub>, 2</sub> sh                                           |
| Tie Home Inset Page La<br>Tie Home Inset Page La<br>Timal Page Brask Page Cutom<br>Preview Layout Yives<br>Wortbook Yiews<br>34                                                                                                    | Gambar<br>yout Formulas Deta<br>Ruter Formula Bar<br>Gridlings<br>Show<br>Shou                                                                                                    | 3.31 Br                                                                                                    | CRAMONI<br>Sumb<br>Rep<br>Help<br>Coom to<br>Vind                                                                                                    | NORING MIDIKINA<br>PORING MIDIKINA<br>Tell me what ye<br>All Pane                                                                                                    | ikring U<br>a Peker<br>G_AGUSTUS 2022 (1)<br>co want to do<br>Split<br>Split<br>Split<br>Split<br>G_GAGUSTUS 2022 (1)<br>Co ou want to do<br>Split<br>Split<br>Split<br>U ou want to do                                                                                                    | ntuk Tra<br>'jaan Pra<br>) - Eccel<br>D Yew Side by Side<br>D Spectromous Scr<br>B Reset Window Po<br>ow                                                                                                    | ansa<br>aktik                                                                                        | aksi S<br>kan<br>Switch<br>findows -                                                | Gecara<br>Macros                                                                                                    | a Tran:<br>Sign in                                                                                                    | sfer                                                                                                    | - ¢<br>2, Sh                                                       |
| A B C                                                                                                    | Gambar<br>yout Formulas Data<br>Valler Communis Bar<br>Gridlines Headings<br>Show<br>Shou<br>Shou<br>D E                                                                                                    | S.31 Br<br>Review View<br>Zoom 100% z<br>Zoom 200% z                                                                                                    | CEAMON<br>Sumb<br>(CEAMONI)<br>Help<br>Coom to<br>New<br>New<br>New<br>New<br>New<br>New<br>New<br>New<br>New<br>New                                                                                                    | Midia<br>er: Data<br>rokinis Midikaina<br>? Tell me what y<br>ar Arrange Free<br>ow All Pane                                                                                                    | ikring U<br>a Peker<br>GAUSUS 2022 (1<br>CU WINT OF<br>Spit<br>Hide<br>Spit<br>Hide<br>Spit<br>Hide<br>Wind                                                                                                    | ntuk Tra<br>rjaan Pra<br>) - Eccel<br>Di Yore Side by Side<br>Di Synchronous Scree<br>Breatt Window Po<br>ow                                                                                                    | ansa<br>aktik                                                                                        | ksi S<br>an<br>Switch<br>Iindows                                                    | Secara<br>Macros<br>Macros                                                                                                    | a Tran:<br>Sign in                                                                                                    | sfer                                                                                                    | - Ø<br>, Shi                                                       |
| The Home Inset Page Lutorn<br>Preview Loyout Views<br>Workbook Views<br>334 B C<br>Informas<br>No. retening; 7653081234<br>No. retening; 7653081234                                                                                                    | yout Formulas Deta<br>Ruter ♥ Formula Bar<br>2 Gridlines ♥ Headings<br>Show<br>\$ Sh02<br>D E                                                                                                    | Review View<br>Zoom 100% z<br>Zoom                                                                                                    | Ca.MONT<br>Sumb<br>Rep<br>Coom to<br>Coom to<br>Coom  | CRING MIDIKING<br>CRING MIDIKING<br>CRING MIDIKING<br>CRIME WILL<br>CRIME WILL<br>CRIME | ikring U<br>a Peker<br>G_AGUSTUS 2022 (1)<br>Cox want to do<br>G_BIR<br>Hidde<br>S_= Undeke                                                                                                    | ntuk Tra<br>rjaan Pra<br>) - Eccel<br>El View Side by Side<br>Bineta Window Po<br>ow                                                                                                    | ansa<br>aktik                                                                                        | ksi S<br>can<br>Switch<br>findows τ                                                 | Secara<br>Macros                                                                                                    | a Trans                                                                                                    | sfer<br>■                                                                                                    | - B<br>2,5h                                                        |
| Tile Home Inset Page La<br>Tile Home Inset Page La<br>Tile Home Inset Page La<br>Timal Page Brak Page Cutom P<br>Preview Layout Views<br>Wotbook Views<br>324                                                                                                    | yout Formulas Data<br>Ruter I Formulas Bar<br>Gridlines I Headings<br>Shew<br>€ SH02<br>D E                                                                                                    | Review View<br>Zoom 100% z<br>Zoom                                                                                                    | CRAMONI<br>Sumb<br>Help<br>Coom to<br>Coom to<br>Ne<br>Reserved<br>Net<br>Net<br>Sumb<br>Net<br>Sumb<br>Sumb<br>Sumb<br>Sumb<br>Sumb<br>Sumb<br>Sumb<br>Sumb                                                                                                    | WIN Midia<br>er: Data                                                                                                    | ikring U<br>a Peker<br>G Adustus 2022 (1)<br>cover to do<br>the state<br>the state<br>the state<br>the state<br>the state<br>the state<br>the state<br>the state<br>the state<br>the state state<br>the state stat                                                                                                    | ntuk Tra<br>rjaan Pra<br>) - Eccel<br>D View Side by Side<br>M Synchronous Scr<br>B Reset Window Po<br>ow                                                                                                    | ansa<br>aktik                                                                                        | ksi S<br>an<br>Switch<br>findows -<br>κ                                             | Secara<br>Macros<br>Macros                                                                                                    | a Trans                                                                                                    | sfer<br>™                                                                                                    | - 0<br>2 Sh                                                        |
| A B C Inset Page Lators Control Control Contro                                                                                                    | yout Formulas Data<br>Ruter ♀ Formulas Bar<br>♀ Gridines ♀ Headings<br>Show<br>↓ SH02<br>↓<br>■<br>■<br>■<br>■<br>■<br>■<br>■<br>■<br>■<br>■<br>■<br>■<br>■                                                                                                    | 3.31 Br<br>Review View<br>Zoom 100% z<br>Zoom                                                                                                    | CRAMONI<br>Sumb<br>Reip<br>Coom to<br>Reip<br>Coom to<br>Net<br>Reip<br>C                                                                                                    | WIN Midi<br>er: Data                                                                                                    | ikring U<br>a Peker<br>o Adustus 2022 (t)<br>o want to do<br>i Spit i<br>Held<br>i Spit i<br>Wind                                                                                                    | ntuk Tra<br>rjaan Pra<br>) - Ecel<br>D View Side by Side<br>D Yiew Side by Side<br>D Yiew Side by Side<br>Signathanous Scr<br>B Reset Window Po<br>ow                                                                                                    | ansa<br>aktik                                                                                        | ksi S<br>an<br>Switch<br>Switch                                                     | Secara<br>Macros                                                                                                    | Sign in                                                                                                    | sfer<br>™                                                                                                    | - Ø<br>g.sh                                                        |
| The Home Inset Page La<br>The Home Inset Page Laton<br>Preview Layout Views<br>Workbook Views<br>B34 P C C<br>Information (2000) 18/10/18/10<br>Periode 25/08/2022 - 55/08/2022<br>Kotek Mass Laine; 78-1<br>Tanggal Keterang Cabong<br>January State State State State State<br>Tanggal Keterang Cabong<br>January Data State State State<br>State State State State State State State<br>State State State State State State State State<br>State State                                                                                                    | Gambar<br>yout Formulas Data<br>yout Formulas Data<br>Ruter Pformula Bar<br>Gridilines Pformula Bar<br>Show<br>Show<br>Show<br>D E<br>Formula Bar<br>Photomic State<br>Show<br>D E<br>Photomic State<br>Photomic State<br>Ph                                                                                                    | Review View<br>Zoom 100% z<br>Zoom                                                                                                    | CEAMON<br>Sumb<br>CEAMONI<br>Help<br>Coom to<br>Coom to<br>Vind                                                                                                    | Marking Mildia<br>er: Data<br>RORING MIDIKRING<br>Tell me what y<br>marking Arrange Free<br>marking Arrange Free<br>marking Arrange Free<br>M                                                                                                    | ikring U<br>a Peker<br>GAUSUS202(1)<br>COLVENTED<br>COLVENTED<br>Split<br>Hele<br>COLVENTED<br>Wind                                                                                                    | ntuk Tra<br>rjaan Pra<br>) - teet<br>Di Yee Side by Side<br>Di Synchronous Seco<br>Synchronous Seco<br>Synchymbol Seco<br>Synchro | ansa<br>aktik                                                                                        | ksi S<br>an                                                                         | Secara<br>Macros                                                                                                    | Sign in                                                                                                    | sfer<br>™                                                                                                    | - Ø<br>,9,5h                                                       |
| A B C Informas     A B C Informas     A B C Informa     A B C Informa     A B C In                                                                                                    | yout Formulas Data<br>yout Formulas Data<br>Pular ✓ Formula Bar<br>Gridlines ✓ Headings<br>Show<br>Show<br>Show<br>Show<br>C SH02<br>D E<br>T 00 oc fi<br>T 00 shippment<br>7 00 Shippment<br>7 00 Shipment<br>7 00 Shipment<br>7 00 Shippment<br>7 00 Shippm                                                                                                    | Review         View           Zoom         100% z           Zoom         100% z           Trx POS         8, ADA                                                                                                    | Cashour<br>Sumb<br>Cashour<br>Help<br>Coom to<br>Coom to<br>Coom | NORING MIDIKRING<br>CORING MIDIKRING<br>TEII me what y<br>W Arrange Free<br>W All Pane<br>H<br>Dashboar<br>H                                                                                                    | ikring U<br>a Peker<br>G AdUSTUS 2022 (1<br>cou want to do<br>G AdUSTUS 2022 (1<br>cou want to do<br>G AdUSTUS 2022 (                                                                                                    | ntuk Tra<br>-jaan Pra<br>D View Side by Side<br>D View Side by Side<br>D Synchronous Scree<br>D Synchronous Scree<br>D Scree<br>D Screet Scree<br>D Screet Screet S                                                                                                    | ansa<br>aktik<br>sition<br>y Voucher                                                                 | ksi S<br>kan<br>Suitch<br>κ<br>Rp Trans<br>S1500<br>177,700                         | Decara<br>Macros<br>L<br>Biaya Layanan                                                                                                    | M<br>Total Amount<br>0 120 700<br>120 700<br>100 700<br>100 700<br>100 7                                                                                        | Niliai Bayar Mida                                                                                                    |                                                                    |
| Image         Image         Image <th< td=""><td>yout Formulas Data<br/>yout Formulas Data<br/>valuer ✓ Formula Bar<br/>Gridlines ✓ Headings<br/>Show<br/>Shou<br/>D E<br/>10 Shippment<br/>23516 MK-122.00038859<br/>T D Shippment<br/>23516 MK-122.0003859</td><td>Review         View           Q         Image: Comparison of the second second sec</td><td>CONTRACTOR<br/>CONTRACTOR<br/>CONTRACTOR</td><td>H</td><td>ikring U<br/>a Peker<br/>G AGUSTUS 2022 (1)<br/>or want to do<br/>G Hide<br/>Hide<br/>Hide Contine<br/>to Online</td><td>ntuk Tra<br/>rjaan Pra<br/>) - Eccel<br/>D Ylew Side by Side<br/>Si Synchronous Scr<br/>B Reset Window Po<br/>ev</td><td>ansa<br/>aktik</td><td>ksi S<br/>can<br/>Suitch<br/>suitch<br/>Si Solows -<br/>κ<br/>Rg Tans<br/>Si Solows -<br/>K</td><td>Bisys Layanan</td><td>M</td><td>Niliai Bayar Mida</td><td>- 0<br/>2 Shi<br/>0<br/>100<br/>100<br/>100<br/>100<br/>100<br/>100<br/>100</td></th<> | yout Formulas Data<br>yout Formulas Data<br>valuer ✓ Formula Bar<br>Gridlines ✓ Headings<br>Show<br>Shou<br>D E<br>10 Shippment<br>23516 MK-122.00038859<br>T D Shippment<br>23516 MK-122.0003859                                                                                                    | Review         View           Q         Image: Comparison of the second second sec | CONTRACTOR<br>CONTRACTOR<br>CONTRACTOR                                                                                                    | H                                                                                                    | ikring U<br>a Peker<br>G AGUSTUS 2022 (1)<br>or want to do<br>G Hide<br>Hide<br>Hide Contine<br>to Online                                                                                                    | ntuk Tra<br>rjaan Pra<br>) - Eccel<br>D Ylew Side by Side<br>Si Synchronous Scr<br>B Reset Window Po<br>ev                                                                                                    | ansa<br>aktik                                                                                        | ksi S<br>can<br>Suitch<br>suitch<br>Si Solows -<br>κ<br>Rg Tans<br>Si Solows -<br>K | Bisys Layanan                                                                                                    | M                                                                                                    | Niliai Bayar Mida                                                                                                    | - 0<br>2 Shi<br>0<br>100<br>100<br>100<br>100<br>100<br>100<br>100 |
| B         C         F           iie         Home         Inset         Page La           iiii         B         C         Informas           iiiiiiiiiiiiiiiiiiiiiiiiiiiiiiiiiiii                                                                                                    | Gambar           yout         Formulas         Deta           Ruter         If Formulas         Deta           Ruter         If Formulas         Deta           Show         If Formulas         If Headings           Show         If Formulas         If Headings           Show         If Headings         If Headings           Show         If Headings         If Headings           Show         If Headings         If Headings           Show         If Headings         If Headings           Stop         If Headings         If Headings           Stop         If Headings         If Headings           Stop         If Headings         If Headings           Stop         If Headings         If Headings           Stop         If Headings         If Headings           Stop         If Headings         If Headings           Stop         If Headings         If Headings           Stop         If Headings         If Headings           Stop         If Headings         If Headings           Stop         If Headings         If Headings           Stop         If Headings         If Headings           Stop <td< td=""><td>Review         View           Q         Q           Zoom         100% Z           Zoom         100% Z           ADA         8           ADA         8           ADA         8           ADA         8           ADA         8           ADA         8           ADA         8           ADA         8           ADA         8</td><td>CR.MONI<br/>CR.MONI<br/>CR.MONI<br/>Help<br/>Coom to<br/>CR.MONI<br/>Help<br/>CR.MONI<br/>CR.MONI</td><td>H  Bank Transfer Bank Transfer</td><td>ikring U<br/>a Peker<br/>G Adustus 2022 (?<br/>co want to do<br/>Hidde<br/>Hidde<br/>Hidde<br/>Uwinde</td><td>ntuk Tra<br/>rjaan Pra<br/>) - Ered<br/>D Vew Side by Side<br/>Si Synchronous Ser<br/>D Vew Side by Side<br/>Si Synchronous Ser<br/>D Vew Side by Side<br/>Si Side Side Side Side Side Side Side Si</td><td>ansa<br/>aktik</td><td>ksi S<br/>kan<br/>suith<br/>indows -<br/>k<br/>k<br/>k</td><td>Biaye Layanan</td><td>A Trans</td><td>Niliai Bayar Milai</td><td></td></td<> | Review         View           Q         Q           Zoom         100% Z           Zoom         100% Z           ADA         8           ADA         8           ADA         8           ADA         8           ADA         8           ADA         8           ADA         8           ADA         8           ADA         8                                                                                                    | CR.MONI<br>CR.MONI<br>CR.MONI<br>Help<br>Coom to<br>CR.MONI<br>Help<br>CR.MONI<br>CR.MONI                                                                                                    | H  Bank Transfer Bank Transfer                                                                                                    | ikring U<br>a Peker<br>G Adustus 2022 (?<br>co want to do<br>Hidde<br>Hidde<br>Hidde<br>Uwinde                                                                                                    | ntuk Tra<br>rjaan Pra<br>) - Ered<br>D Vew Side by Side<br>Si Synchronous Ser<br>D Vew Side by Side<br>Si Synchronous Ser<br>D Vew Side by Side<br>Si Side Side Side Side Side Side Side Si                                                                                                    | ansa<br>aktik                                                                                        | ksi S<br>kan<br>suith<br>indows -<br>k<br>k<br>k                                    | Biaye Layanan                                                                                                    | A Trans                                                                                                    | Niliai Bayar Milai                                                                                                    |                                                                    |
| A         B         C           Immal Page Brask         Page La         Page La           Immal Page Brask         Page La         Page La           Immal Page La         Staul-22 Ising         Page La           Immal Page Immal Page Paul La         Staul-22 Ising         Page La           Immal Page Paul La         Staul-22 Ising         P                                                                                                    | Gambar           yout         Formulas         Data           gradies         Formulas         Data           @ Rules         @ Formulas         Bata           @ Gridines         @ Formulas         Bata           @ Gridines         @ Formulas         Bata           \$ Show         \$ Show         \$ Show           \$ Shou         \$ Show         \$ Show           \$ Shou         \$ Show         \$ Show           \$ Shou         \$ Show         \$ Show           \$ Shou         \$ Show         \$ Show           \$ Shou         \$ Shou         \$ Shou           \$ Shou         \$ Shou         \$ Shou           \$ Shou         \$ Shou         \$ Shou           \$ Shou         \$ Shou         \$ Shou           \$ Shou         \$ Shou         \$ Shou           \$ Shou         \$ Shou         \$ Shou           \$ Shou         \$ Shou         \$ Shou           \$ Shou         \$ Shou         \$ Shou           \$ Shou         \$ Shou         \$ Shou           \$ Shou         \$ Shou         \$ Shou           \$ Shou         \$ Shou         \$ Shou           \$ Shou         \$ Shou         \$ Shou                                                                                                    | Review         View           Q         Q           Zoom         100% z           Zoom         100% z           Zoom         100% z           Roba         8           ADA         8           ADA         8                                                                                                    | Co.MONT<br>Co.MONT<br>Help<br>Co.MONT<br>Help<br>Co.MONT<br>Help<br>Co.MONT<br>Help<br>Co.MONT<br>Co.MONT<br>Help<br>Co.MONT<br>Co.MONT<br>Help<br>Co.MONT<br>Help<br>Co.MONT<br>Help<br>Co.MONT<br>Help<br>Co.MONT<br>Help<br>Co.MONT<br>Help<br>Co.MONT<br>Co.MONT<br>Help<br>Co.MONT<br>Co.MONT<br>Help<br>Co.MONT<br>Co.MONT<br>Help<br>Co.MONT<br>Co.MONT<br>Help<br>Co.MONT<br>Help<br>Co.MONT<br>Help<br>Co.MONT<br>Co.MONT<br>Help<br>Co.MONT<br>Co.MONT<br>Co.MONT<br>Help<br>Co.MONT<br>Co.MONT<br>CO.MONT<br>CO.MONT<br>CO.MONT<br>Co.MONT<br>CO.MONT<br>CO.MON                                                                                                    | Marin Midia<br>er: Data<br>Derive Midikenne<br>Tell me what y<br>Marange Free<br>W Arange Free<br>W All Pane<br>H<br>Desthbars<br>H<br>Desthbars<br>H<br>Desthbars<br>Bank Transfer -<br>Bank Transfer -                                                                                                    | ikring U<br>a Peker<br>G_AGUSTUS 2022 (1)<br>co want to do<br>i bide<br>Hide<br>i Hide<br>i Univide<br>i Univide<br>I Univide<br>I Univide<br>I Univide<br>I Univide<br>I Univide<br>I Univi | ntuk Tra<br>rjaan Pra<br>) - Ecel<br>Di Vee Side by Side<br>Signethenous Scr<br>Di Vee Side by Side<br>Signethenous Scr<br>Di Vee Side by Side Side Side Side Side Side Side Side                                                                                                    | p Voucher of 0 0 0 0 0 0 0 0 0 0 0 0 0 0 0 0 0 0                                                     | ksi S<br>kan<br>Switch<br>indows -<br>k<br>k                                        | Biaya Layanan<br>Concertainte<br>Biaya Layanan<br>Concertainte<br>Concertainte<br>Con | M                                                                                                    | Nilial Bayar Mid                                                                                                    |                                                                    |
| Image: Source and Source and Sou                                                                                                    | Gambar           yout         Formulas         Data           grader         P Formulas         Data           grader         P Formulas         Bata           grader         P Formulas         Bata           grader         P Formulas         Bata           grader         P Formulas         Bata           grader         P Formulas         Bata           grader         P Formulas         Bata           grader         P Formulas         Bata           grader         P Formulas         Bata           grader         P Formulas         Bata           grader         P Formulas         Bata           grader         P Formulas         Bata           grader         M H-H22-00028892         Bata           grader         M H-H22-00028892         Bata           grader         M H-H22-00028892         Bata           grader         M H-H22-00028892         Bata           grader         M H-H22-00028892         Bata           grader         M H-H22-00028892         Bata           grader         M H-H22-00028892         Bata           grader         M H-H22-00028892         Bata                                                                                                    | Review         View           Zoom         Image: Comparison of the second second  | C8.MONI<br>C8.MONI<br>Rep<br>C0.MONI<br>Rep<br>C0.MONI                                                                                                    | Deshber<br>H<br>Deshber<br>H<br>Deshber<br>H<br>Deshber<br>H<br>Deshber<br>H<br>Deshber<br>H<br>Deshber<br>H<br>Deshber<br>H                                                                                                    | ikring U<br>a Peker<br>GAUSTUS 2022 (1)<br>co want to do<br>GAUSTUS 2022 (1)<br>co want to do<br>GAUSTUS 2022 (1)<br>co want to do<br>GAUSTUS 2022 (1)<br>co want to do<br>GAUSTUS 2022 (1)<br>co want to do<br>Sant to balance<br>Sant to balance<br>Sa                                                                                                    | ntuk Tra<br>rjaan Pra<br>) - Ecel<br>D View Side by Side<br>Si Synchronous Scr<br>B Reset Window Po<br>ow                                                                                                    | p Voucher<br>p Voucher<br>p Voucher<br>0<br>0<br>0<br>0<br>0<br>0<br>0<br>0<br>0<br>0<br>0<br>0<br>0 | Ksi S<br>kan<br>Svitch<br>K<br>Re Trans<br>K<br>Re Trans<br>K                       | Bleys Layanan                                                                                                    | M<br>Total Amount<br>Total Amount | Nilai Bayar Mid<br>Nilai Bayar Mid<br>2<br>2<br>2<br>3<br>3<br>3<br>3<br>3<br>3<br>3<br>3<br>3<br>3<br>3<br>3<br>3<br>3<br>3<br>3 |                                                                    |

Gambar 3.32 Breakdown Midikring Untuk Transaksi Melalui Bank Transfer Sumber: Data Pekerjaan Praktikan

|          | . ⇔ <b>.</b>                      | ÷                               |                  |                                        |                   | 06.MON                   | ITORING MIDIKI            | RING_AGUSTUS 2022 (1) - Excel |                                 |                     |                  | Sign in      | - ⊞                                   | ٥          | ×        |
|----------|-----------------------------------|---------------------------------|------------------|----------------------------------------|-------------------|--------------------------|---------------------------|-------------------------------|---------------------------------|---------------------|------------------|--------------|---------------------------------------|------------|----------|
|          | Home                              | Insert                          | Page Layout      | Formulas Data                          | Review V          | iew Help                 | 💡 Tell me wh              | at you want to do             |                                 |                     |                  |              |                                       | ∕2, Sha    | ire      |
| Normal   | Page Break<br>Preview<br>Workbook | Page Cus<br>Layout Vie<br>Views | Torm Gridlin     | ✓ Formula Bar<br>es ✓ Headings<br>Show | Zoom 100%<br>Zool | Zoom to<br>Selection Win | ew Arrange F<br>dow All P | reeze<br>Unhide Window Window | Side<br>Scrolling<br>w Position | Switch<br>Windows + | Macros<br>Macros |              |                                       |            | ^        |
| A360     | ¥                                 | : ×                             | √ fx             |                                        |                   |                          |                           |                               |                                 |                     |                  |              |                                       |            | ^        |
| A        | В                                 | с                               | D                | E                                      | F                 | G                        | Н                         | 1                             | 1                               | K                   | L                | м            | N                                     | 0          |          |
| 1 Infor  | nas<br>kasing 1764                | 6001324                         |                  |                                        |                   |                          |                           |                               |                                 |                     |                  |              |                                       |            |          |
| 3 Nam    | BANK A HO                         | 0001234<br>0 MIDI KRIN          | 3                |                                        |                   |                          |                           |                               |                                 |                     |                  |              |                                       |            |          |
| 4 Perio  | de : 25/08/20                     | 22 - 25/08/2                    | 022              |                                        |                   |                          |                           |                               |                                 |                     |                  |              |                                       |            |          |
| 5 Kode   | Mata Uang :                       | Rp                              |                  |                                        |                   |                          |                           |                               |                                 |                     |                  |              |                                       |            |          |
| 6 Tang   | gal 'Keteran                      | g Cabang                        | Jumlah           |                                        |                   |                          |                           |                               |                                 |                     |                  |              |                                       |            |          |
| 7 25-    | Aug KARTU K                       | F 960                           | 2,461,678.00 CR  |                                        |                   |                          |                           |                               |                                 |                     |                  |              |                                       |            |          |
| 8 25-    | Aug KR OTON                       | 7649                            | 25,800,550.00 CR |                                        |                   |                          |                           |                               |                                 |                     |                  |              |                                       |            |          |
| 9 25     | NUG TROP E-E                      | v (                             | 10,040,701.00 CR |                                        |                   |                          |                           |                               |                                 |                     |                  |              |                                       |            |          |
| 11       |                                   |                                 |                  |                                        |                   |                          | Dasht                     | oard Online                   | _                               |                     |                  |              |                                       |            | 1        |
| 12 Brand | h Toko                            | Tgl Order                       | ID Order         | ID Shippment                           | Trx POS           | Settlement Date          | Cara Bayar                | Kode Voucher                  | Rp Voucher                      | Rp Trans            | Biaya Layanan    | Total Amount | Nilai Bayar Midtrans                  | Tgl Mutasi | <b>1</b> |
| 347 SHZ1 | MH41                              | 24-AUG-22                       | 380329_223629    | MK-H22-000286924                       | ADA               | 8/24/22 23:01 PM         | Credit Card               | -                             | (                               | 156.400             | 2.815            | 156.400      | 153.585                               | 25-AUG-22  |          |
| 348 SGZ1 | SG65                              | 24-AUG-22                       | 380406_223710    | MK-H22-000287001                       | ADA               | 8/24/22 23:01 PM         | Credit Card               | •                             | (                               | 147.300             | 2.651            | 147.300      | 144.649                               | 25-AUG-22  |          |
| 349 SHZ1 | MH36                              | 24-AUG-22                       | 380415_223712    | MK-H22-000287010                       | ADA               | 8/24/22 23:01 PM         | Credit Card               | -                             | (                               | 68.300              | 1.229            | 68.300       | 67.071                                | 25-AUG-22  | -        |
| 350 SOZ1 | SJ12                              | 24-AUG-22                       | 380470_223781    | MK-H22-000287065                       | ADA               | 8/24/22 23:01 PM         | Credit Card               | -                             |                                 | 194.600             | 3.539            | 196.600      | 193.061                               | 25-AUG-22  | -        |
| 351 SCZ1 | SC34                              | 24-AUG-22                       | 380477_223789    | MK-H22-000287072                       | ADA               | 8/24/22 23:01 PM         | Credit Card               |                               |                                 | 40.000              | 720              | 40.000       | 39.280                                | 25-AUG-22  | +        |
| 353 SH71 | 010H                              | 24-AUG-22                       | 390492 223797    | MK-H22-000287078                       | ADA               | 8/24/22 23:01 PM         | Credit Card               | -                             |                                 | 186 700             | 3.523            | 195 700      | 192,177                               | 25-AUG-22  | +        |
| 354 SIZ1 | M804                              | 24-AUG-22                       | 380514 223805    | MK-H22-000287109                       | ADA               | 8/24/22 23:01 PM         | Credit Card               |                               |                                 | 56 700              | 1.021            | 56,700       | 55.679                                | 25-AUG-22  |          |
| 355 SFZ1 | BF35                              | 24-AUG-22                       | 380642_223927    | MK-H22-000287236                       | ADA               | 8/24/22 23:02 PM         | Credit Card               |                               |                                 | 100.000             | 1.800            | 100.000      | 98.200                                | 25-AUG-22  | 1        |
| 356 SHZ1 | MA05                              | 24-AUG-22                       | 380671_223990    | MK-H22-000287265                       | ADA               | 8/24/22 23:02 PM         | Credit Card               | -                             | (                               | 130.800             | 2.354            | 130.800      | 128.446                               | 25-AUG-22  |          |
| 357 SCZ1 | SH55                              | 24-AUG-22                       | 380737_224065    | MK-H22-000287331                       | ADA               | 8/24/22 23:02 PM         | Credit Card               | -                             | (                               | 64.600              | 1.163            | 64.600       | 63.437                                | 25-AUG-22  |          |
| 358 SHZ1 | MH23                              | 24-AUG-22                       | 380836_224180    | MK-H22-000287430                       | ADA               | 8/24/22 23:02 PM         | Credit Card               | -                             |                                 | 53.700              | 967              | 53.700       | 52.733                                | 25-AUG-22  |          |
| 359 MH9  | MH98                              | 24-AUG-22                       | 380750_224087    | MK-H22-000287344                       | ADA               | 8/24/22 23:02 PM         | Credit Card               | -                             | -                               | 188.700             | 3.706            | 205.900      | 202.194                               | 25-AUG-22  |          |
| 360      | _                                 | -                               |                  |                                        | L                 |                          | L                         |                               |                                 | J 2.478.600         | 45.122           | 2.506.800    | 2.461.678                             |            |          |
| 4        | 0                                 | 8 09                            | 10 11 12         | 15 16 1                                | 7 18 19           | 22 23 24                 | 25                        | + : •                         |                                 |                     |                  |              |                                       |            | Þ        |
|          |                                   |                                 |                  |                                        |                   |                          |                           |                               |                                 |                     |                  |              | · · · · · · · · · · · · · · · · · · · | +          | 80%      |

Gambar 3.33 Breakdown Midikring Untuk Transaksi Yang Menggunakan Kartu Kredit Sumber: Data Pekerjaan Praktikan

Ketika jumlah yang praktikan hitung sudah sesuai dengan mutasi, praktikan selanjutnya akan memberi warna sebagai bukti *balance* antara mutasi dengan transaksi yang tercatat oleh cabang pada SQL dari nilai tersebut. Selanjutnya laporan *breakdown* akan praktikan kirim melalui *email* untuk dilanjutkan sebagai laporan keuangan maupun rekonsiliasi pendapatan cabang pada *head office*. Berikut adalah *flowchart* alur laporan *breakdown* Midikring Alfamidi sesuai dengan yang praktikan kerjakan:

<sup>A</sup>NG

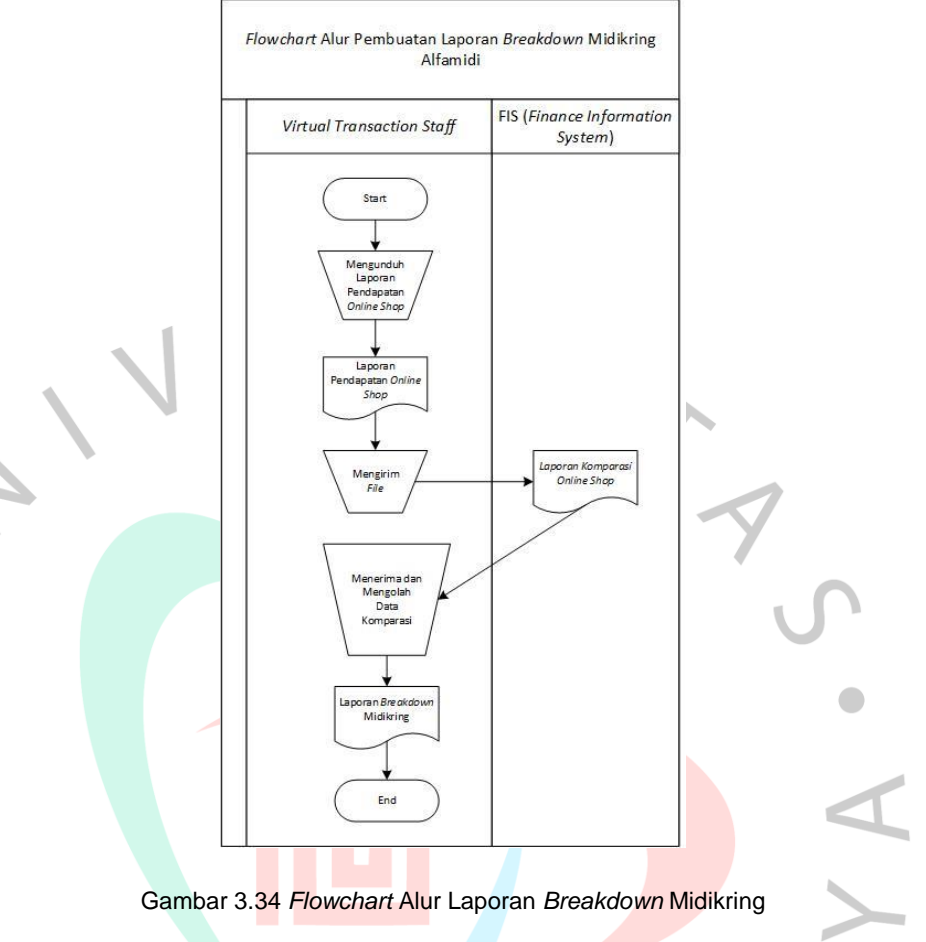

# Membuat Laporan Keuangan Cancel Untuk Online Shop Gomart

NG

Selain membuat laporan *breakdown online shop*, praktikan juga mengerjakan laporan keuangan *cancel* untuk *online shop* Gomart. Hal yang harus praktikan lakukan adalah mengunduh file *cancel* yang akan dikerjakan melalui *email* dan mengirimkannya kembali kepada tim *finance*. Berikut merupakan *flowchart* dari alur kegiatan tersebut:

3.2.4

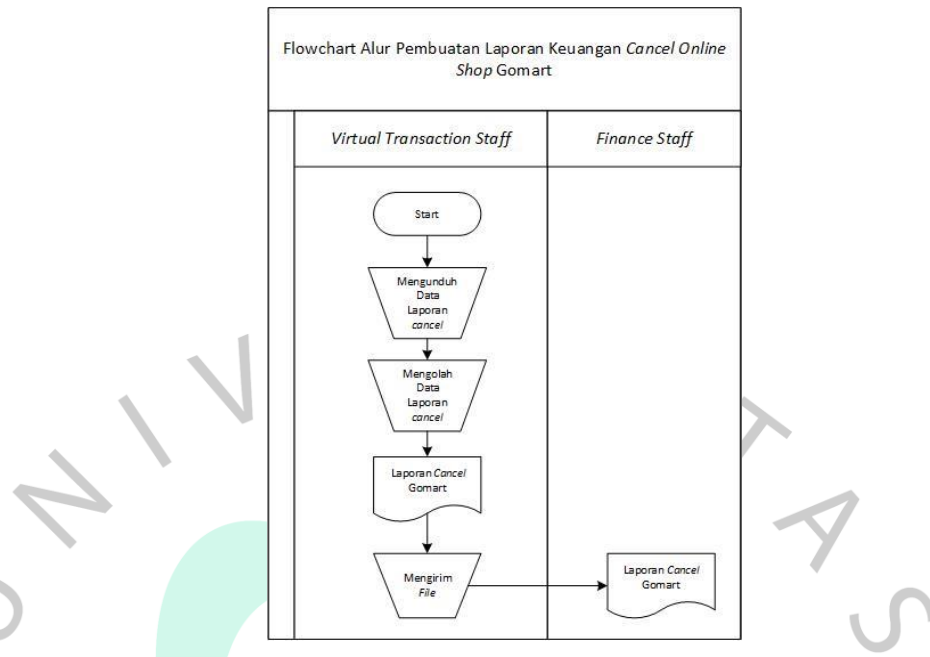

Gambar 3 35 Flowchart Alur Pembuatan Laporan Keuangan Cancel Gomart

# 3.2.5 Melengkapi Status *Refund Online Shop* Alfamidi Pada Drive Perusahaan Yang Telah Disediakan

ANG

Laporan *breakdown* yang praktikan kerjakan dapat digunakan sebagai alat informasi mengenai transaksi mana saja yang gagal sehingga perlu dilakukan retur. Kegiatan melengkapi ini dilakukan saat transaksi pada mutasi tidak terlalu banyak. Untuk menjadi lebih jelas lagi, berikut merupakan tampilan alur flowchart dari kegiatan ini:

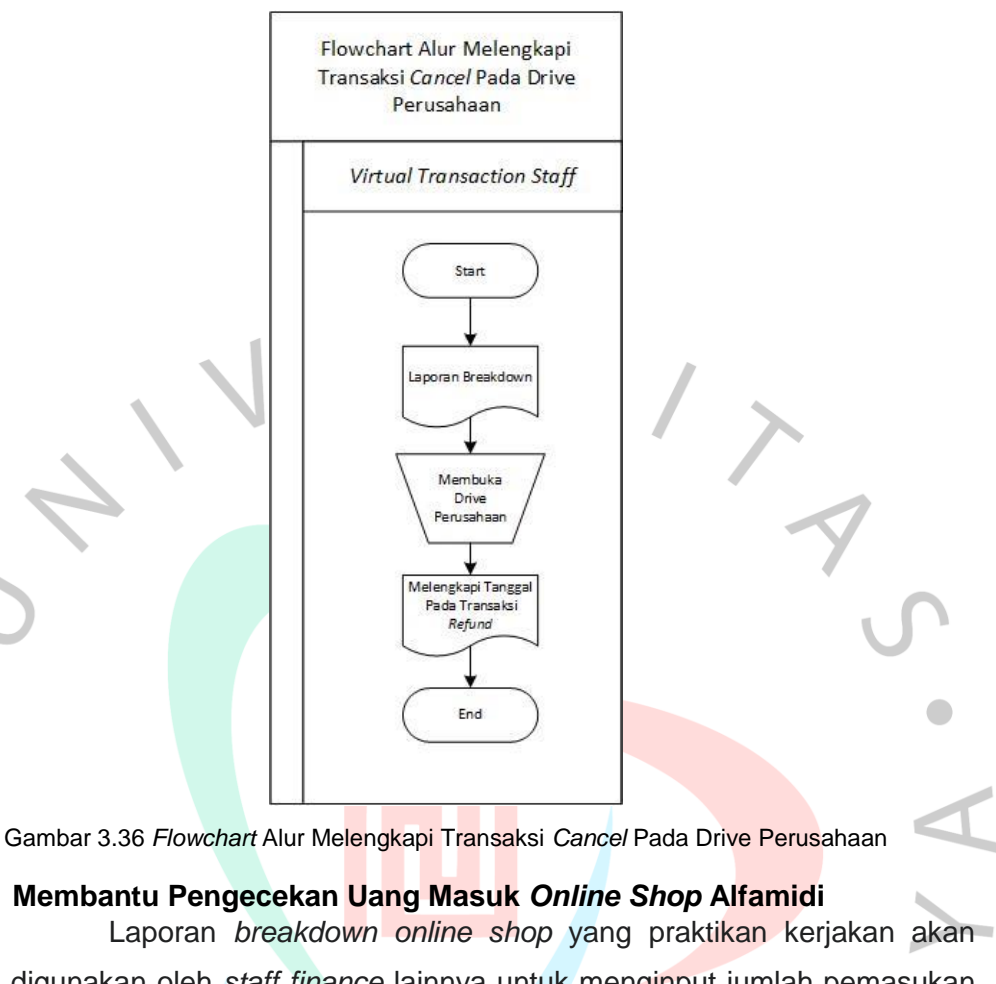

digunakan oleh *staff finance* lainnya untuk menginput jumlah pemasukan Alfamidi dari *online shop tersebut*. Adapun praktikan juga memiliki tugas untuk melakukan pengecekan mengenai uang masuk tersebut melalui SQL. Berikut merupakan alur kerja yang praktikan lakukan jika ditampilkan dengan *flowchart*:

NG

3.2.6

1 1

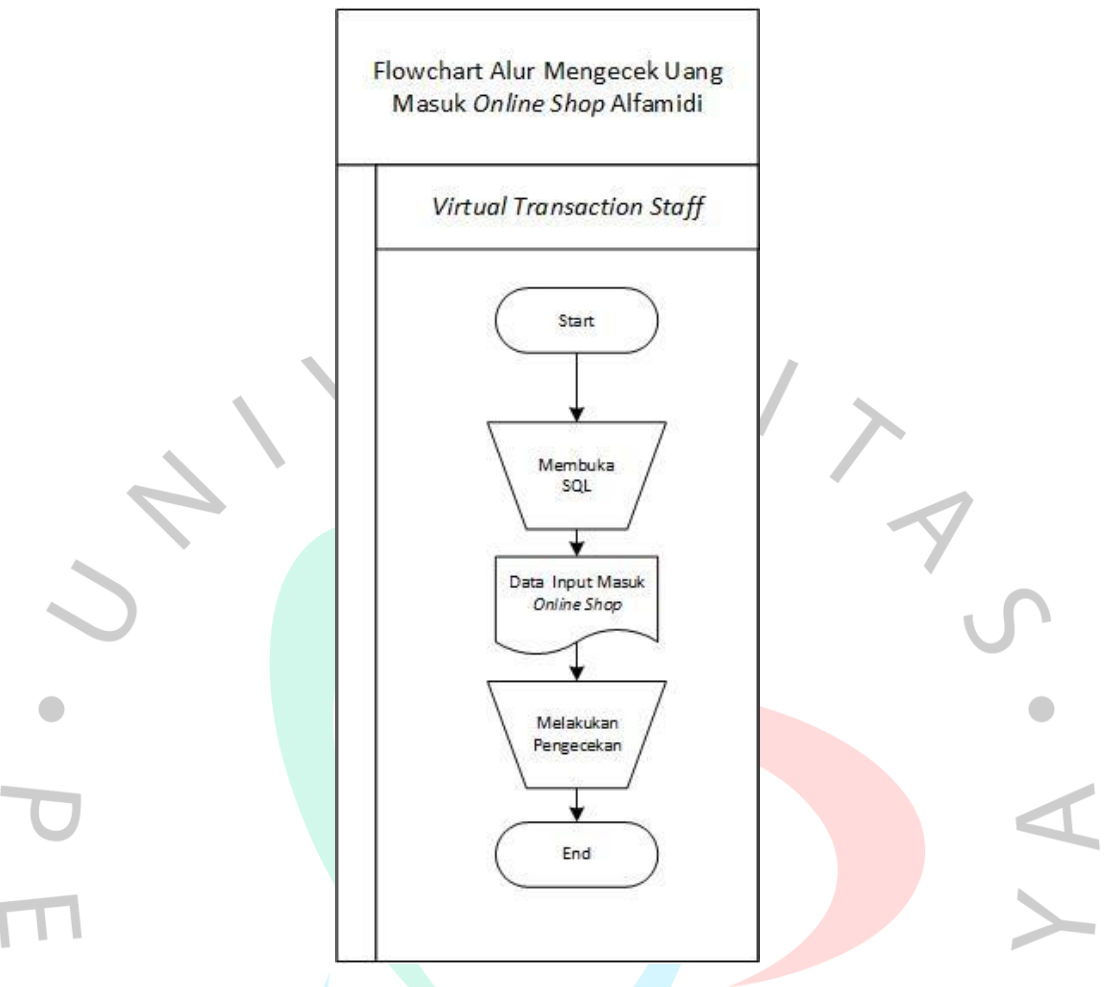

Gambar 3 37 Flowchart Alur Pengecekan Uang Masuk Online Shop Alfamidi

# 3.2.7 Mengerjakan Monitoring Pembayaran, Uang Masuk, Dan Selisih Fee Alfamidi Kepada Vendor Online Shop Alfamidi

Alfamidi juga memerlukan pembayaran kepada vendor atas barang yang dijual. Agar lebih efisien, *staff finance* melakukan monitoring pembayaran untuk melihat uang masuk yang diterima oleh Alfamidi dan yang sudah dibayarkan kepada vendor dan melihat selisih *fee* yang tersisa. Berikut merupakan gambaran lebih lanjut dalam *flowchat* mengenai alur kerja pekerjaan ini:

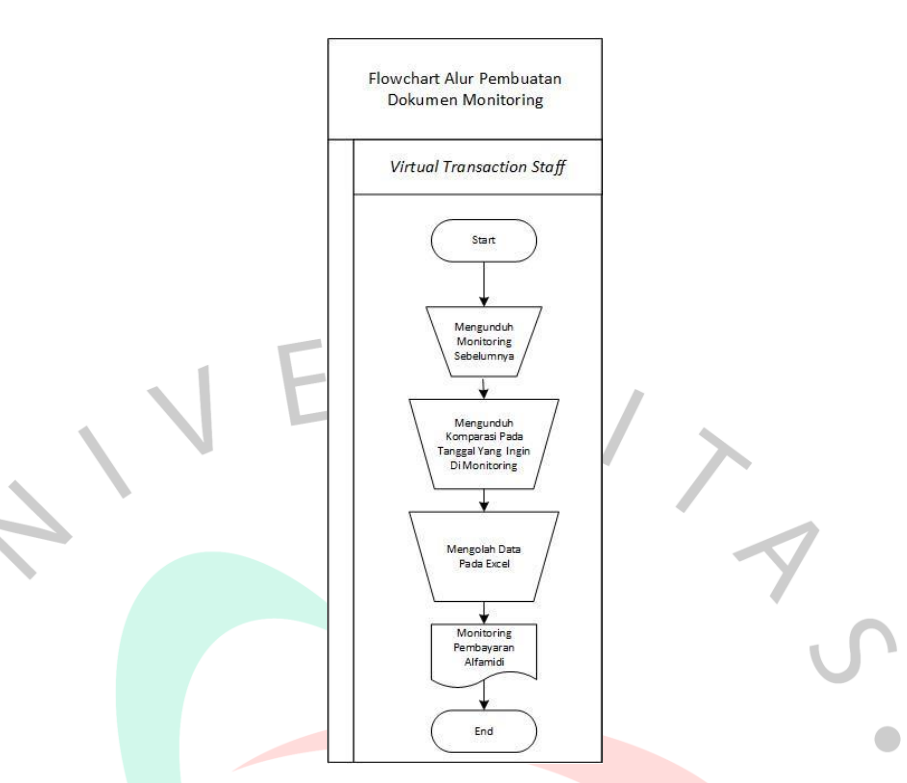

Gambar 3.38 Flowchart Alur Pembuatan Dokumen Monitoring Alfamidi

# 3.3 Kendala Yang Dihadapi

Selama melaksanakan Kerja Profesi (KP) di PT Midi Utama Indonesia, Tbk. Praktikan mengalami kendala dalam melaksanakan pekerjaannya seperti jumlah pendapatan yang sama dan tidak tercetak pada *software* akuntansi perusahaan yaitu SQL.

# 3.3.1 ID Order yang Tercetak Sama

Dalam melakukan *breakdown*, praktikan seringkali menemukan ID Order yang sama dengan total jumlah pemasukan yang berbeda. Kendala tersebut dapat dilihat pada gambar berikut ini:

|                                                                                                    | × 🛛 🗖     | <b>5</b> - d   | ⊳          |              |            |                   |       |            | 08.MO     | NITORIN  | G MIDIKRIN | IG_AGUS1        | US 2022 - Exce | 1          |          |           |               |           | ? 📧             | - 8        | ×    |
|----------------------------------------------------------------------------------------------------|-----------|----------------|------------|--------------|------------|-------------------|-------|------------|-----------|----------|------------|-----------------|----------------|------------|----------|-----------|---------------|-----------|-----------------|------------|------|
|                                                                                                    | FILE      | HOME           | INSERT     | PAGE LA      | YOUT       | FORMULAS          | DAT   | A REVIEW   | V VIE     | w e      | EVELOPER   |                 |                |            |          |           |               |           |                 | Sign in    |      |
| Image:       Image:                                                                                                    | 🚔 X       | Calib          | ri         | × 11 ×       | A* A*      |                   | »     | 🕞 Wran Ter | d.        | Nur      | oher       | *               |                |            |          | • • •     | ⇒ 🖬           | ∑ AutoSum | - A             |            |      |
| Cheard       File       Algent       Number       Openation       Openation       Open                                                                                                    | Basta En  | -              |            | ··· / 6      |            |                   |       |            |           |          |            |                 | ⊂anditional    | E anna tar | Cell     | Harrent . | Delete Format | 👽 Fill -  | Z I IIII        |            |      |
| Cup Cup Cup Cup Cup Cup Cup Cup Cup Cup                                                                                                    | y 💞       | В              | IU-        | 8 •   🙅 •    | <u>A</u> - |                   | *     | 📑 Merge 8  | l Center  | - 19     | - % '      | 100 <b>→</b> 10 | Formatting *   | Table *    | Styles * | - msen    |               | 🧶 Clear 🔻 | Filter * Select | ×          |      |
| K133       K       K       K       L       S       L       S       L       S       L       S       L       S       L       S       L       S       L       S       L       S       S       L       S       S       L       S       S                                                                                                    | Clipboard | G.             | For        | nt           | 5          |                   | Align | ment       |           | 5        | Number     | G.              |                | Styles     |          |           | Cells         | E         | diting          |            | ~    |
| A       C       C       D       E       F       G       H       J       K       M       O         119       522       3976       1440-62       27755       522744       MH *122 0024419       AM       6/12/21       144M       0-747       0       54,700       537       597,00       597,00       591,00       544,00-2       17755       544,00-2       17755       544,00-2       17755       544,00-2       17755       544,00-2       17755       544,00-2       17755       544,00-2       17755       544,00-2       17755       544,00-2       17755       544,00-2       17755       544,00-2       17755       544,00-2       17755       544,00-2       17755       544,00-2       17755       544,00-2       17755       544,00-2       17755       544,00-2       17755       544,00-2       17755       544,00-2       17755       544,00-2       17755       544,00-2       17755       544,00-2       17755       544,00-2       17755       544,00-2       17755       544,00-2       17755       544,00-2       17755       544,00-2       17755       544,00-2       17755       544,00-2       17755       544,00-2       17755       544,00-2       17755       544,00-2       17755                                                                                                    | ¥152      | -              |            | ∠ £          | 1101       | 100               |       |            |           |          |            |                 |                |            |          |           |               |           |                 |            | ~    |
| h         B         C         D         D         H         J         K         N         N         D         N         D         D         D                                                                                                    | K155      |                | · L^       | · /*         | 1101       | 100               |       |            |           |          |            |                 |                |            |          |           |               |           |                 |            |      |
| 10       10       10       10       10       10       10       10       10       10       10       10       10       10       10       10       10       10       10       10       10       10       10       10       10       10       10       10       10       10       10       10       10       10       10       10       10       10       10       10       10       10       10       10       10       10       10       10       10       10       10       10       10       10       10       10       10       10       10       10       10       10       10       10       10       10       10       10       10       10       10       10       10       10       10       10       10       10       10       10       10       10       10       10       10       10       10       10       10       10       10       10       10       10       10       10       10       10       10       10       10       10       10       10       10       10       10       10       10       10       10       10 <td< td=""><td>A A</td><td>B</td><td>C</td><td>D</td><td></td><td>E</td><td></td><td>F</td><td>0/04/00/</td><td>5</td><td>Н</td><td></td><td>1</td><td></td><td>J</td><td>K</td><td>L</td><td>M</td><td>N</td><td>0</td><td>-</td></td<>                                                                                                    | A A       | B              | C          | D            |            | E                 |       | F          | 0/04/00/  | 5        | Н          |                 | 1              |            | J        | K         | L             | M         | N               | 0          | -    |
| Image: Image:                               | 130 5071  | 5876           | 21-AUG-22  | 377555_221   | 794 N      | AK-H22-000284129  | ADA   |            | 8/21/22   | 11:08 AM | GO-PAY     |                 |                |            | 0        | 58,700    | 597           | 59,700    | 59,103          | 23-AUG-22  |      |
| 12       12       14       12       14       12       14       12       14       12       14       12       14       12       14       12       14       12       14       12       14       12       14       12       14       12       14       12       14       12       14       12       14       12       14       12       14       12       14       12       14       12       14       12       14       12       14       12       14       12       14       12       14       12       14       12       14       12       14       12       14       12       14       12       14       12       14       12       14       12       14       12       14       12       14       12       14       12       14       12       14       12       14       12       14       12       14       12       14       12       14       12       14       12       14       12       14       12       14       12       14       12       14       12       14       12       14       12       14       12       14       14 <th< td=""><td>120 SUZ1</td><td>5469</td><td>21-406-22</td><td>377558 2218</td><td>815 N</td><td>AK-H22-000284150</td><td>ADA</td><td></td><td>8/21/22 1</td><td>11-27 AM</td><td>GO-PAY</td><td></td><td></td><td></td><td>0</td><td>85 300</td><td>853</td><td>85 300</td><td>84 447</td><td>23-AUG-22</td><td></td></th<>                                                                                                    | 120 SUZ1  | 5469           | 21-406-22  | 377558 2218  | 815 N      | AK-H22-000284150  | ADA   |            | 8/21/22 1 | 11-27 AM | GO-PAY     |                 |                |            | 0        | 85 300    | 853           | 85 300    | 84 447          | 23-AUG-22  |      |
| 12 3 22 3 566 7±440-22 37756 22155 MH +12 20028418 ADA 82/22 1158 AH GO+AV - 0 6 5,000 689 880 88.00 88.47 5±440-22 175 5±440-22 1756 22155 MH +12 20028418 ADA 82/22 1158 AH GO+AV - 0 6 5,000 518 81,000 688 81,000 69.87 5±440-22 175 5±440-22 1756 22155 MH +12 20028418 ADA 82/22 12158 AH GO+AV - 0 7 1,00 7 1,00 7 1, | 122 SH71  | MH58           | 21-406-22  | 377559 2218  | 816 N      | AK-H22-000284152  |       |            | 8/21/22 1 | 11-29 AM | GO-PAY     |                 |                |            | 0        | 52,000    | 520           | 52,000    | 51 480          | 23-AUG-22  |      |
| 1       1       1       1       1       0       61.00       60.100       60.100       80.100       89.492       5.4.4.G-21         15       11       11       11       12       11.4.1.6       25.706       52.706       52.700       52.700       52.700       52.700       52.700       52.700       52.700       52.700       52.700       52.700       52.700       52.700       52.700       52.700       52.700       52.700       52.700       52.700       52.700       52.700       52.700       52.700       52.700       52.700       52.700       52.700       52.700       52.700       52.700       52.700       52.700       52.700       52.700       52.700       52.700       52.700       52.700       52.700       52.700       52.700       52.700       52.700       52.700       52.700       52.700       52.700       52.700       52.700       52.700       52.700       52.700       52.700       52.700       52.700       52.700       52.700       52.700       52.700       52.700       52.700       52.700       52.700       52.700       52.700       52.700       52.700       52.700       52.700       52.700       52.700       52.700       52.700       52.700                                                                                                    | 123 5871  | SKRA           | 21-AUG-22  | 377580 2218  | 820 N      | AK-H22-000284133  | ADA   |            | 8/21/22 1 | 11:43 AM | CO-PAY     |                 |                |            | 0        | 54 500    | 993           | 89 300    | 88.407          | 23-AUG-22  |      |
| 101       101       101       101       101       101       101       101       101       101       101       101       101       101       101       101       101       101       101       101       101       101       101       101       101       101       101       101       101       101       101       101       101       101       101       101       101       101       101       101       101       101       101       101       101       101       101       101       101       101       101       101       101       101       101       101       101       101       101       101       101       101       101       101       101       101       101       101       101       101       101       101       101       101       101       101       101       101       101       101       101       101       101       101       101       101       101       101       101       101       101       101       101       101       101       101       101       101       101       101       101       101       101       101       101       101       1                                                                                                    | 124 SK71  | SK30           | 21-AUG-22  | 377594 2218  | 834 N      | AK-H22-000284188  | ADA   |            | 8/21/22 1 | 11-56 AM | GO-PAY     |                 |                |            | 0        | 60 100    | 601           | 60,100    | 50 400          | 23-4116-22 |      |
| No.       No.                                                                                                    | 126 5621  | MAAR           | 21-AUG-22  | 377506 2210  | 035 N      | AK-1122-000284188 | ADA   |            | 9/21/22 1 | 11-59 AM | CO-PAY     |                 |                |            | 0        | 91 900    | 919           | 91,900    | 90.993          | 23-406-22  |      |
| 121       121       121       121       121       121       121       121       121       121       121       121       121       121       121       121       121       121       121       121       121       121       121       121       121       121       121       121       121       121       121       121       121       121       121       121       121       121       121       121       121       121       121       121       121       121       121       121       121       121       121       121       121       121       121       121       121       121       121       121       121       121       121       121       121       121       121       121       121       121       121       121       121       121       121       121       121       121       121       121       121       121       121       121       121       121       121       121       121       121       121       121       121       121       121       121       121       121       121       121       121       121       121       121       121       121                                                                                                          | 126 SH71  | 5099           | 21-406-22  | 377601 2218  | 839 N      | AK-H22-000204190  | ADA   |            | 8/21/22 1 | 12:05 PM | GO-PAY     | -               |                |            | 0        | 52 700    | 527           | 52,000    | 52 173          | 23-406-22  |      |
| NEW       Clinic       Clinic                                                                                                    | 127 SE71  | AP11           | 21-4116-22 | 377606 2218  | 842 N      | AK-H22-000284290  | ADA   |            | 8/21/22 1 | 12:03 PM | GO-PAY     |                 |                |            | 0        | 73 100    | 731           | 73 100    | 72 369          | 23-4116-22 |      |
| NEW CET       SCI.       SCI.                                                                                                    | 128 5171  | MR42           | 21-4116-22 | 377610 2218  | R47 N      | AK-H22-000284200  | ADA   |            | 8/21/22 1 | 2-14 PM  | GO-PAY     |                 |                |            | 0        | 52 600    | 526           | 52,600    | 52,009          | 23-4116-22 |      |
| Instrument       Control       Control <td>120 5021</td> <td>SC20</td> <td>21-AUG-22</td> <td>277621 2210</td> <td>050 1</td> <td>AK H22 000204204</td> <td>404</td> <td></td> <td>0/21/22</td> <td>12:24 PM</td> <td>CO DAY</td> <td>-</td> <td></td> <td></td> <td>0</td> <td>52,000</td> <td>520</td> <td>52,000</td> <td>52,074</td> <td>23-AUG-22</td> <td></td>                                                                                                    | 120 5021  | SC20           | 21-AUG-22  | 277621 2210  | 050 1      | AK H22 000204204  | 404   |            | 0/21/22   | 12:24 PM | CO DAY     | -               |                |            | 0        | 52,000    | 520           | 52,000    | 52,074          | 23-AUG-22  |      |
| 11       11       11       11       11       11       11       11       11       11       11       11       11       11       11       11       11       11       11       11       11       11       11       11       11       11       11       11       11       11       11       11       11       11       11       11       11       11       11       11       11       11       11       11       11       11       11       11       11       11       11       11       11       11       11       11       11       11       11       11       11       11       11       11       11       11       11       11       11       11       11       11       11       11       11       11       11       11       11       11       11       11       11       11       11       11       11       11       11       11       11       11       11       11       11       11       11       11       11       11       11       11       11       11       11       11       11       11       11       11       11       11 <t< td=""><td>120 5021</td><td>3025<br/>MAC91</td><td>21-AUG-22</td><td>277624 2218</td><td>053 N</td><td>AK-1122-000284213</td><td>ADA</td><td></td><td>9/21/22 1</td><td>12-24 FW</td><td>CO-PAY</td><td></td><td></td><td></td><td>0</td><td>20,200</td><td>1 279</td><td>127,800</td><td>126 422</td><td>23-AUG-22</td><td></td></t<>                                                                                                    | 120 5021  | 3025<br>MAC91  | 21-AUG-22  | 277624 2218  | 053 N      | AK-1122-000284213 | ADA   |            | 9/21/22 1 | 12-24 FW | CO-PAY     |                 |                |            | 0        | 20,200    | 1 279         | 127,800   | 126 422         | 23-AUG-22  |      |
| 121       SC21       SC39       51.410-22       ST755       2128       SC1       SC7       11.410-22       SC1       SC21       SC21 <td>131 5671</td> <td>SC60</td> <td>21-AUG-22</td> <td>377651 2218</td> <td>RE3 N</td> <td>AK-H22-000284218</td> <td>ADA</td> <td></td> <td>9/21/22 1</td> <td>12-43 PM</td> <td>CO-PAY</td> <td></td> <td></td> <td></td> <td>0</td> <td>50,200</td> <td>508</td> <td>50,800</td> <td>50 202</td> <td>23-406-22</td> <td></td>                                                                                                    | 131 5671  | SC60           | 21-AUG-22  | 377651 2218  | RE3 N      | AK-H22-000284218  | ADA   |            | 9/21/22 1 | 12-43 PM | CO-PAY     |                 |                |            | 0        | 50,200    | 508           | 50,800    | 50 202          | 23-406-22  |      |
| Image: Solution: Solution: Solutio                                | 122 5071  | 5005           | 21-AUG-22  | 277654 2210  | 002 1      | AK-1122-000204245 | 404   |            | 0/21/22   | 12:44 DM | CO DAY     | -               |                |            | 0        | 50,000    | 500           | 50,000    | 50,252          | 23-AUG-22  |      |
| 19       19       19       19       19       19       19       19       19       19       19       19       19       19       19       19       19       19       19       19       19       19       19       19       19       19       19       19       19       19       19       19       19       19       19       19       19       19       19       19       19       19       19       19       19       19       19       19       19       19       19       19       19       19       19       19       19       19       19       19       19       19       19       19       19       19       19       19       19       19       19       19       19       19       19       19       19       19       19       19       19       19       19       19       19       19       19       19       19       19       19       19       19       19       19       19       19       19       10       10       10       10       10       10       10       10       10       10       10       10       10       10 <t< td=""><td>122 5021</td><td>3G09</td><td>21-AUG-22</td><td>277656 2218</td><td>005 1</td><td>AK-1122-000284248</td><td>ADA</td><td></td><td>9/21/22 1</td><td>12-46 PM</td><td>CO-PAY</td><td></td><td></td><td></td><td>0</td><td>59,000</td><td>515</td><td>59,000</td><td>50,565</td><td>23-AUG-22</td><td></td></t<>                                                                                                    | 122 5021  | 3G09           | 21-AUG-22  | 277656 2218  | 005 1      | AK-1122-000284248 | ADA   |            | 9/21/22 1 | 12-46 PM | CO-PAY     |                 |                |            | 0        | 59,000    | 515           | 59,000    | 50,565          | 23-AUG-22  |      |
| 15       SCI.       VC35       21.440-22       217756221289       MK+122-00224259       AUA       8/21/212125 # ML OC-PAY       0       184.500       1.445       184.500       152.627       55.440-22         155       SCI.       VC35       71.440-22       37766221291       MK+122-00224229       AUA       8/21/212135 # ML OC-PAY       0       51.580       51.580       51.580       51.580       51.580       51.580       51.580       51.580       51.580       51.580       51.580       51.580       51.580       51.580       51.580       51.580       51.580       51.580       51.580       51.580       51.580       51.580       51.580       51.580       51.580       51.580       51.580       51.580       51.580       51.580       51.580       51.580       51.580       51.580       51.580       51.580       51.580       51.580       51.580       51.580       51.580       51.580       51.580       51.580       51.580       51.580       51.580       51.580       51.580       51.580       51.580       51.580       51.580       51.580       51.580       51.580       51.580       51.580       51.580       51.580       51.580       51.580       51.580       51.580       51.580       51.580                                                                                                    | 134 5671  | BA41           | 21-AUG-22  | 377663 2218  | 867 N      | AK-H22-000284250  | ADA   |            | 9/21/22 1 | 12-51 DM | CO-PAY     |                 |                |            | 0        | 68 300    | 693           | 69,300    | 67 617          | 23-406-22  |      |
| 105       507       1.1.4.0.5.2       17766.2       1977       1.1.5.5.5.0       1.5.5.5.0       1.5.5.5.0       1.5.5.5.0       1.5.5.5.0       1.5.5.5.0       1.5.5.5.0       1.5.5.5.0       1.5.5.5.0       1.5.5.5.0       1.5.5.5.0       1.5.5.5.0       1.5.5.5.0       1.5.5.5.0       1.5.5.5.0       1.5.5.5.0       1.5.5.5.0       1.5.5.5.0       1.5.5.5.0       1.5.5.5.0       1.5.5.5.0       1.5.5.5.0       1.5.5.5.0       1.5.5.5.0       1.5.5.5.0       1.5.5.5.0       1.5.5.5.0       1.5.5.5.0       1.5.5.5.0       1.5.5.5.0       1.5.5.5.0       1.5.5.5.0       1.5.5.5.0       1.5.5.5.0       1.5.5.5.0       1.5.5.5.0       1.5.5.5.0       1.5.5.5.0       1.5.5.5.0       1.5.5.5.0       1.5.5.5.0       1.5.5.5.0       1.5.5.5.0       1.5.5.5.0       1.5.5.5.0       1.5.5.5.0       1.5.5.5.0       1.5.5.5.0       1.5.5.5.0       1.5.5.5.0       1.5.5.5.0       1.5.5.5.0       1.5.5.5.0       1.5.5.5.0       1.5.5.5.0       1.5.5.5.0       1.5.5.5.0       1.5.5.5.0       1.5.5.5.0       1.5.5.5.0       1.5.5.5.0       1.5.5.5.0       1.5.5.5.0       1.5.5.5.0       1.5.5.5.7.5.2.5.5.5.5.0       1.5.5.5.5.5.5.5.5.5.5.5.5.5.5.5.5.5.5.5                                                                                                    | 125 5071  | DH41           | 21-AUG-22  | 277664 2210  | 860 N      | AK H22-000204257  | ADA   |            | 8/21/22   | 12.51 PM | CO DAY     |                 |                |            | 0        | 164 200   | 1 642         | 164,200   | 162.657         | 23"AUG 22  |      |
| 197       Scil       Vicit       11       12       12       13       12       12       13       14       14       12       13       14       14       12       13       14       14       14       14       14       14       14       14       14       14       14       14       14       14       14       14       14       14       14       14       14       14       14       14       14       14       14       14       14       14       14       14       14       14       14       14       14       14       14       14       14       14       14       14       14       14       14       14       14       14       14       14       14       14       14       14       14       14       14       14       14       14       14       14       14       14       14       14       14       14       14       14       14       14       14       14       14       14       14       14       14       14       14       14       14       14       14       14       14       14       14       14       14       14                                                                                                    | 126 5071  | \$657          | 21-AUG-22  | 277669 2218  | 971 N      | AK-1122-000284238 | ADA   |            | 9/21/22 1 | 12-59 DM | CO-PAY     |                 |                |            | 0        | £1 500    | 1,043<br>E10  | 51,000    | £1 201          | 23-406-22  |      |
| 10 m + 1        10 m + 2        10 m + 2                                                                                                    | 130 3621  | 3657           | 21-AUG-22  | 377677 2210  | 071 N      | AK H22-000284282  | ADA   |            | 8/21/22   | 12.00 PM | CO DAY     |                 |                |            | 0        | 31,500    | 2 100         | 31,900    | 21,281          | 23-AUG-22  |      |
| 19       111       114       111       114       111       114       111       114       111       114       111       114       114       114       114       114       114       114       114       114       114       114       114       114       114       114       114       114       114       114       114       114       114       114       114       114       114       114       114       114       114       114       114       114       114       114       114       114       114       114       114       114       114       114       114       114       114       114       114       114       114       114       114       114       114       114       114       114       114       114       114       114       114       114       114       114       114       114       114       114       114       114       114       114       114       114       114       114       114       114       114       114       114       114       114       114       114       114       114       114       114       114       114       114       114       1                                                                                                    | 129 5021  | 6 HOE          | 21-AUG-22  | 277695 2210  | 070 1      | AK H22-000264271  | ADA   |            | 8/21/22   | 12:14 DM | CO DAY     |                 |                |            | 0        | 195 900   | 2,199         | 195 900   | 217,701         | 23-AUG 22  |      |
| 100       110       110       110       110       110       110       110       110       110       110       110       110       110       110       110       110       110       110       110       110       110       110       110       110       110       110       110       110       110       110       110       110       110       110       110       110       110       110       110       110       110       110       110       110       110       110       110       110       110       110       110       110       110       110       110       110       110       110       110       110       110       110       110       110       110       110       110       110       110       110       110       110       110       110       110       110       110       110       110       110       110       110       110       110       110       110       110       110       110       110       110       110       110       110       110       110       110       110       110       110       110       110       110       110       110                                                                                                    | 130 01/21 | 31150          | 21-AUG-22  | 377085_2210  | 000 1      | AK-1122-000284279 | ADA   |            | 0/21/22   | 13.30 PM | CO DAY     | -               |                |            | 0        | 414,000   | 1,000         | 100,000   | 415,000         | 23-406-22  |      |
| 111       111       111       111       111       111       111       111       111       111       111       111       111       111       111       111       111       111       111       111       111       111       111       111       111       111       111       111       111       111       111       111       111       111       111       111       111       111       111       111       111       111       111       111       111       111       111       111       111       111       111       111       111       111       111       111       111       111       111       111       111       111       111       111       111       111       111       111       111       111       111       111       111       111       111       111       111       111       111       111       111       111       111       111       111       111       111       111       111       111       111       111       111       111       111       111       111       111       111       111       111       111       111       1111       111       111 <td< td=""><td>140 5071</td><td>NITIOU<br/>SCR6</td><td>21-AUG-22</td><td>377709 2210</td><td>000 N</td><td>AK H22-000264269</td><td>ADA</td><td></td><td>8/21/22</td><td>13.20 PM</td><td>CO DAY</td><td></td><td></td><td></td><td>0</td><td>414,900</td><td>4,201</td><td>420,100</td><td>410,099</td><td>23-AUG-22</td><td></td></td<>                                                                                                    | 140 5071  | NITIOU<br>SCR6 | 21-AUG-22  | 377709 2210  | 000 N      | AK H22-000264269  | ADA   |            | 8/21/22   | 13.20 PM | CO DAY     |                 |                |            | 0        | 414,900   | 4,201         | 420,100   | 410,099         | 23-AUG-22  |      |
| 101       111       111       111       111       111       111       111       111       111       111       111       111       111       111       111       111       111       111       111       111       111       111       111       111       111       111       111       111       111       111       111       111       111       111       111       111       111       111       111       111       111       111       111       111       111       111       111       111       111       111       111       111       111       111       111       111       111       111       111       111       111       111       111       111       111       111       111       111       111       111       111       111       111       111       111       111       111       111       111       111       111       111       111       111       111       111       111       111       111       111       111       111       111       111       111       111       111       111       111       111       111       111       1111       111       111 <td< td=""><td>140 3021</td><td>NCEE</td><td>21-AUG-22</td><td>277708 2210</td><td>202 1</td><td>AK H22 000284297</td><td>ADA</td><td></td><td>8/21/22</td><td>12-20 PM</td><td>CO DAY</td><td></td><td></td><td></td><td>0</td><td>55,600</td><td>530</td><td>53,800</td><td>55,202</td><td>23-AUG-22</td><td></td></td<>                                                                                                    | 140 3021  | NCEE           | 21-AUG-22  | 277708 2210  | 202 1      | AK H22 000284297  | ADA   |            | 8/21/22   | 12-20 PM | CO DAY     |                 |                |            | 0        | 55,600    | 530           | 53,800    | 55,202          | 23-AUG-22  |      |
| N=       114       125       1775       1215       121       121       121       121       121       121       121       121       121       121       121       121       121       121       121       121       121       121       121       121       121       121       121       121       121       121       121       121       121       121       121       121       121       121       121       121       121       121       121       121       121       121       121       121       121       121       121       121       121       121       121       121       121       121       121       121       121       121       121       121       121       121       121       121       121       121       121       121       121       121       121       121       121       121       121       121       121       121       121       121       121       121       121       121       121       121       121       121       121       121       121       121       121       121       121       121       121       121       121       121       121 <td< td=""><td>141 5021</td><td>CDAE</td><td>21-AUG-22</td><td>377708_2210</td><td>895 N</td><td>AK-H22-000284502</td><td>ADA</td><td></td><td>8/21/22</td><td>13:52 PM</td><td>GO-PAT</td><td>-</td><td></td><td></td><td>0</td><td>50,800</td><td>076</td><td>50,800</td><td>50,292</td><td>25-AUG-22</td><td></td></td<>                                                                                                    | 141 5021  | CDAE           | 21-AUG-22  | 377708_2210  | 895 N      | AK-H22-000284502  | ADA   |            | 8/21/22   | 13:52 PM | GO-PAT     | -               |                |            | 0        | 50,800    | 076           | 50,800    | 50,292          | 25-AUG-22  |      |
| 141       1141       1141       1141       1141       1141       1141       1141       1141       1141       1141       1141       1141       1141       1141       1141       1141       1141       1141       1141       1141       1141       1141       1141       1141       1141       1141       1141       1141       1141       1141       1141       1141       1141       1141       1141       1141       1141       1141       1141       1141       1141       1141       1141       1141       1141       1141       1141       1141       1141       1141       1141       1141       1141       1141       1141       1141       1141       1141       1141       1141       1141       1141       1141       1141       1141       1141       1141       1141       1141       1141       1141       1141       1141       1141       11414       1141       1141       1141       1141       1141       1141       1141       1141       1141       1141       1141       1141       1141       1141       1141       1141       1141       1141       1141       1141       1141       1141       1141       1141       1141                                                                                                    | 142 5121  | 3D43<br>BA70   | 21-AUG-22  | 377751 2219  | 907 N      | AK H22-000284322  | ADA   |            | 8/21/22   | 13.44 PW | CO DAY     |                 |                |            | 0        | 120,700   | 1 207         | 120,700   | 90,024          | 23-AUG-22  |      |
| International (No.52)       21.11.01-22       01.01-22       01.01-22       01.01-22       01.01-22       01.01-22       01.01-22       01.01-22       01.01-22       01.01-22       01.01-22       01.01-22       01.01-22       01.01-22       01.01-22       01.01-22       01.01-22       01.01-22       01.01-22       01.01-22       01.01-22       01.01-22       01.01-22       01.01-22       01.01-22       01.01-22       01.01-22       01.01-22       01.01-22       01.01-22       01.01-22       01.01-22       01.01-22       01.01-22       01.01-22       01.01-22       01.01-22       01.01-22       01.01-22       01.01-22       01.01-22       01.01-22       01.01-22       01.01-22       01.01-22       01.01-22       01.01-22       01.01-22       01.01-22       01.01-22       01.01-22       01.01-22       01.01-22       01.01-22       01.01-22       01.01-22       01.01-22       01.01-22       01.01-22       01.01-22       01.01-22       01.01-22       01.01-22       01.01-22       01.01-22       01.01-22       01.01-22       01.01-22       01.01-22       01.01-22       01.01-22       01.01-22       01.01-22       01.01-22       01.01-22       01.01-22       01.01-22       01.01-22       01.01-22       01.01-22       01.01-22       01.01-22       01.01-                                                                                                    | 145 5H21  | BA/U           | 21-AUG-22  | 377751_2219  | 917 1      | AK-H22-000284344  | ADA   |            | 8/21/22   | 13:59 PM | GO-PAY     | -               |                |            | 0        | 120,700   | 1,207         | 120,700   | 119,495         | 23-AUG-22  | ΗE   |
| intel:          intel:          intel: <td< td=""><td>144 5021</td><td>MADD</td><td>21-AUG-22</td><td>377759_2219</td><td>924 0</td><td>AK H22-000284355</td><td>ADA</td><td></td><td>8/21/22</td><td>14:05 PM</td><td>GO-PAT</td><td>-</td><td></td><td></td><td>0</td><td>76,900</td><td>/09</td><td>78,900</td><td>/0,151</td><td>25-AUG-22</td><td>- 15</td></td<>                                                                                                    | 144 5021  | MADD           | 21-AUG-22  | 377759_2219  | 924 0      | AK H22-000284355  | ADA   |            | 8/21/22   | 14:05 PM | GO-PAT     | -               |                |            | 0        | 76,900    | /09           | 78,900    | /0,151          | 25-AUG-22  | - 15 |
| Heil PHL       PHL                                                                                                    | 145 SHZ1  | MA33           | 21-AUG-22  | 377759_2219  | 924 N      | /K-H22-000284352  | ADA   |            | 8/21/22   | 14:05 PM | GO-PAY     |                 |                |            | 0        | 67,500    | 6/5           | 67,500    | 66,825          | 23-AUG-22  | -    |
| 110       111       114       114       114       114       114       114       114       114       114       114       114       114       114       114       114       114       114       114       114       114       114       114       114       114       114       114       114       114       114       114       114       114       114       114       114       114       114       114       114       114       114       114       114       114       114       114       114       114       114       114       114       114       114       114       114       114       114       114       114       114       114       114       114       114       114       114       114       114       114       114       114       114       114       114       114       114       114       114       114       114       114       114       114       114       114       114       114       114       114       114       114       114       114       114       114       114       114       114       114       114       114       114       114       114                                                                                                    | 146 5821  | 51122          | 21-AUG-22  | 377765_2219  | 950 1      | AK-H22-000284359  | ADA   |            | 8/21/22   | 14:09 PM | GO-PAY     | -               |                |            | 0        | 166,200   | 1,662         | 166,200   | 164,558         | 25-AUG-22  | ÷ 1  |
| He Britt Mes2 1: 1410-12 0778 2:1358 MM-H2 00028497 ADA 8:1212 1:191 M 00-MM VOUCHER#815A_Rp15.000 1:0,00 8:147 5:040-22 1:058 5:040-22 1:05 5:11 MO2 1:0778 2:1358 MM-H2 00028498 ADA 8:1212 1:343 MM 00-MM - 0 10:0,00 1:0,00 8:147 5:040-22 1:058 5:11 MO2 1:0778 2:1358 MM-H2 00028499 ADA 8:1212 1:343 MM 00-MM - 0 10:0,00 1:0,00 1: | 147 5521  | AP11<br>DACO   | 21-AUG-22  | 377777 2219  | 955 1      | AK H33 000384308  | ADA   |            | 8/21/22   | 14:10 PM | GO-PAT     | -               |                |            | 0        | 155,500   | 1,545         | 154,500   | 152,955         | 25-AUG-22  | - 11 |
| 115       111       112       111       112       111       112       111       112       111       111       111       111       111       111       111       111       111       111       111       111       111       111       111       111       111       111       111       111       111       111       111       111       111       111       111       111       111       111       111       111       111       111       111       111       111       111       111       111       111       111       111       111       111       111       111       111       111       111       111       111       111       111       111       111       111       111       111       111       111       111       111       111       111       111       111       111       111       111       111       111       111       111       111       111       111       111       111       111       111       111       111       111       111       111       111       111       111       111       111       111       111       111       1111       111       111 <td< td=""><td>140 5HZ1</td><td>0408</td><td>21-AUG-22</td><td>377778 2219</td><td>937 N</td><td>AK H22-000284371</td><td>ADA</td><td></td><td>0/21/22</td><td>14:10 DM</td><td>CO DAY</td><td>-<br/>VOUCH</td><td></td><td>000</td><td>15 000</td><td>10,200</td><td>/02</td><td>70,200</td><td>69,498</td><td>23-AUG-22</td><td>H -</td></td<>                                                                                                    | 140 5HZ1  | 0408           | 21-AUG-22  | 377778 2219  | 937 N      | AK H22-000284371  | ADA   |            | 0/21/22   | 14:10 DM | CO DAY     | -<br>VOUCH      |                | 000        | 15 000   | 10,200    | /02           | 70,200    | 69,498          | 23-AUG-22  | H -  |
| 1000       11000       11000       11000       11000       11000       11000       11000       11000       110000       110000       110000       110000       110000       110000       110000       110000       110000       110000       110000       110000       110000       110000       110000       110000       110000       110000       110000       110000       110000       110000       110000       110000       110000       110000       110000       110000       110000       110000       110000       110000       110000       110000       110000       110000       110000       110000       110000       110000       110000       110000       110000       110000       110000       110000       110000       110000       110000       110000       110000       110000       110000       110000       110000       110000       110000       110000       110000       110000       110000       110000       1100000       1100000       1100000       1100000       1100000       1100000       1100000       1100000       1100000       1100000       1100000       1100000       1100000       1100000       1100000       1100000       1100000       11000000       11000000       11000000 <td< td=""><td>149 5021</td><td>MA92</td><td>21-AUG-22</td><td>277795 2219</td><td>538 N</td><td>4K-H22-000284372</td><td>ADA</td><td></td><td>0/21/22</td><td>14:34 PM</td><td>GU-PAY</td><td>VOUCH</td><td>ER4010A_Rp1</td><td>0000</td><td>13,000</td><td>82,300</td><td>823</td><td>82,300</td><td>81,477</td><td>23-AUG-22</td><td>1</td></td<>                                                                                                    | 149 5021  | MA92           | 21-AUG-22  | 277795 2219  | 538 N      | 4K-H22-000284372  | ADA   |            | 0/21/22   | 14:34 PM | GU-PAY     | VOUCH           | ER4010A_Rp1    | 0000       | 13,000   | 82,300    | 823           | 82,300    | 81,477          | 23-AUG-22  | 1    |
| 120 EEL 1000 127782-1180 MICH2 00028439 ADA 8/12/2138 M GO-AV - 0 125,00 128,00 128,0 | 150 5021  | NEGA           | 21-AUG-22  | 377704 2219  | 540 N      | AK U22-000284379  | ADA   |            | 0/21/22   | 14:24 PM | GO-PAT     | -               |                |            | 0        | 107,400   | 1,074         | 107,400   | 100,326         | 23-AUG-22  | - 11 |
| 106       105       107       111       107       111       100       100       100       100       100       100       100       100       100       100       100       100       100       100       100       100       100       100       100       100       100       100       100       100       100       100       100       100       100       100       100       100       100       100       100       100       100       100       100       100       100       100       100       100       100       100       100       100       100       100       100       100       100       100       100       100       100       100       100       100       100       100       100       100       100       100       100       100       100       100       100       100       100       100       100       100       100       100       100       100       100       100       100       100       100       100       100       100       100       100       100       100       100       100       100       100       100       100       100       100                                                                                                    | 151 5521  | NC29           | 21-AUG-22  | 377705 2219  | 940 1      | AK H22 000284388  | ADA   |            | 0/21/22   | L4.52 PM | CO DAY     | -<br>VOUC       |                | 000        | 15 000   | 120,700   | 1,267         | 120,700   | 125,433         | 20-406-22  | H -  |
| 158       212       112       100       2.243       243.300       251.953       254.040-22         155       2521       157       212.406-22       97786       221951       MK+122.00024439       ADA       87/21/22       124.807       24.406-22       251.955       254.040-22         155       9727       21.40.6-22       97786       221951       MK+122.00024439       ADA       87/21/22       124.897 Mi       60-PAY       0       145.500       21.435       143.500       142.065       34.406-22       159.95       254.406-22       145.500       10.0900       99.801       34.406-22       159.95       254.406-22       145.500       1.435       143.500       142.065       34.406-22       159.95       254.406-22       159.95       254.406-22       145.500       1.009       109.900       99.801       34.406-22       145.500       12.000       1.255       145.500       140.605       34.406-22       145.500       140.605       34.406-22       146.60       146.600       146.510       149.540       149.540.40-22       149.540       149.540.40-22       149.540.40-22       149.540.40-22       149.540.40-22       149.540.40-22       149.540.40-22       140.40-22       140.40-22       140.40-22       140.40-22       140.40                                                                                                    | 132 5621  | MG38           | 21-AUG-22  | 377795_2219  | 930 N      | ak-m22-000284389  | ADA   |            | 0/21/221  | 14:35 PM | GO-PAT     | VOUCH           | ick#010A_Rp1   | 000        | 13,000   | 59,400    | 594           | 59,400    | 58,806          | 23-AUG-22  |      |
| 185 9721       1977       124/0622       177882,21951       MK-H22-00024440       ADA       87/2/2/2 14-98 MW GO-PAY       0       143,500       143,500       144,502       144,002       144,002       144,002       144,002       144,002       144,002       144,002       144,002       144,002       144,002       144,002       144,002       144,002       144,002       144,002       144,002       144,002       144,002       144,002       144,002       144,002       144,002       144,002       144,002       144,002       144,002       144,002       144,002       144,002       144,002       144,002       144,002       144,002       144,002       144,002       144,002       144,002       144,002       144,002       144,002       144,002       144,002       144,002       144,002       144,002       144,002       144,002       144,002       144,002       144,002       144,002       144,002       144,002       144,002       144,002       144,002       144,002       144,002       144,002       144,002       144,002       144,002       144,002       144,002       144,002       144,002       144,002       144,002       144,002       144,002       144,002       144,002       144,002       144,002       144,002       144,002                                                                                                    | 155 5021  | NC77           | 21-AUG-22  | 377799_2219  | 951 N      | AK H33 000384394  | ADA   |            | 0/21/221  | 14:56 PM | GO-PAY     | -               |                |            | 0        | 118,100   | 2,545         | 254,500   | 251,955         | 25-AUG-22  | H.,  |
| 11 ab 12 ab 12                                  | 154 5021  | NU//           | 21-AUG-22  | 277000 22219 | 951 N      | 4K-m22-000284393  | ADA   |            | 0/21/22   | 14:38 PM | GU-PAY     | -               |                |            | U        | 142 500   | 2,545         | 254,500   | 251,955         | 23-AUG-22  | H.   |
| 180 SEL SUSS 12-14-05-22 37782-22195 MIX-H22-00024445 ADA 8712/22 1359 MI GO-PAY - 0 145600 1466 146,500 1466 146,500 146,500 1466 146,500 1466 146,500 1466 146,500 1466 146,500 1466 146,500 1466 146,500 1466 146,500 1466 146,500 1466 146,500 1466 146,500 1466 146,500 1466 146,500 1466 146,500 1466 146,500 1466 146,500 1466 146,500 1466 146,500 1466 146,500 1466 146,500 1466 146,500 1466 146,500 146,500 146,500 146,500 146,500 146,500 146,500 146,500 146,500 146,500 146,500 146,500 146,500 146,500 146,500 146,500 146,500 146,500 146,500 146,500 146,500 146,500 146,500 146,500 146,500 146,500 146,500 146,500 146,500 146,5 | 135 5721  | 0127           | 21-AUG-22  | 377808_2219  | 201 N      | ak-m22-000284404  | ADA   |            | 0/21/22   | 14:49 PM | GO-PAT     | -               |                |            | 0        | 143,500   | 1,435         | 143,500   | 142,065         | 23-AUG-22  | ÷11  |
| 1975 044       05400       146500       146500       146500       146500       146500       146500       146500       146500       146500       146500       146500       146500       146500       146500       146500       146500       146500       146500       146500       146500       146500       146500       146500       146500       146500       146500       146500       146500       146500       146500       146500       146500       146500       146500       146500       146500       146500       146500       146500       146500       146500       146500       146500       146500       146500       146500       146500       146500       146500       146500       146500       146500       146500       146500       146500       146500       146500       146500       146500       146500       146500       146500       146500       146500       146500       146500       146500       146500       146500       146500       146500       146500       146500       146500       146500       146500       146500       146500       146500       146500       146500       146500       146500       146500       146500       146500       146500       146500       146500       146500                                                                                                    | 150 5221  | 5008           | 21-AUG-22  | 377820_2219  | 976 1      | AK H22-000284416  | ADA   |            | 0/21/22   | 15.03 PM | GO-PAY     | -               |                |            | 0        | 95,500    | 1,009         | 100,900   | 99,891          | 25-AUG-22  |      |
| 138 514 1964 4 1964 1 4105 2 17783 21175 1978 1 4107 2 17783 21175 1978 1 4107 2 17783 21175 10 10 10 10 10 10 10 10 10 10 10 10 10                                                                                                    | 137 5021  | 3655           | 21-AUG-22  | 377822_2219  | 971 N      | ak-m22-000284418  | ADA   |            | 0/21/22 1 | 14:58 PM | GO-PAY     | -               |                |            | U        | 146,600   | 1,466         | 146,600   | 145,134         | 25-AUG-22  | H.   |
| 127 SL4 (NL29 (21745) 21745) 21745) 21745 21745 (21745) 21745 (21745) 21745) 21745 (21745) 21745 (2 | 100 5021  | MA24           | 21-AUG-22  | 377825_2219  | 973 N      | ak-n22-000284419  | ADA   |            | 0/21/22   | 14:59 PM | GO-PAT     | -               |                |            | 0        | 92,500    | 1,065         | 100,500   | 105,435         | 23-AUG-22  | - H  |
| 100 2020 2020 2020 2020 2020 2020 2020                                                                                                    | 159 5021  | 0152           | 21-AUG-22  | 377842 2219  | 970 N      | AK H33 000384422  | ADA   |            | 0/21/22   | LS.05 PM | GO-PAT     | -               |                |            | 0        | 120,600   | 1 206         | 120,500   | 50,/2/          | 23-AUG-22  |      |
| Normal mess     at moss     at moss                                                                                                    | 161 5171  | 3133           | 21-AUG-22  | 377851 2215  | 200 N      | AK H22 000284439  | ADA   |            | 0/21/22   | 15.20 PM | CO DAY     |                 |                |            | 0        | 123,600   | 1,296         | 123,600   | 128,304         | 20-406-22  | H.,  |
| Inscipling       SPE2       C24 VUG422 577682_22200 Mik-F122-00024499 SAUG-22         ISSCI       MSC1       INSCIPLING       VIDSJ00       1,145       145,100       149,899 Z5AUG-22         ISSCI       MSC1       VIDSJ00       1,145       115,000       1,145       115,000       1145,100       116,999 Z5AUG-22         ISSCI       MSC1       VIDSJ00       1,145       115,000       116,992 ZAUG-22       VIDSJ00       111,800       111,800       110,682 ZAUG-22         ISSCI       MSC1       VIDSJ00       1,145       115,000       116,802 AUG-22       VIDSJ00       116,802 AUG-22         ISSCI       MSC1       VIDSJ00       118       119,800       118,800       110,682 ZAUG-22         ISSCI       MSC2       VIDSJ00       8870       887,000       887       88,700       87,813 Z3-AUG-22         ISSCI       MSC2       VIDSJ00       10       11       12       16       17       18       19       22       23       I       I       I       I       I       ISSCI       MSC2       ISSCI       MSC2       ISSCI       ISSCI       ISSCI       ISSCI       ISSCI       ISSCI       ISSCI       ISSCI       ISSCI       ISSCI       ISSCI       IS                                                                                                    | 101 5121  | WID81          | 21-AUG-22  | 377851_2219  |            | AK-1122-000284447 | ADA   |            | 0/21/22   | LD:24 PM | GO-PAT     | -               |                |            | 0        | 122,500   | 1,225         | 122,500   | 121,2/5         | 23-AUG-22  | - H  |
| 102       D33       111,800       111,800       111,800       111,800       111,800       111,800       111,800       111,800       111,800       111,800       111,800       111,800       111,800       111,800       111,800       111,800       111,800       111,800       111,800       111,800       111,800       111,800       111,800       111,800       111,800       111,800       111,800       111,800       111,800       111,800       111,800       111,800       111,800       111,800       111,800       111,800       111,800       111,800       111,800       111,800       111,800       111,800       111,800       111,800       111,800       111,800       111,800       111,800       111,800       111,800       111,800       111,800       111,800       111,800       111,800       111,800       111,800       111,800       111,800       111,800       111,800       111,800       111,800       111,800       111,800       111,800       111,800       111,800       111,800       111,800       111,800       111,800       111,800       111,800       111,800       111,800       111,800       111,800       111,800       111,800       111,800       111,800       111,800       111,810       111,810       111,800 <t< td=""><td>162 SHZ1</td><td>5022</td><td>21-AUG-22</td><td>377874 2220</td><td>010</td><td>AK H33 000384463</td><td>ADA</td><td></td><td>0/21/22</td><td>15.40 PM</td><td>GO-PAY</td><td>-</td><td></td><td></td><td>0</td><td>111.000</td><td>1,451</td><td>145,100</td><td>143,649</td><td>25-AUG-22</td><td></td></t<>                                                                                                    | 162 SHZ1  | 5022           | 21-AUG-22  | 377874 2220  | 010        | AK H33 000384463  | ADA   |            | 0/21/22   | 15.40 PM | GO-PAY     | -               |                |            | 0        | 111.000   | 1,451         | 145,100   | 143,649         | 25-AUG-22  |      |
| 1011 0114 La prisos       64740/03-462 / 107 000_24424/3 / JURA       06/11/24 23:35 7/10 (50/241 / 2       0       06/10/0       88/       88/.00       8//813 25-RUG-22                  +             ·                                                                                                    | 163 5621  | CNIDE          | 21-AUG-22  | 377874_2220  | 010 1      | 4K-m22-000284469  | ADA   |            | 0/21/221  | 15:49 PM | GU-PAY     | -               |                |            | U        | 111,800   | 1,118         | 111,800   | 110,682         | 23-AUG-22  |      |
| ← ▶         03         04         05         08         09         10         11         12         15         16         17         18         19         22         23         ①                                                                                                    | 104 SN21  | 51438          | 21-AUG-22  | 577884_2220  | 012 1      | ik-m22-000284479  | ADA   |            | 8/21/221  | 15:53 PM | GO-PAY     | -               |                |            | 0        | 88,700    | 887           | 88,700    | 87,813          | 25-AUG-22  |      |
| READY 🔤 AVERAGE 121,250 COUNT: 2 SUM: 242,500 🌐 🗐 🖳 + 90%                                                                                                    |           | 0              | 3 04       | 05 08        | 09         | 10 11 1           | 2     | 15 16      | 17 18     | 3 19     | 22         | 23              | +              | 4          |          |           |               |           |                 |            | Þ    |
|                                                                                                    | READY .   | a              |            | _            |            |                   | _     |            | _         | -        |            |                 | AVERAG         | : 121.250  | COUNT    | 2 SUM     | : 242.500     |           |                 | -+_8       | 30%  |
|                                                                                                    |           |                |            |              |            | -                 |       |            | -         |          |            |                 |                |            |          |           |               |           |                 |            |      |

Gambar 3.39 Kendala ID Order Yang Sama Dengan Jumlah Sum Berbeda Sumber: Data Pekerjaan Praktikan

Pada Gambar 3.26 diketahui bahwa ditemukan transaksi yang berbeda untuk nomor tabel 153-154. Pemasukan pada setiap transaksi diketahui sebesar 242.500, padahal seharusnya pemasukan harus berjumlah sama dengan *total amount*, yaitu sebesar 254.500. Untuk kasus seperti ini, praktikan harus mengakses SQL dengan mengatur *script* pada server cabang transaksi, yaitu SCZ1 pada Gambar, untuk mengetahui nilai pendapatan sebenarnya.

Tetapi, ada saatnya jumlah pendapatan tidak dapat tampil di SQL akibat cabang belum menginput jumlahnya. Jika seperti ini, praktikan harus menunggu transaksi terdapat dalam SQL ataupun menanyakan *virtual transaction specialist* untuk mendapat pendapatan sebenarnya dari masing-masing ID *Order*.

# 3.3.2 ID Order yang Telat Tercetak pada SQL

Saat mengerjakan tugas, praktikan juga mengalami kendala ID Order yang telat tercetak di SQL. ID Order yang telat tercetak adalah pemasukan yang terlambat di *input* oleh cabang pada sistem SQL yang menjadi modal praktikan untuk melakukan *breakdown*. Keterlambatan ini tentu berdampak pada lamanya waktu praktikan menghasilkan laporan *breakdown*.

# 3.4 Cara Mengatasi Kendala

Untuk mengatasi kendala, praktikan melakukan olah data menggunakan SQL pada cabang transaksi terkait, untuk mencari nilai pendapatan yang sebenarnya dari ID *Order* yang sama menjadi seperti pada gambar berikut:

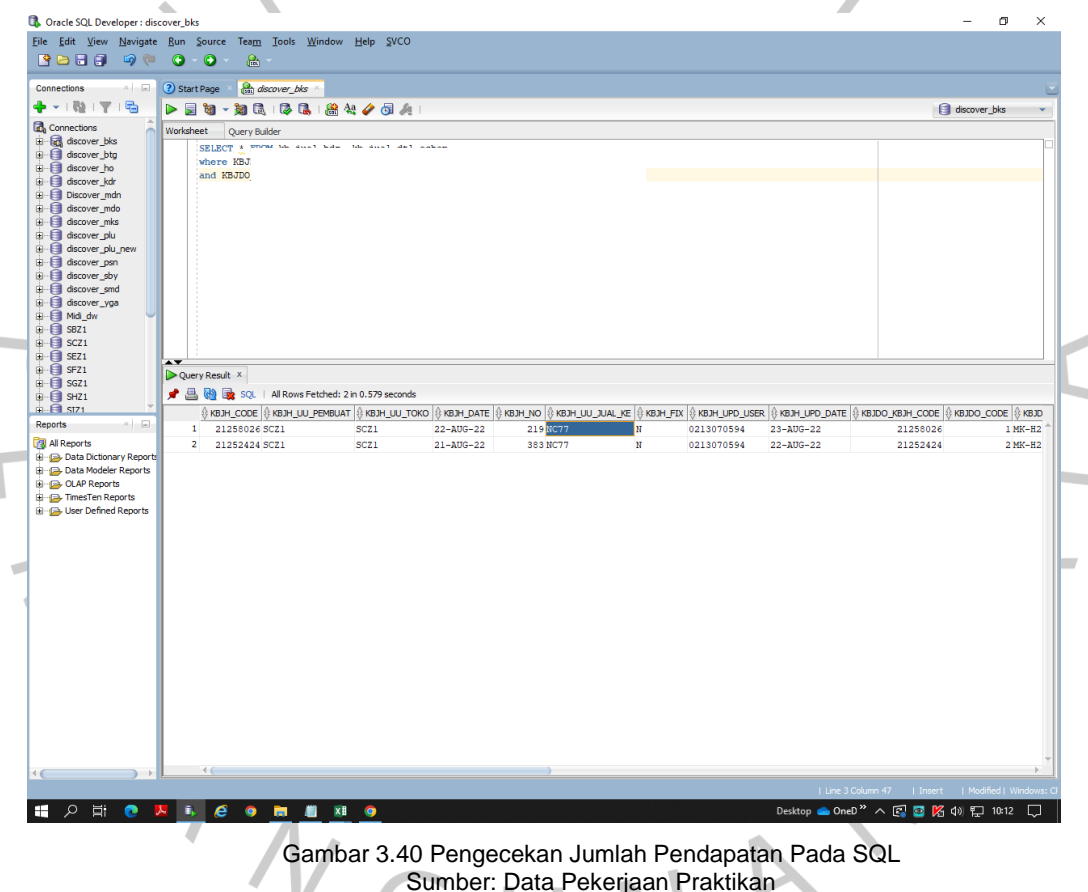

Dengan menggunakan *script* pada pengaturan server cabang, maka SQL dapat menunjukkan jumlah pendapatan yang sebenarnya, karena jumlah pendapatan dimasukkan oleh cabang pada SQL cabang.

# 3.5 Pembelajaran Yang Diperoleh dari Kerja Profesi

Selama melaksanakan Kerja Profesi di PT Midi Utama Indonesia, Tbk., Praktikan mendapatkan banyak pengetahuan dan pengalaman baru terkait bidang kerja akuntansi dalam transaksi bisnis *online* perusahaan ritel. Praktikan juga banyak mengambil modal pengetahuan yang praktikan dapat selama berkuliah, sehingga praktikan dapat menghubungkan pekerjaan yang telah dilakukan dengan materi kuliah yang praktikan ambil. Hubungan yang praktikan temukan adalah bagaimana laporan *breakdown* mutasi kas masuk penjualan *online* PT Midi Utama Indonesia, Tbk., dapat menjadi suatu Sistem Informasi Akuntansi (SIA). Laporan *breakdown* yang membutuhkan banyak pengetahuan rumus Microsoft Excel juga mempunyai hubungan dengan mata kuliah *financial modelling*.

# 3.5.1 *Breakdown* Mutasi Kas Masuk Penjualan *Online* PT Midi Utama Indonesia, Tbk Sebagai Suatu Sistem Informasi Akuntansi

Sistem Informasi Akuntansi menurut Steven A. Moscov adalah suatu komponen organisasi yang memiliki tugas untuk mengumpulkan, menggolongkan, mengolah, menganalisa, dan mengkomunikasikan informasi keuangan yang relevan untuk pengambilan keputusan pihak luar seperti kantor pajak, kreditur, pemerintah) dan pihak dalam manajer dan karyawan (Indrayati, 2016).

Sedangkan menurut Romney & Steinbart (2018), sistem informasi akuntansi adalah sistem yang dapat mengumpulkan, mencatat, menyimpan, dan memproses data untuk menghasilkan informasi bagi para pembuat keputusan. Hal ini sudah termasuk orang, prosedur dan instruksi, data, perangkat lunak, infrastruktur teknologi informasi, kontrol internal serta langkah-langkah keamanan.

Dari dua teori diatas, dapat disimpulkan bahwa sistem informasi akuntansi adalah kegiatan mengumpulkan, mencatat, menyimpan, memproses, sampai kepada menghasilkan laporan data akuntansi yang hasil laporannya dapat digunakan akuntan maupun eksekutif perusahaan mengambil suatu keputusan.

Fungsi dari sistem informasi akuntansi selain dari pengertiannya yaitu untuk mengumpulkan semua data kegiatan bisnis perusahaan dan menyimpan data tersebut secara efektif dan efisien juga untuk alasanalasan berikut ini:

1. Mengambil data yang diperlukan dari berbagai sumber dokumen yang berkaitan dengan aktivitas bisnis.

- 2. Membuat dan mencatat data transaksi dengan benar ke dalam jurnaljurnal yang diperlukan dalam proses akuntansi sesuai dengan urutan dan tanggal terjadinya transaksi.
- 3. Mengubah sekumpulan data menjadi informasi keuangan yang dibutuhkan perusahaan.
- 4. Sebagai suatu sistem pengendali keuangan.
- 5. Mengindari terjadinya suatu kecurangan.

Cakupan dari sistem informasi akuntansi adalah data-data yang berkaitan dengan pendapatan, pengeluaran, data pelanggan, data karyawan, informasi pajak, dan *invoice*. Sistem informasi akuntansi juga memiliki komponen untuk dapat berjalan dengan baik, yaitu:

- 1. Sumber Daya Manusia (SDM) atau orang-orang yang mengoperasikan sistem tersebut dan melaksanakan berbagai fungsinya.
- 2. Prosedur-prosedur keuangan dan akuntansi.
- 3. Formulir data keuangan yang digunakan untuk mencatat seluruh aktivitas keuangan
- 4. Accounting software
- 5. Hardware yang berupa seperangkat komputer yang terhubung dengan jaringan beserta kelengkapan aksesoris lainnya.

Data pada sistem informasi akuntansi adalah transaksi-transaksi keuangan yang terjadi dalam suatu perusahaan setiap hari yang akan dicatat dalam suatu bukti transaksi untuk kemudian diproses dengan alat komputer atau manual dalam suatu buku jurnal dan buku besar menjadi suatu informasi/keluaran/output yang disebut dengan laporan keuangan.

Laporan *breakdown* yang praktikan kerjakan merupakan suatu Sistem Informasi Akuntansi (SIA) perusahaan karena masuk kedalam cakupan sistem informasi akuntansi yaitu laporan yang menjelaskan mengenai pendapatan dan data pelanggan. Laporan *breakdown* juga dapat dikatakan sebagai sistem informasi akuntansi karena masuk kedalam komponen SIA sebagai prosedur keuangan dan akuntansi perusahaan yang tanpanya, perusahaan tidak dapat melakukan rekonsiliasi hutang dan mencatat laporan keuangannya. Laporan *breakdown* juga termasuk kedalam kegiatan SIA karena dalam kegiatannya praktkan mengumpulkan, mencatat, menyimpan, memproses, sampai kepada menghasilkan laporan *breakdown online shop* sebagai data akuntansi perusahaan yang hasil laporannya dapat digunakan akuntan maupun eksekutif perusahaan mengambil suatu keputusan.

Untuk merubah data menjadi sebuah informasi, dibutuhkan adanya proses didalamnya. Sama seperti laporan pendapatan Alfamidi, breakdown merupakan data yang dipakai untuk menjadi sebuah informasi jumlah pendapatan yang Alfamidi terima pada suatu *online shop* tertentu. Berikut merupakan *flowchart* rincian bagaimana mutasi bekerja dari hanya sebagai data keuangan menjadi informasi pendapatan Alfamidi:

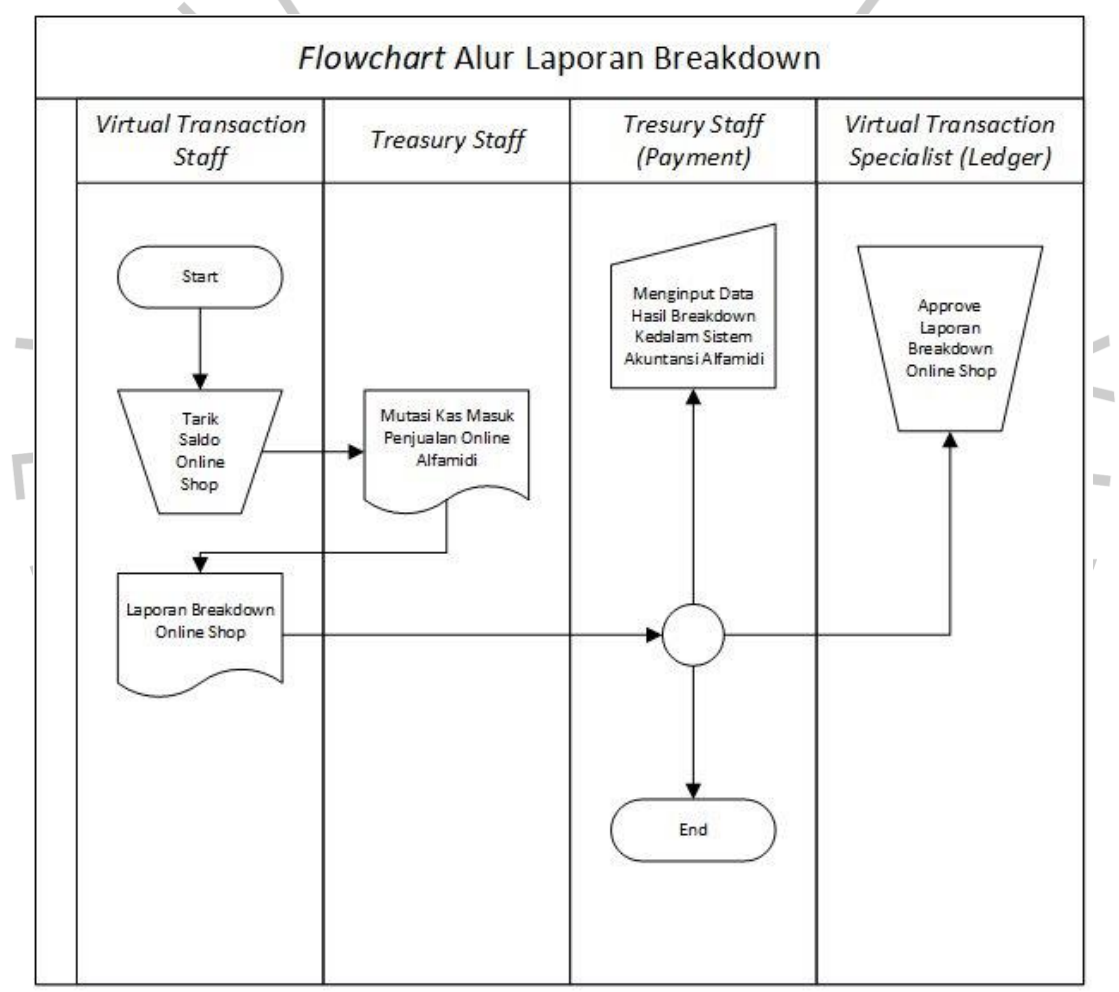

Gambar 3.41 Flowchart Alur Laporan Breakdown

Pertama, praktikan melakukan penarikan saldo *online shop* supaya *treasury staff* lain akan menerima pemasukan dan mencetaknya pada mutasi. Selanjutnya mutasi akan dikirimkan dan praktikan hasilkan menjadi suatu laporan *breakdown online shop*. Setelah laporan sudah dihasilkan,

praktikan akan mengirim hasilnya kepada *treasury staff* bagian *payment* untuk dilakukan rekonsiliasi dan kepada *virtual transaction specialist* bagian *ledger* untuk dilakukan penginputan jumlah pemasukan *online shop*.

Selain menemukan adanya sistem informasi akuntansi pada laporan *breakdown* mutasi kas masuk penjualan *online* PT Midi Utama Indonesia, Tbk., praktikan juga menemukan penerapan komponen Sistem Informasi Akuntansi (SIA) secara umum pada divisi *finance* perusahaan, yaitu:

| Teori Sistem Informasi Akuntansi | Praktik Sistem Informasi Akuntansi          |
|----------------------------------|---------------------------------------------|
| (SIA)                            | (SIA) U                                     |
| Mengacu pada 5 komponen Sistem   | 5 Komponen yang telah PT Midi               |
| Informasi Akuntansi (SIA), maka  | Utama Indonesia, Tbk                        |
| didapat:                         | 1) SDM atau <mark>pelaku</mark> SIA pada PT |
| 1) Sumber Daya Manusia (SDM)     | Midi Utama Indon <mark>esia, Tbk</mark>     |
|                                  | khususnya pada sub                          |
|                                  | departemen Virtual                          |
|                                  | Transaction adalah Financial                |
| 4                                | Controller, Treasury Manager,               |
|                                  | Virtual Transaction Specialist,             |
|                                  | dan Virtual Transaction Staff.              |
| 2) Prosedur Keuangan dan         | 2) Laporan keuangan konsolidasi             |
| Akuntansi                        | PT Midi Utama Indonesia, Tbk                |
|                                  | disajikan sesuai dengan                     |
| Y G I                            | Standar Akuntansi Keuangan                  |
|                                  | (SAK) yang mencakup                         |
|                                  | Pernyataan Standar Akuntansi                |
|                                  | Keuangan (PSAK) dan                         |
|                                  | Interpretasi Standar Akuntansi              |
|                                  | Keuangan (ISAK).                            |
| 3) Formulir Data Keuangan        |                                             |

Tabel 3. 1 Perbandingan Teori Sistem Informasi Akuntansi Dan Praktik Sistem Informasi Akuntansi

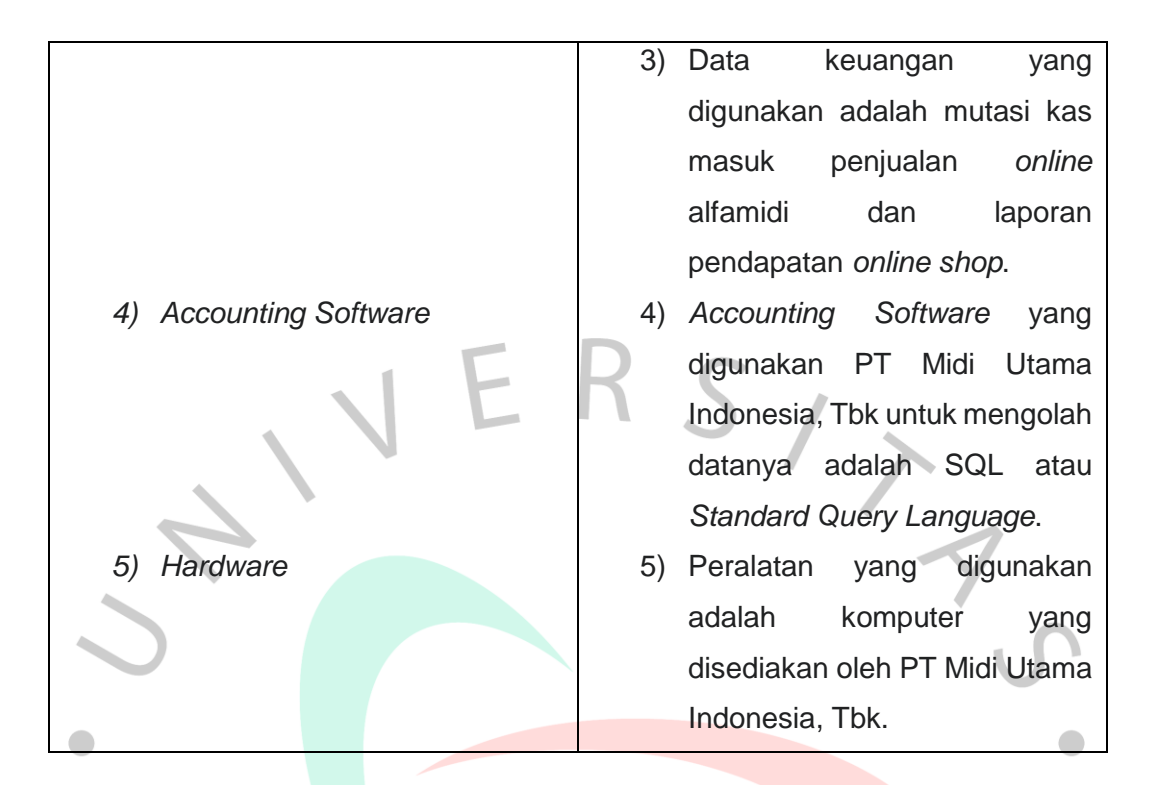

Setelah dilakukan perbandingan, diketahui PT Midi Utama Indonesia, Tbk telah menerapkan 5 komponen SIA dengan baik sesuai dengan teori komponen tersebut.

# 3.5.2 Financial Modelling

*Financial modelling* adalah suatu gambaran terkait kinerja keuangan perusahaan di masa lalu, saat ini, dan juga masa depan yang sangat penting bagi perusahaan agar perusahaan mampu mengambil ancang-ancang maupun solusi terhadap kejadian yang berkaitan dengan keuangan yang mungkin bisa terjadi di masa depan. Mata kuliah *financial modelling* sangat membantu praktikan dalam melaksanakan kerja profesi akibat seringnya penggunaan Microsoft Excel didalamnya. Berikut merupakan gambar langkah-langkah praktikan membuat laporan *breakdown* Blibli sebagai penerapan ilmu dari mata kuliah *financial modelling*:

 Membuka laporan pendapatan Blibli dan melakukan *rename sheet* menjadi Blibli.

| te |      | Calibri • 11<br>B I U •  | → A* A* = = = ≫ → ₽ Wr<br>♪ ▲ * = = =   € € € ⊡ Me | ap Text<br>rge & Center -                                                         | at<br>∠ AutoSum · A<br>Z<br>Fill · Z<br>Clear · Filter · | Find &<br>Select * |
|----|------|--------------------------|----------------------------------------------------|-----------------------------------------------------------------------------------|----------------------------------------------------------|--------------------|
| D  | oard | 1 GI Font                | Alignment                                          | Tail Number Tail Styles I Cells                                                   | Editing                                                  |                    |
|    |      |                          | fx No.                                             |                                                                                   |                                                          |                    |
|    | ٨    | p                        | C                                                  | D                                                                                 | -                                                        |                    |
| N  |      | Nomor nesanan (Order ID) | Nomor item pesanan (Order item ID)                 | Nama produk (Product name)                                                        | Transaksi (Transaction)                                  | Tanggal terkirim   |
|    | 1    | 12108667024              | 12151764749                                        | Sunlight Jeruk Ninis Refill [210ml] HIJALI                                        | Salos                                                    | Tanggar terkirin   |
|    | 2    | 12108007024              | 12152092202                                        | CHARM Extra Comfort Cooling Fresh Wing Pembalut Wanita [26cm]                     | Salos                                                    |                    |
| -  | 2    | 12109924904              | 1215109/202                                        | Soba Mie Sambal Balado 24g                                                        | Salos                                                    |                    |
|    | 4    | 12100024004              | 12151769971                                        | Sunlight Joruk Ninis Rofill [210m]] HUAU                                          | Salor                                                    | -                  |
| -  | 5    | 12108850976              | 12152018950                                        | Sunlight Sahun Cuci Piring Extra Pure 720ML- Baby Bottle Cleanser Liquid Cleanser | Sales                                                    |                    |
| -  | 6    | 12108791058              | 12151936016                                        | EKONOMI Liquid Jeruk Ninis Refill 780ml                                           | Sales                                                    | +                  |
| -  | 7    | 12108779501              | 12151920018                                        | Sunlight Jeruk Ninis Refill [210m]] HIJAIJ                                        | Sales                                                    | +                  |
|    | 2    | 12108790650              | 12151935426                                        | TROPICAL Minvak Goreng PET 2 Liter                                                | Sales                                                    | +                  |
| -  | 9    | 12108824746              | 12151984127                                        | Sunlight Jeruk Ninis Refill [210m]] HIJAU                                         | Salos                                                    |                    |
| -  | 10   | 12108741762              | 12151869929                                        | ABC Koni Susu 200ml                                                               | Sales                                                    |                    |
|    | 11   | 12108706300              | 12151818648                                        | Binso Detergent Molto Liltra 1 8Kg MULTICOLOB                                     | Sales                                                    | -                  |
|    | 12   | 12108478329              | 12151505501                                        | SGM Eksnlor 1 Dius Vanila (900 g)                                                 | Sales                                                    |                    |
|    | 12   | 12100470323              | 12151855950                                        | DUA BELIBIS Saus Cabe [240 ml / Kemasan Botol]                                    | Salos                                                    | -                  |
| -  | 14   | 12108/32232              | 12151769478                                        | SGM Eksplor 1 Plus Vanila [900 m]                                                 | Salos                                                    |                    |
| -  | 15   | 12109695242              | 12151789792                                        | Sunlight Jeruk Ninis Refill (210ml) HUAU                                          | Sales                                                    |                    |
| -  | 16   | 12108902311              | 12152090167                                        | CHAMP Sosis Avam 500g                                                             | Sales                                                    | -                  |
| -  | 17   | 12108672348              | 12151771992                                        | Sunlight Jeruk Ninis Refill [210m]] HUAU                                          | Sales                                                    |                    |
| -  | 18   | 12108393869              | 12151389903                                        | Twister Minis Black 30g                                                           | Sales                                                    |                    |
| -  | 19   | 12108728634              | 12151850686                                        | Morinaga Chil Kid 3 DHA Vanilla Susu Formula[1600 g]                              | Sales                                                    |                    |
| -  | 20   | 12108824804              | 12151984207                                        | Indomie Goreng Rendang [91 g/ 5 pcs]                                              | Sales                                                    |                    |
| -  | 21   | 12108598115              | 12151670876                                        | KRAFT All in 1 Cheddar 165 g                                                      | Sales                                                    |                    |
| -  | 22   | 12108790136              | 12151934658                                        | TROPICAL Minvak Goreng PET 2 Liter                                                | Sales                                                    |                    |
| -  | 23   | 12108820434              | 12151978291                                        | SGM Eksnlor 1 Plus Vanila [900 g]                                                 | Sales                                                    |                    |
| -  | 24   | 12108775368              | 12151914679                                        | morinaga Chil-Kid 3 Sova Susu Pertumbuhan Anak 1-3 Tahun Vanila 300 g             | Sales                                                    | +                  |
| -  | 25   | 12108834821              | 12151997151                                        | SGM Fksplor 1 Plus Vanila [900 g]                                                 | Sales                                                    | <u> </u>           |
| -  | 26   | 12108769530              | 12151907286                                        | GOOD DAY Mocacinno [10 Sachet/ 20g]                                               | Sales                                                    | 1                  |
| F  | 27   | 12108671909              | 12151771405                                        | Rose Brand Kuning Gula Pasir [1 kg]                                               | Sales                                                    | <u> </u>           |
| F  | 28   | 12108826539              | 12151986542                                        | SGM Eksplor 1 Plus Madu Susu Formula [900 g]                                      | Sales                                                    | 1                  |
| F  | 29   | 12108496712              | 12151530787                                        | SGM Eksplor 1 Plus Madu Susu Formula (900 g)                                      | Sales                                                    | 1                  |
| F  | 30   | 12108503966              | 12151540038                                        | SGM Eksplor 1 Plus Madu Susu Formula [900 g]                                      | Sales                                                    | 1                  |
| -  | 31   | 12108509922              | 12151547794                                        | SGM Eksplor 1 Plus Madu Susu Formula (900 g)                                      | Sales                                                    | 1                  |
| F  | 32   | 12108612801              | 12151690495                                        | Soba Mie Avam Bakar 24g                                                           | Sales                                                    | 1                  |
| -  | 33   | 12108610512              | 12151687329                                        | Soba Mie Sambal Balado 24g                                                        | Sales                                                    | 1                  |
| F  | 34   | 12108783549              | 12151925444                                        | INDOMIE Kari Avam [70 g/ 5 pcs]                                                   | Sales                                                    | 1                  |
| F  | 35   | 12108612800              | 12151690493                                        | Sasa Santan Bubuk 20g                                                             | Sales                                                    | 1                  |
| F  | 36   | 12108783549              | 12151925442                                        | PROCHIZ Cheddar Gold 170gr                                                        | Sales                                                    | 1                  |
| į. |      | DIVOT                    | Charles (                                          |                                                                                   | 100res                                                   | ·                  |

Gambar 3.<mark>42 Laporan Pen</mark>dapatan Blibli Sumber<mark>: Data Pekerjaan</mark> Praktikan

ANGU

2. Melakukan *pivot* pada *sheet* PIVOT dari laporan pendapatan Blibli untuk memisahkan data meninggalkan laporan yang berisi mengenai nomor pesanan (Order ID), transaksi, total Price, dan biaya Komisi saja.

| 🚺 🔒 🔊 d                              |                         | BLIBLI 1908        | 22 - Excel              |                  | PIVC  | TTABLE TOO   | LS        |          |          |               |                     | ? 📧                 | - @ ×    |
|--------------------------------------|-------------------------|--------------------|-------------------------|------------------|-------|--------------|-----------|----------|----------|---------------|---------------------|---------------------|----------|
| FILE HOME                            | INSERT PAGE LAYOUT      | FORMULAS DA        | ATA REVIEW VIEW         | DEVELOPER        | ANAL  | ZE DES       | SIGN      |          |          |               |                     |                     | Sign in  |
| Calib                                | ri • 11 • A A           | = =                | 🚟 Wrap Text             | General          | ÷     |              |           |          | <b>+</b> | 🖹 🕅           | ∑ AutoSum           | A A                 |          |
| Paste 💉 B .                          | I U - 🗄 - 🖄 - 🗛 -       | === = += +=        | Merge & Center 👻        | <b>₽</b> • % • 5 | 8 .00 | Conditional  | Format as | Cell     | Insert   | Delete Format | ↓ Fill +            | Sort & Find &       |          |
| Clipboard 🕞                          | Font 🕞                  | Alig               | nment 54                | Number           |       | •ormatting • | Styles    | styles * |          | Cells         | Ed                  | iting               | ^        |
| A3 *                                 | : X 🗸 🖍 Row             | Labels             |                         |                  |       |              |           |          |          |               |                     |                     | ~        |
|                                      |                         |                    |                         |                  | -     |              |           |          |          |               |                     |                     |          |
| AA                                   | В                       | L                  | U                       |                  | E     | F            | G         |          | H _ ^    | PivotTa       | hle Fields          |                     | - ×      |
| 2                                    |                         |                    |                         |                  |       |              |           |          |          | 1.1100110     |                     |                     |          |
| 3 Row Labels 🔻                       | Transaksi (Transaction) | Sum of Total Price | Sum of Biaya komisi (Co | mmission fee)    |       |              |           |          |          | Choose field  | s to add to report  |                     | - (h - m |
| 4 = 12107615029                      | Sales                   | 25800              |                         | 1290             |       |              |           |          |          | No.           |                     |                     |          |
| 5 = 12107622533                      | Sales                   | 27000              |                         | 810              |       |              |           |          |          | ✓ Nomor p     | esanan (Order II    | ))                  |          |
| 6 <b>∃12108393869</b>                | Sales                   | 9900               |                         | 297              |       |              |           |          |          | Nomor it      | em pesanan (Ord     | er item ID)         |          |
| 7 = 12108407495                      | Sales                   | 83800              |                         | 1676             |       |              |           |          |          | Nama pr       | oduk (Product na    | me)                 |          |
| 8 = 12108449252                      | Sales                   | 137000             |                         | 2740             |       |              |           |          |          | ✓ Transaks    | i (Transaction)     |                     |          |
| 9 = 12108478329                      | Sales                   | 84000              |                         | 1680             |       |              |           |          |          | Tanggal 1     | erkirim (Delivered  | d date)             |          |
| 10 = 12108493721                     | Sales                   | 83800              |                         | 1676             |       |              |           |          |          | U Jumian (    | Juantity)           |                     |          |
| 11 = 12108493722                     | Sales                   | 83800              |                         | 10/0             |       |              |           |          |          | Total         | tuan (Frice per ur  | iic)                |          |
| 12 912108490712                      | Sales                   | 83800              |                         | 1070             |       |              |           |          |          | Promo se      | eller (Seller promo | )                   |          |
| 14 = 12108498152                     | Sales                   | 83800              |                         | 1676             |       |              |           |          |          | ✓ Total Pri   | ce                  |                     |          |
| 15 = 12108498153                     | Sales                   | 83800              |                         | 1676             |       |              |           |          |          | 🗹 Biaya ko    | misi (Commissior    | i fee)              |          |
| 16 = 12108499467                     | Sales                   | 83800              |                         | 1676             |       |              |           |          |          | Promo b       | iaya pembayaran     | (Payment fee prom   | o)       |
| 17 = 12108499468                     | Sales                   | 83800              |                         | 1676             |       |              |           |          |          | Biaya tra     | nsaksi (Transactio  | n fee)              |          |
| 18 <b>12108503966</b>                | Sales                   | 83800              |                         | 1676             |       |              |           |          |          | PPH 23 (      | NHT 23)             |                     |          |
| 19 <b>12108506211</b>                | Sales                   | 83800              |                         | 1676             |       |              |           |          |          | 🗌 віауа рег   | ngiriman seller (Si | eller shipping tee) | <b>T</b> |
| 20 = <b>12108509922</b>              | Sales                   | 83800              |                         | 1676             |       |              |           |          |          | Drag fields h | etween arear hel    |                     |          |
| 21                                   | Sales                   | 136100             |                         | 4083             |       |              |           |          |          | Diag neius u  | etween areas bei    | ow.                 |          |
| 22 = <b>12108610512</b>              | Sales                   | 85700              |                         | 1733             |       |              |           |          |          | ▼ FILTERS     |                     | III COLUMNS         |          |
| 23 <b>12108612800</b>                | Sales                   | 85700              |                         | 1733             |       |              |           |          |          |               |                     | $\Sigma$ Values     | -        |
| 24 = 12108612801                     | Sales                   | 85700              |                         | 1733             |       |              |           |          |          |               |                     |                     |          |
| 25 = 1210862/019                     | Sales                   | 83800              |                         | 16/6             |       |              |           |          |          |               |                     |                     |          |
| 20 = 12108634727<br>27 = 12108633777 | Sales                   | /9500              |                         | 1590             |       |              |           |          |          |               |                     |                     |          |
| 27 = 12108037773                     | Sales                   | 137000             |                         | 2740             |       |              |           |          |          |               |                     |                     |          |
| 29 = 12108656586                     | Sales                   | 119000             |                         | 2740             |       |              |           |          |          |               |                     |                     |          |
| 30 = 12108663950                     | Sales                   | 88800              |                         | 1826             |       |              |           |          |          | = ROWS        |                     | $\Sigma$ VALUES     |          |
| 31 = 12108663952                     | Sales                   | 88800              |                         | 1826             |       |              |           |          |          | Nomor per     | anan (Ord 🔻         | Sum of Total Pri    | e 🔻      |
| 32 = <b>12108664565</b>              | Sales                   | 88800              |                         | 1826             |       |              |           |          |          | Transaksi (   | Transaction) 🔻      | Sum of Biaya ko     | misi ( 🔻 |
| 33 = 12108665529                     | Sales                   | 88800              |                         | 1826             |       |              |           |          |          |               |                     |                     |          |
| 34 <b>12108666029</b>                | Sales                   | 88800              |                         | 1826             |       |              |           |          |          |               |                     |                     |          |
| 35 = <b>12108666539</b>              | Sales                   | 88800              |                         | 1826             |       |              |           |          |          |               |                     |                     |          |
| 36 <b>∃12108667024</b>               | Sales                   | 88800              |                         | 1826             |       |              |           |          |          |               |                     |                     |          |
| 37 = 12108667746                     | Sales                   | 88800              |                         | 1826             |       |              |           |          | ×        | Defer Lay     | out Undate          |                     | UPDATE   |
| < > S                                | heet4 BLIBLI Sheet3     | (+)                |                         | E [4]            |       |              |           |          | Þ        | - ocici caj   | opuare              |                     | 21.00112 |
| READY 🔛                              |                         |                    |                         |                  |       |              |           |          |          | #             |                     |                     | -+ 100%  |
| II へ III                             | 0 🗵 🖡 🧔 🧿               | 🥫 🥼 💴              | <u>ø</u>                |                  |       |              |           |          |          | Desktop 🌰 Or  | neD" \land 😰        | 🖻 K () 🏹 1          | \$06 🖵   |

Gambar 3.43 Pivot Laporan Pendapatan Blibli Sumber: Data Pekerjaan Praktikan

3. Selanjutnya praktikan menarik data transaksi penjualan Blibli dari SQL menggunakan *script* yang tersedia dengan memperhatikan tanggal yang akan ditarik. Penarikan data pada SQL dilakukan untuk dapat menarik data transaksi yang tercetak di cabang dan dibandingkan dengan uang masuk yang cabang terima melalui mutasi dan laporan pendapatan yang berada di *head office*.

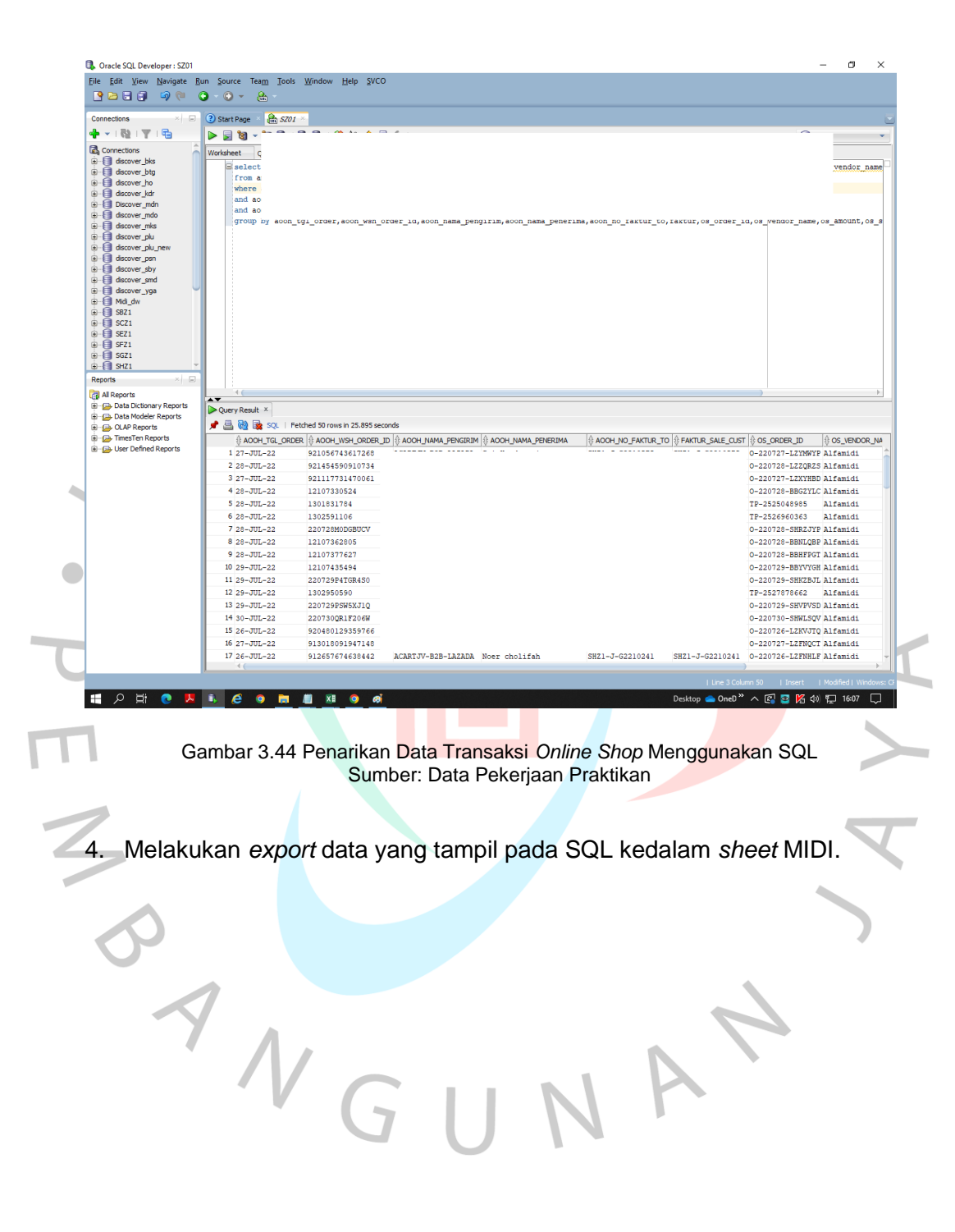

| Pa               | ILE HOME I             | NSERT PAGE LAYOUT                 | FORMULAS DAT                       | A REVIEW VIEW      | BLIBLI 190822 - Ex<br>V DEVELOPER | cel                                          |                        |                              | ?                                     | 🗕 🗗 🗙<br>Sian in 🔽 |
|------------------|------------------------|-----------------------------------|------------------------------------|--------------------|-----------------------------------|----------------------------------------------|------------------------|------------------------------|---------------------------------------|--------------------|
| Pa               | Calibri                | - 11 - A A                        | = = = >>-                          | 📴 Wrap Text        | General                           | • 🖪 🔍                                        | 🔛 🖶 🛛                  | × 🖬                          | AutoSum - A                           | <b>h</b>           |
|                  | ste 💉 B I <u>I</u>     | <u>u •   🗄 •   🍐 • 🗛 •</u>        | === +=+=                           | 🗒 Merge & Center 👻 | 😨 - % , 🕅 4                       | Conditional Format as                        | Cell Insert D          | elete Format                 | V Fill Sort & Fin                     | d &                |
| Clip             | oboard 🕞               | Font 5                            | Align                              | ment 5             | Number                            | Styles                                       | .,,,                   | ells                         | Editing                               | ···· ^             |
| A1               | . <b>▼</b> E           | × √ f <sub>x</sub> AOOH           | _TGL_ORDER                         |                    |                                   |                                              |                        |                              |                                       | Ŷ                  |
| 1                |                        | B                                 |                                    |                    | D<br>A PENERIMA                   |                                              | Ε<br>ΕΔΚΤUR ΤΟ ΕΔΚ     | F<br>TUR SALE CU             | G<br>ST_OS_ORDER_ID                   | H 4                |
| 2                | 27-Jul-27              | 2 9.21057E+14                     | ACARTJV-B2B-LAZ                    |                    |                                   | SHZ1-J-G221                                  | 0575 SHZ               | 1-J-G2210575                 | O-220727-LZYMWYP                      | Alfamidi           |
| 3                | 28-Jul-22              | 2 9.21455E+14                     | ACARTJV-B2B-LAZ                    |                    |                                   | SHZ1-J-G221                                  | 0579 SHZ               | 1-J-G2210579                 | 0-220728-LZZQRZS                      | Alfamidi           |
| 4                | 27-Jul-22<br>28-Jul-22 | 2 9.21118E+14<br>2 12107330524    | ACARTJV-B2B-LAZ                    |                    |                                   | SHZ1-J-G221<br>SHZ1-J-G221                   | 0586 SHZ<br>0592 SHZ   | 1-J-G2210586<br>1-J-G2210592 | 0-220727-L2XYHBD<br>0-220728-BBG7YLC  | Alfamidi           |
| 6                | 28-Jul-22              | 2 1301831784                      | ACARTJV-B2B-TOK                    |                    |                                   | SHZ1-J-G221                                  | 0601 SHZ               | 1-J-G2210601                 | TP-2525048985                         | Alfamidi           |
| 7                | 28-Jul-22              | 2 1302591106                      | ACARTJV-B2B-TOK                    |                    |                                   | SHZ1-J-G221                                  | 0758 SHZ               | 1-J-G2210758                 | TP-2526960363                         | Alfamidi           |
| 8                | 28-Jul-22<br>28-Jul-21 | 2 220728M0DGBUCV<br>2 1210736280  | ACARTIV-B2B-SHC                    |                    |                                   | SHZ1-J-G221<br>SHZ1-J-G221                   | 0766 SHZ<br>0771 SHZ   | 1-J-G2210766                 | 0-220728-SHKZJYP<br>0-220728-BBNI OBP | Alfamidi           |
| 10               | 28-Jul-22              | 2 12107377627                     | ACARTJV-B2B-BLIE                   |                    |                                   | SHZ1-J-G221                                  | 0772 SHZ               | 1-J-G2210772                 | O-220728-BBHFPGT                      | Alfamidi           |
| 11               | 29-Jul-22              | 2 12107435494                     | ACARTJV-B2B-BLIE                   |                    |                                   | SHZ1-J-G221                                  | 0971 SHZ               | 1-J-G2210971                 | O-220729-BBYVYGH                      | Alfamidi           |
| 12               | 29-Jul-22<br>29-Jul-22 | 2 220729P41GR4S0<br>2 1302950590  | ACARTIV-B2B-SHC                    |                    |                                   | SHZ1-J-G221<br>SHZ1-LG221                    | 0976 SHZ<br>0985 SHZ   | 1-J-G2210976                 | 0-220729-SHK2BJL<br>TP-2527878662     | Alfamidi           |
| 14               | 29-Jul-27              | 2 220729PSW5XJ1Q                  | ACARTJV-B2B-SHC                    |                    |                                   | SHZ1-J-G221                                  | 1112 SHZ               | 1-J-G2211112                 | 0-220729-SHVPVSD                      | Alfamidi           |
| 15               | 30-Jul-22              | 2 220730QR1F206W                  | ACARTJV-B2B-SHC                    |                    |                                   | SHZ1-J-G221                                  | 1115 SHZ               | 1-J-G2211115                 | O-220730-SHWLSQV                      | Alfamidi           |
| 16               | 26-Jul-22              | 2 9.2048E+14                      | ACARTJV-B2B-LAZ                    |                    |                                   | SHZ1-J-G221                                  | 0233 SHZ<br>0238 SHZ   | 1-J-G2210233                 | 0-220726-LZKVJTQ                      | Alfamidi           |
| 17               | 27-Jul-22<br>26-Jul-22 | 2 9.12658E+1/                     | ACARTJV-B2B-LAZ                    |                    |                                   | SHZ1-J-G221<br>SHZ1-J-G221                   | 0241 SHZ               | 1-J-G2210238                 | 0-220726-LZFNHLF                      | Alfamidi           |
| 19               | 26-Jul-22              | 2 9.12589E+14                     | ACARTJV-B2B-LAZ                    |                    |                                   | SHZ1-J-G221                                  | 0246 SHZ               | 1-J-G2210246                 | O-220726-LZHWFXJ                      | Alfamidi           |
| 20               | 26-Jul-22              | 2 9.20686E+14                     | ACARTJV-B2B-LAZ                    |                    |                                   | SHZ1-J-G221                                  | 0254 SHZ               | 1-J-G2210254                 | 0-220726-LZNSMYF                      | Alfamidi           |
| 21               | 26-Jul-22<br>27-Jul-22 | 2 9.20646E+14<br>2 220727189D882U | ACARTJV-B2B-LAZ<br>ACARTJV-B2B-SHC |                    |                                   | SHZ1-J-G221<br>SHZ1-J-G221                   | 0255 SHZ<br>0442 SHZ   | 1-J-G2210255<br>1-J-G2210442 | 0-220726-L2WBCPQ<br>0-220727-SHDGZGY  | Alfamidi           |
| 23               | 27-Jul-27              | 2 220727GUPWPA2H                  | ACARTJV-B2B-SHC                    |                    |                                   | SHZ1-J-G221                                  | 0450 SHZ               | 1-J-G2210450                 | 0-220727-SHXSGNC                      | Alfamidi           |
| 24               | 27-Jul-22              | 2 220727J2AWD56F                  | ACARTJV-B2B-SHC                    |                    |                                   | SHZ1-J-G221                                  | 0456 SHZ               | 1-J-G2210456                 | O-220727-SHRWWZH                      | Alfamidi           |
| 25               | 28-Jul-22              | 2 220728K39YAR7S<br>12107262678   | ACARTJV-B2B-SHC                    |                    |                                   | SHZ1-J-G221<br>SHZ1-J-G221                   | 0458 SHZ<br>0468 SHZ   | 1-J-G2210458                 | 0-220728-SHSMXPB                      | Alfamidi           |
| 27               | 27-Jul-22              | 2 12107246837                     | ACARTJV-B2B-BLIE                   |                    |                                   | SHZ1-J-G221                                  | 0490 SHZ               | 1-J-G2210492                 | 0-220727-BBVVDPX                      | Alfamidi           |
| 28               | 27-Jul-22              | 2 12107246510                     | ACARTJV-B2B-BLIE                   |                    |                                   | SHZ1-J-G221                                  | 0494 SHZ               | 1-J-G2210494                 | O-220727-BBXCQFZ                      | Alfamidi           |
| 29               | 27-Jul-22              | 2 12107291347                     | ACARTJV-B2B-BLIE                   |                    |                                   | SHZ1-J-G221                                  | 0495 SHZ               | 1-J-G2210495                 | 0-220727-BBKKRXF                      | Alfamidi           |
| 31               | 27-Jul-22              | 2 12107270330                     | ACARTJV-B2B-BLIE                   |                    |                                   | SHZ1-J-G221                                  | 0506 SHZ               | 1-J-G2210504                 | 0-220727-BBRDPZG                      | Alfamidi           |
| 32               | 27-Jul-22              | 2 12107177708                     | ACARTJV-B2B-BLIE                   |                    |                                   | SHZ1-J-G221                                  | 0508 SHZ               | 1-J-G2210508                 | O-220727-BBYNDVR                      | Alfamidi           |
| 33               | 27-Jul-22              | 2 12107221785                     | ACARTJV-B2B-BLIE                   |                    |                                   | SHZ1-J-G221                                  | 0510 SHZ               | 1-J-G2210510                 | O-220727-BBLRDLK                      | Alfamidi           |
| 34               | 27-Jul-22<br>27-Jul-22 | 2 1210/263163                     | ACARTIV-B2B-BLIE                   |                    |                                   | SHZ1-J-G221<br>SHZ1-J-G221                   | 0512 SHZ<br>0513 SHZ   | 1-J-G2210512<br>1-J-G2210513 | 0-220727-BBFH2CR<br>0-220727-BBKMNBV  | Alfamidi           |
| 36               | 28-Jul-27              | 2 1301527104                      | ACARTJV-B2B-TOK                    |                    |                                   | SHZ1-J-G221                                  | 0560 SHZ               | 1-J-G2210560                 | TP-2524265340                         | Alfamidi           |
| 37               | 22-Jul-22              | 2 12106279019                     | ACARTJV-B2B-BLIE                   | LI CIWOII.         |                                   | SHZ1-J-G220                                  | 9025 SHZ               | 1-J-G2209025                 | O-220722-BBQYVBN                      | Alfamidi           |
| RE               |                        | I BEIBEI MIDI                     | ÷                                  |                    |                                   | : 4                                          |                        |                              | □ □ - — - <b>-</b>                    | + 100%             |
|                  | _<br>بة ع              |                                   | 🥽 📖 🛪 🕯                            | o ai               |                                   |                                              | D                      | esktop 📥 Onel                | )" ^ 💽 🔤 🔀 🕬 🛱                        | 🖵 16:08 💭          |
|                  |                        |                                   |                                    |                    |                                   |                                              |                        |                              |                                       |                    |
|                  | Gan                    | nbar 3.45 H                       | lasil Exp                          | ort Data           | Transaks                          | i Pada SQL                                   | _ Kedal                | am Mi                        | <mark>cros</mark> oft Exe             | cel                |
|                  | ••••                   |                                   | Ś                                  | umber: D           | ata Peke                          |                                              | ikon                   |                              |                                       |                    |
|                  | ••••                   |                                   |                                    |                    |                                   | rjaan Prakt                                  | Ikan                   |                              |                                       |                    |
|                  | •                      |                                   | Ŭ                                  |                    |                                   | rjaan Prakt                                  | IKali                  |                              |                                       |                    |
| 1                | - Call                 |                                   | J                                  |                    |                                   | rjaan Prakt                                  | IKali                  |                              |                                       |                    |
| 1                |                        |                                   | J                                  |                    |                                   | rjaan Prakt                                  | likali                 |                              |                                       | >                  |
| 1                | lonamh                 | abkan ku                          |                                    | 21. dop 1          |                                   | rjaan Prakt                                  | nivotr                 | nong                         | gupakan                               |                    |
| 5. N             | lenamb                 | oahkan ko                         | olom T(                            | GL dan S           | STR pa                            | rjaan Prakt<br>da <i>sheet</i>               | pivot r                | neng                         | gunakar                               | rumu               |
| 5. N             | lenamb                 | oahkan ko                         | olom T(                            | GL dan s           | STR pa                            | rjaan Prakt<br>da <i>sheet</i>               | <i>pivot</i> r         | neng                         | gunakan                               | rumu               |
| 5. N             | lenamb<br>LOOKI        | oahkan ko<br>UP dari d            | olom T(<br>ata SQ                  | GL dan s           | STR pa                            | rjaan Prakt<br>da <i>sheet</i><br>di export  | <i>pivot</i> r<br>pada | neng<br>shee                 | gunakan<br>t MIDI.                    | rumu               |
| <b>1</b><br>5. M | lenamb<br>LOOKI        | bahkan ko<br>UP dari d            | olom T(<br>ata SQ                  | GL dan s<br>L yang | STR pa                            | rjaan Prakt<br>da <i>sheet</i><br>di export  | <i>pivot</i> r<br>pada | neng<br>shee                 | gunakan<br>t MIDI.                    |                    |
| 5. M             | lenamt<br>LOOKI        | oahkan ko<br>∪P dari d            | olom T(<br>ata SQ                  | GL dan s<br>L yang | STR pa                            | rjaan Prakt<br>da <i>sheet</i><br>di export  | <i>pivot</i> r<br>pada | neng<br>shee                 | gunakan<br>t MIDI.                    |                    |
| 5. M             | lenamt<br>LOOKI        | oahkan ko<br>UP dari d            | olom T(<br>ata SQ                  | GL dan s<br>L yang | STR pa                            | arjaan Prakt<br>da <i>sheet</i><br>di export | <i>pivot</i> r<br>pada | neng<br>shee                 | gunakan<br>t MIDI.                    |                    |
| 5. M             | lenamt<br>LOOKI        | oahkan ko<br>UP dari d            | olom TC<br>ata SQ                  | GL dan S<br>L yang | STR pa                            | orjaan Prakt<br>da <i>sheet</i><br>di export | <i>pivot</i> r<br>pada | neng<br>shee                 | gunakan<br>t MIDI.                    |                    |
| 5. N<br>V        | lenamt<br>LOOKI        | bahkan ko<br>UP dari d            | olom TC<br>ata SQ                  | GL dan s<br>L yang | STR pa                            | da <i>sheet</i><br>di export                 | <i>pivot</i> r<br>pada | neng<br>shee                 | gunakan<br>t MIDI.                    |                    |
| 5. M<br>V        | lenamt<br>LOOKI        | oahkan ko<br>UP dari d            | olom T(<br>ata SQ                  | GL dan S<br>L yang | STR pa                            | da <i>sheet</i><br>di export                 | <i>pivot</i> r<br>pada | neng<br>shee                 | gunakan<br>t MIDI.                    |                    |
| 5. N<br>V        |                        | bahkan ko<br>UP dari d            | olom T(<br>ata SQ                  | GL dan s<br>L yang | STR pa                            | arjaan Prakt<br>da <i>sheet</i><br>di export | <i>pivot</i> r<br>pada | neng<br>shee                 | gunakan<br>t MIDI.                    |                    |
| 5. M             | lenamt<br>LOOKI        | oahkan ko<br>UP dari d            | olom T(<br>ata SQ                  | GL dan s<br>L yang | STR pa                            | da <i>sheet</i><br>di export                 | <i>pivot</i> r<br>pada | neng<br>shee                 | gunakan<br>t MIDI.                    |                    |
| 5. M<br>V        | lenamt<br>LOOKI        | oahkan ko<br>UP dari d            | olom T(<br>ata SQ                  | GL dan S           | STR pa                            | da <i>sheet</i><br>di export                 | <i>pivot</i> r<br>pada | neng<br>shee                 | gunakan<br>t MIDI.                    |                    |
| 5. M             | lenamt<br>LOOKI        | oahkan ko<br>UP dari d            | olom T(<br>ata SQ                  | GL dan S<br>L yang | STR pa                            | da <i>sheet</i><br>di export                 | <i>pivot</i> r<br>pada | neng<br>shee                 | gunakan<br>t MIDI.                    |                    |
| 5. M             |                        | bahkan ko<br>UP dari d            | olom T(<br>ata SQ                  | GL dan :<br>L yang | STR pa                            | da <i>sheet</i><br>di export                 | <i>pivot</i> r<br>pada | neng<br>shee                 | gunakan<br>t MIDI.                    |                    |
| 5. M             |                        | bahkan ko<br>UP dari d            | olom T(<br>ata SQ                  | GL dan :<br>L yang | STR pa                            | da <i>sheet</i><br>di export                 | <i>pivot</i> r<br>pada | meng<br>shee                 | gunakan<br>t MIDI.                    |                    |
| 5. M<br>V        |                        | bahkan ku<br>UP dari d            | olom T(<br>ata SQ                  | GL dan i           | STR pa                            | da <i>sheet</i><br>di export                 | <i>pivot</i> r<br>pada | neng<br>shee                 | gunakan<br>t MIDI.                    |                    |
| 5. M             |                        | bahkan ku<br>UP dari d            | olom T(<br>ata SQ                  | GL dan :<br>L yang | STR pa                            | da <i>sheet</i><br>di export                 | <i>pivot</i> r<br>pada | meng<br>shee                 | gunakan<br>t MIDI.                    |                    |
| 5. M             |                        | bahkan ko<br>UP dari d            | olom T(<br>ata SQ                  | GL dan :<br>L yang | STR pa                            | orjaan Prakt<br>da <i>sheet</i><br>di export | <i>pivot</i> r<br>pada | meng<br>shee                 | gunakan<br>t MIDI.                    |                    |
| 5. N<br>V        |                        | bahkan ku<br>UP dari d            | olom T(<br>ata SQ                  | GL dan<br>L yang   | STR pa                            | da <i>sheet</i><br>di export                 | pivot r<br>pada        | neng<br>shee                 | gunakan<br>t MIDI.                    |                    |
| 5. N<br>V        |                        | bahkan ku<br>UP dari d            | olom T(<br>ata SQ                  | GL dan<br>L yang   | STR pa                            | da <i>sheet</i><br>di export                 | pivot r<br>pada        | neng<br>shee                 | gunakan<br>t MIDI.                    |                    |
| 5. N<br>V        |                        | bahkan ko<br>UP dari d            | olom T(<br>ata SQ                  | GL dan<br>L yang   | STR pa                            | orjaan Prakt<br>da <i>sheet</i><br>di export | pivot r<br>pada        | meng<br>shee                 | gunakan<br>t MIDI.                    |                    |
| 5. N<br>V        |                        | bahkan ko<br>UP dari d            | olom T(<br>ata SQ                  | GL dan i           | STR pa                            | da <i>sheet</i><br>di export                 | pivot r<br>pada        | meng<br>shee                 | gunakan<br>t MIDI.                    |                    |

| Pas  | Calibri<br>B I ∐ -   E | ▼ 11 ▼ A* A*<br>8 ▼   ☆ ▼ ▲ ▼ | = = <b>■ ≫ • ₩</b> rap<br>= = = <b>♦ € € №</b> Mrap | n Text Date<br>ne & Center → 🖙 → % ୬ | Conditional Format<br>Formatting * Table | as Cell<br>Styles*          | E Format<br>▼ Clear * Clear * AutoSum * Arrow Arrow Arr |  |
|------|------------------------|-------------------------------|-----------------------------------------------------|--------------------------------------|------------------------------------------|-----------------------------|----------------------------------------------------------------------------------------------------|--|
| Clip | pboard 🕞 For           | nt ra                         | Alignment                                           | r <sub>2</sub> Number                | rs Styles                                | Cells                       | Editing                                                                                                    |  |
| E1   | .03 • : ×              | √ f <sub>×</sub> =VLO         | OKUP(A103,MIDI!\$A\$2:\$B\$49                       | 77,2,0)                              |                                          |                             |                                                                                                    |  |
| _    |                        |                               |                                                     |                                      | -                                        |                             |                                                                                                    |  |
| 1    | A B                    | CUIDAGAIT                     | U<br>Technologi (Technologia)                       | E Aul                                | ern.                                     | G Current Testal Dalas Curr | H (Discussion from the form)                                                                                                    |  |
| 2    | KOW Labels IVI-        | SHIPWENT                      | Fransaksi (Transaction)                             | tgi                                  | SIK                                      | Sum of Total Price Sur      | n or Blaya komisi (Commission ree)                                                                                                    |  |
| 2    | 1210/615029            |                               | Sales                                               | 31-JUI-22                            |                                          | 25800                       | 1290                                                                                                    |  |
| 2    | 12107022555            |                               | Sales                                               | 31-JUI-22                            |                                          | 27000                       | 810                                                                                                    |  |
| 4    | 12108407495            |                               | Sales                                               | 9-Aug-22                             |                                          | 127000                      | 10/0                                                                                                    |  |
| 2    | 12100447232            |                               | Sales                                               | 10-Aug-22                            |                                          | 137000                      | 2/40                                                                                                    |  |
| 7    | 12100470327            |                               | Salar                                               | 10-Aug-22                            |                                          | 82800                       | 1680                                                                                                    |  |
| 0    | 12100493721            |                               | Salas                                               | 10-Aug-22                            |                                          | 83800                       | 1676                                                                                                    |  |
| 0    | 12109495722            |                               | Salor                                               | 10-Aug-22                            |                                          | 00000                       | 10/0                                                                                                    |  |
| 10   | 12100490712            |                               | Cales                                               | 10-Aug-22                            |                                          | 00000                       | 1676                                                                                                    |  |
| 11   | 12100490715            |                               | Sales                                               | 10-Aug-22                            |                                          | 83800                       | 1676                                                                                                    |  |
| 12   | 12100490152            |                               | Sales                                               | 10-Aug-22                            |                                          | 83800                       | 1676                                                                                                    |  |
| 12   | 12108498155            |                               | Sales                                               | 10-Aug-22                            |                                          | 82800                       | 1676                                                                                                    |  |
| 14   | 12100455407            |                               | Sales                                               | 10-Aug-22                            |                                          | 82800                       | 1676                                                                                                    |  |
| 10   | 12108502966            |                               | Sales                                               | 10-Aug-22                            |                                          | 83800                       | 1676                                                                                                    |  |
| 16   | 12108505300            |                               | Sales                                               | 10-Aug-22                            |                                          | 83800                       | 1676                                                                                                    |  |
| 17   | 12108509922            |                               | Sales                                               | 10-Aug-22                            |                                          | 82800                       | 1676                                                                                                    |  |
| 10   | 12108505522            |                               | Sales                                               | 11 Aug 22                            |                                          | 95700                       | 1722                                                                                                    |  |
| 10   | 12108612800            |                               | Sales                                               | 11-Aug-22                            |                                          | 85700                       | 1733                                                                                                    |  |
| 20   | 12108012800            |                               | Sales                                               | 11-Aug-22                            |                                          | 85700                       | 1755                                                                                                    |  |
| 21   | 12108627019            |                               | Sales                                               | 12-Aug-22                            |                                          | 83800                       | 1733                                                                                                    |  |
| 22   | 12108634727            |                               | Sales                                               | 12-Aug-22                            |                                          | 79500                       | 1590                                                                                                    |  |
| 23   | 12108637773            |                               | Sales                                               | 12-Aug-22                            |                                          | 137000                      | 2740                                                                                                    |  |
| 24   | 12108640038            |                               | Sales                                               | 12-Aug-22                            |                                          | 137000                      | 2740                                                                                                    |  |
| 25   | 12108656586            |                               | Sales                                               | 12-Aug-22                            |                                          | 119000                      | 3570                                                                                                    |  |
| 26   | 12108663950            |                               | Sales                                               | 12-Aug-22                            |                                          | 88800                       | 1826                                                                                                    |  |
| 27   | 12108663952            |                               | Sales                                               | 12-Aug-22                            |                                          | 88800                       | 1826                                                                                                    |  |
| 28   | 12108664565            |                               | Sales                                               | 12-Aug-22                            |                                          | 88800                       | 1826                                                                                                    |  |
| 29   | 12108665529            |                               | Sales                                               | 12-Aug-22                            |                                          | 88800                       | 1826                                                                                                    |  |
| 30   | 12108666029            |                               | Sales                                               | 12-Aug-22                            |                                          | 88800                       | 1826                                                                                                    |  |
| 31   | 12108666539            |                               | Sales                                               | 12-Aug-22                            |                                          | 88800                       | 1826                                                                                                    |  |
| 32   | 12108667024            |                               | Sales                                               | 12-Aug-22                            |                                          | 88800                       | 1826                                                                                                    |  |
| 33   | 12108667746            |                               | Sales                                               | 12-Aug-22                            |                                          | 88800                       | 1826                                                                                                    |  |
| 34   | 12108668437            |                               | Sales                                               | 12-Aug-22                            |                                          | 88800                       | 1826                                                                                                    |  |
| 35   | 12108669148            |                               | Sales                                               | 12-Aug-22                            | ( <b>a</b>                               | 88800                       | 1826                                                                                                    |  |
| 36   | 12108670527            |                               | Sales                                               | 12-Aug-22                            |                                          | 88800                       | 1826                                                                                                    |  |
| 37   | 12108670873            |                               | Sales                                               | 12-Aug-22                            |                                          | 88800                       | 1826                                                                                                    |  |
|      | A N DIVOT D            |                               |                                                     |                                      |                                          |                             |                                                                                                    |  |

# Gambar 3.46 Penambahan Data Tanggal Pada Laporan Breakdown Sumber: Data Pekerjaan Praktikan

ANGU

| ÷    | K Calibri   | - 11             | • A* A* = =                 | 🗞 - 🛛 🖶 Wrap Text              | General         |                            | 🔚 💌 📰               | ∑ AutoSum - A          |
|------|-------------|------------------|-----------------------------|--------------------------------|-----------------|----------------------------|---------------------|------------------------|
| ast  | в л         | <u>u</u> •   🖽 • | <u>∆</u> • <u>∧</u> • ≡ ≡ = | 🗐 🖅 🖅 🗒 Merge & Cente          | r - 😨 - % > 👘 🖧 | Conditional Format as Cell | Insert Delete Forma | t Fill * Sort & Find & |
| lipb | oard 🛱      | Font             | r <sub>ie</sub>             | Alignment                      | 5 Number        | Styles                     | Cells               | Editing                |
| 10   | 5 * :       | XX               | fx =VLOOKUP(B10             | )5.Sheet5!\$A\$2:\$P\$15.16.0) |                 |                            |                     |                        |
| 1    | Δ           | R                | C                           | D                              | F               | F                          | 6                   | н                      |
| 5    | 12108824746 |                  |                             | Sales                          | - 14-Aug-22     |                            | 88800               | 1826                   |
| 5    | 12108825421 |                  |                             | Sales                          | 14-Aug-22       |                            | 85700               | 1733                   |
| 7    | 12108826539 |                  |                             | Sales                          | 14-Aug-22       |                            | 90600               | 1880                   |
| 3    | 12108829820 |                  |                             | Sales                          | 14-Aug-22       |                            | 53100               | 1593                   |
| 9    | 12108832760 |                  |                             | Sales                          | 14-Aug-22       |                            | 83800               | 1676                   |
| 5    | 12108834138 |                  |                             | Sales                          | 14-Aug-22       |                            | 137000              | 2740                   |
| 1    | 12108834821 |                  |                             | Sales                          | 14-Aug-22       |                            | 83800               | 1676                   |
| 2    | 12108835992 |                  |                             | Sales                          | 14-Aug-22       |                            | 90600               | 1880                   |
| 3    | 12108836978 |                  |                             | Sales                          | 14-Aug-22       |                            | 85700               | 1733                   |
| 4    | 12108839220 |                  |                             | Sales                          | 14-Aug-22       |                            | 85700               | 1733                   |
| 5    | 12108839600 |                  |                             | Sales                          | 14-Aug-22       |                            | 88800               | 1826                   |
| 5    | 12108842347 |                  |                             | Sales                          | 14-Aug-22       |                            | 85700               | 1733                   |
| 7    | 12108842667 |                  |                             | Sales                          | 14-Aug-22       |                            | 88800               | 1826                   |
| 3    | 12108842947 |                  |                             | Sales                          | 14-Aug-22       |                            | 90600               | 1880                   |
| 9    | 12108843291 |                  |                             | Sales                          | 14-Aug-22       |                            | 85700               | 1733                   |
| 0    | 12108844119 |                  |                             | Sales                          | 14-Aug-22       |                            | 88800               | 1826                   |
| 1    | 12108844319 |                  |                             | Sales                          | 14-Aug-22       |                            | 85700               | 1733                   |
| 2    | 12108844540 |                  |                             | Sales                          | 14-Aug-22       |                            | 86700               | 1763                   |
| 3    | 12108850425 |                  |                             | Sales                          | 15-Aug-22       |                            | 59600               | 1788                   |
| 4    |             |                  |                             |                                |                 |                            |                     |                        |
| 5    | 12108393869 | M-12108393869    | 8QL9-T8Z6-R64F-8            | Sales                          | 9-Aug-22        | NB10                       | 9900                | 297                    |
| 6    | 12108598115 | M-12108598115    | BORH-MC0E-T97E-X            | Sales                          | 11-Aug-22       | MA49                       | 136100              | 4083                   |
| 7    | 12108710635 | M-12108710635    | RI1N-L5LX-YH9H-T            | Sales                          | 13-Aug-22       | SH43                       | 38300               | 766                    |
| в    | 12108741763 | M-12108741763    | J5FT-ZNTE-QR1T-R            | Sales                          | 13-Aug-22       | ME32                       | 44300               | 1329                   |
| 9    | 12108769530 | M-12108769530    | LVT3-PMD0-QUC2-Z            | Sales                          | 13-Aug-22       | BA46                       | 232800              | 5264                   |
| 0    | 12108824804 | M-12108824804    | HZQ3-MYMK-4IO2-5            | Sales                          | 14-Aug-22       | SB51                       | 26300               | 789                    |
| 1    | 12108833751 | M-12108833751    | 6VLA-49RQ-QY8D-G            | Sales                          | 14-Aug-22       | SB15                       | 54000               | 1620                   |
| 2    | 12108850976 | M-12108850976    | 9WQF-3VZP-5UCX-8            | Sales                          | 15-Aug-22       | SB22                       | 23900               | 717                    |
| 3    | 12108867584 | M-12108867584    | 008N-1PWF-FTHJ-D            | Sales                          | 15-Aug-22       | AF33                       | 162000              | 4860                   |
| 4    | 12108879603 | M-12108879603    | YDLI-GTNN-AB8D-0            | Sales                          | 15-Aug-22       | SI66                       | 98200               | 1964                   |
| 5    | 12108902311 | M-12108902311    | BLGB-A9S6-UFDP-J            | Sales                          | 15-Aug-22       | SC85                       | 387700              | 11631                  |
| 6    | 12108903909 | M-12108903909    | EF5Y-QJRY-4QIG-9            | Sales                          | 15-Aug-22       | SC85                       | 112200              | 4422                   |
| 7    | 12108949544 | M-12108949544    | D4YT-RPAZ-NRC5-B            | Sales                          | 16-Aug-22       | SE53                       | 39400               | 1182                   |
| 3    | 12108982837 | M-12108982837    | DBJ0-1MAB-V51I-2            | Sales                          | 16-Aug-22       | SC51                       | 68500               | 3155                   |
| 0    |             |                  |                             |                                |                 |                            |                     |                        |
| 1    |             | IOT DUD'         | MIDI Sheets                 |                                |                 |                            |                     |                        |
| 11   | PIN         | BLIBLI           | MIDI Sheet5                 | ( <del>+</del> )               |                 | 1 4                        |                     |                        |

Gambar 3.47 Penambahan Data Store Pada Laporan Breakdown Sumber: Data Pekerjaan Praktikan

Setelah data sudah lengkap terisi, praktikan baru dapat memasukkan seluruh datanya pada file *breakdown* Blibli sesuai dengan template *breakdown* Blibli.

Mempelajari fungsi pada excel sangat bermanfaat untuk membuat financial modelling. Hal ini dikarenakan financial modelling dibuat berbentuk spreadsheet pada Microsoft Excel. Microsoft Excel dinilai menjadi software yang paling baik untuk melakukan financial modelling karena forecasting masa depan perusahaan bisa sangat kompleks, ehingga Excel digunakan karena merupakan alat spreadsheet yang paling fleksibel dan dapat disesuaikan. Program perangkat lunal lain mungkin terlalu kaku dan khusus, sedangkan pengetahuan Excel sudah lebih umum dan universal. Cara menerapkan financial modelling dibagi menjadi 6 tahap, yaitu menyiapkan variable untuk financial modelling, menganalisis laporan keuangan, menyusun asumsi laporan keuangan, melakukan analisis DCF dan scenario sensitivitas, menambahkan analisis dan scenario sensitivitas, serta membuat skema atau grafik.

Tahap menyiapkan variable untuk financial modelling merupakan langkah paling pertama yang harus dilakukan. Pada langkah ini, kita harus dapat mengumpulkan berbagai data yang akan digunakan untuk variable data. Data-data tersebut adalah histori kinerja perusahaan, data asumsi, dan juga laporan keuangan. Adapun berdasarkan teori tersebut, berikut tabel perbandingan teori financial modelling yaitu teori penyiapan variable data terhadap praktiknya yaitu laporan breakdown PT Midi Utama Indonesia, tbk:

| Tabel 3. 2 Perba | ndingan Teori Fi | nancial Modelling da | an Praktik Financial Modelling |
|------------------|------------------|----------------------|--------------------------------|
|                  |                  |                      |                                |

|   | Teori Financial Modelling                      | Praktik Financial Modelling    | U' |
|---|------------------------------------------------|--------------------------------|----|
|   | Mengacu pada tahapan awal                      | Mengacu pada tahapan awal      | •  |
|   | untuk menerapkan <i>financial</i>              | untuk menerapkan financial     |    |
|   | <i>modelling</i> , maka didapa <mark>t:</mark> | modelling, maka didapat        |    |
| 0 |                                                | sebagai berikut:               | A  |
|   |                                                |                                |    |
|   | 1) Histori kinerja                             | 1) Laporan breakdown           |    |
|   | perusahaan                                     | online shop Alfamidi           |    |
|   |                                                | dapat menjadi salah            | V  |
|   |                                                | satu modal untuk               |    |
|   |                                                | membuat dan menilai            |    |
|   |                                                | histori kinerja                |    |
|   |                                                | perusahaan karena              |    |
|   |                                                | isinya yang mencakup           |    |
|   | / <b>/</b> ,                                   | pemasukan harian               |    |
|   |                                                | online shop Alfamidi.          |    |
|   | 2) Data Asumsi                                 | 2) Laporan breakdown           |    |
|   |                                                | dapat menjadi data             |    |
|   |                                                | asumsi untuk menilai           |    |
|   |                                                | kinerja <i>online shop</i> dan |    |
|   |                                                | cabang PT Midi Utama           |    |
|   |                                                | Indonesia, Tbk.                |    |
|   | 3) Laporan Keuangan                            |                                |    |

| 3) PT Midi Utama      |
|-----------------------|
| Indonesia, Tbk selalu |
| membukukan laporan    |
| keuangannya setiap    |
| tahun.                |
|                       |

ANGU

Setelah dilakukan perbandingan, diketahui PT Midi Utama Indonesia, Tbk mempunyai persiapan yang baik pada tahap 1 penyiapan variable untuk menerapkan financial modelling sesuai dengan teori tersebut.

A